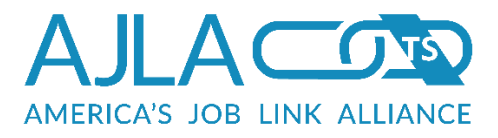

# FiscalLink User Guide

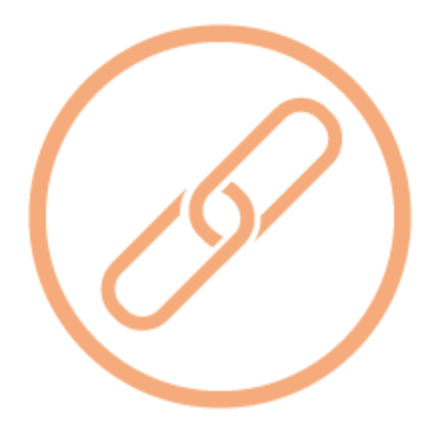

America's JobLink Version

America's Job Link Alliance–Technical Support 1430 SW Topeka Blvd, 2nd Floor Topeka, KS 66612 E-Mail: ajladesk@ajla.net Phone: 785-296-0295 or 800-255-2458 Fax: 785-296-2119

©2017 America's Job Link Alliance–Technical Support (AJLA–TS) All rights reserved. This publication may be copied by subscribers for internal use by subscribers and their workforce partners only. No part of this publication may be reproduced, stored in a retrieval system, or transmitted in any form, or by any means (electronic, mechanical, photocopying, or otherwise) without prior written permission from AJLA–TS.

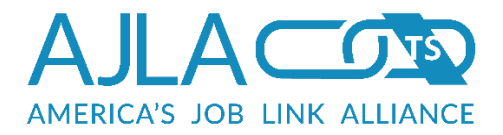

| Getting Started1                                                                                                    |
|----------------------------------------------------------------------------------------------------|
| Granting Fiscal Privileges2                                                                                                    |
| How Clients/Services Are Mapped to Regions9                                                                                                    |
| Mapping Expenditure Categories to Services9                                                                                                    |
| Setting Section Delete Levels9                                                                                                    |
| Adding New Fiscal Reps12                                                                                                    |
| Adding/Editing a Client's Mailing Address13                                                                                                    |
| Creating a Consolidated Expenditure Report17                                                                                                    |
| Budgets19                                                                                                    |
| Client Budgets20                                                                                                    |
| Deleting Budgets27                                                                                                    |
| Region Admin and Vendor Budgets29                                                                                                    |
| Participant Groups32                                                                                                    |
| Adding/Editing/Deleting Participant Groups32                                                                                                    |
|                                                                                                    |
| Region-Wide Deobligation35                                                                                                    |
| Region-Wide Deobligation                                                                                                    |
| Region-Wide Deobligation                                                                                                    |
| Region-Wide Deobligation                                                                                                    |
| Region-Wide Deobligation                                                                                                    |
| Region-Wide Deobligation.35Deobligation Rules.36Review Pending Budgets.38Fiscal Reports41Budget Status Sheet Report42FAV Report.45                                                                                                    |
| Region-Wide Deobligation35Deobligation Rules36Review Pending Budgets38Fiscal Reports41Budget Status Sheet Report42FAV Report45Check Count Report50                                                                                                    |
| Region-Wide Deobligation35Deobligation Rules36Review Pending Budgets38Fiscal Reports41Budget Status Sheet Report42FAV Report45Check Count Report50Check Sums Report51                                                                                                    |
| Region-Wide Deobligation35Deobligation Rules36Review Pending Budgets38Fiscal Reports41Budget Status Sheet Report42FAV Report45Check Count Report50Check Sums Report51Obligations Report52                                                                                                    |
| Region-Wide Deobligation35Deobligation Rules36Review Pending Budgets38Fiscal Reports41Budget Status Sheet Report42FAV Report45Check Count Report50Check Sums Report51Obligations Report52Educational Grants Report53                                                                                 |
| Region-Wide Deobligation35Deobligation Rules36Review Pending Budgets38Fiscal Reports41Budget Status Sheet Report42FAV Report45Check Count Report50Check Sums Report51Obligations Report52Educational Grants Report53Office Reports55                                                                 |
| Region-Wide Deobligation35Deobligation Rules36Review Pending Budgets38Fiscal Reports41Budget Status Sheet Report42FAV Report45Check Count Report50Check Sums Report51Obligations Report52Educational Grants Report53Office Reports55Participant Transaction Sheet (PTS)56                            |
| Region-Wide Deobligation35Deobligation Rules36Review Pending Budgets38Fiscal Reports41Budget Status Sheet Report42FAV Report45Check Count Report50Check Sums Report51Obligations Report52Educational Grants Report53Office Reports55Participant Transaction Sheet (PTS)56Region Transaction Report58 |

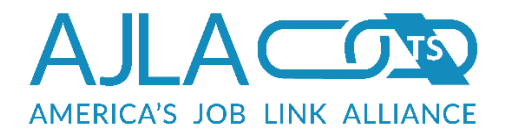

| Budget Balance Query               | 62  |
|------------------------------------|-----|
| Payments                           | 64  |
| Client Payment Quick Entry         | 72  |
| Editing/Deleting Payments          | 73  |
| Negative Payments                  | 73  |
| Returned Checks                    | 75  |
| Vendor Maintenance                 | 78  |
| Adding Vendors                     | 78  |
| Editing/Deleting Vendors           | 81  |
| Merging Vendors                    | 82  |
| Vouchers                           | 85  |
| Deleting or Re-Printing Vouchers   | 90  |
| Voucher Reconciliation             | 91  |
| Reconciled Vouchers                | 93  |
| Allocation Management              | 94  |
| State Allocation Management        | 94  |
| Local Area Allocation Management   | 100 |
| Region Allocation Management       | 103 |
| Office Allocation Management       | 106 |
| Disable Area Allocation Management | 109 |
| Audit Trail                        | 112 |
| Paymaster File Generation          | 113 |

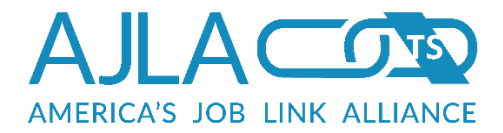

# **Getting Started**

Fiscal representatives log into FiscalLink from the standard AJL home page. To access the top-level Fiscal menu, click the **Fiscal** link in the control panel.

| My Home Page Admin Tasks   | MY OPTIONS                         |
|----------------------------|------------------------------------|
| ocoming Events             | - My Profile                       |
| nployer                    | 👸 Admin Tasks                      |
| nployer Search<br>b Search | Agencies                           |
| ent                        | Heartland Works                    |
| ent Search<br>sume Search  | Kansas Department of Commerce      |
| cal                        | Kansas Department of Labor         |
| My Profile                 | Kansas Integrated Programs         |
| Log Out                    | Kansas Legal Service               |
| atistics<br>,909 Jobs      | Kansas WorkforceONE                |
| 151 Resumes                | KansasWorks - Local Area V         |
|                            | Local Area I Administrative Entity |

## Figure 1 Fiscal Navigation

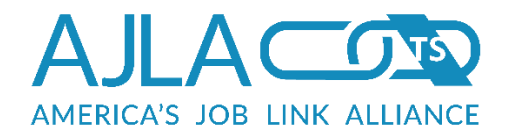

| Fiscal    | Ma | ain N | lenu |
|-----------|----|-------|------|
| 1.10.0.01 |    |       |      |

| udget Contract                                  | Participant Groups                                                                                            |
|-------------------------------------------------|----------------------------------------------------------------------------------------------------|
| Create or edit new budgets (contracts).         | Create groups that allow clients and<br>admin/vendor monies to be tied together into<br>reporting categories. |
| Region-wide Deobligation                        | Review Pending Budgets                                                                                        |
| Deobligate an entire region by enrollment type. | Review budgets modified or created by front-<br>line staff in order to enable payments against<br>them.       |
| Fiscal Reports                                  | Payments                                                                                                    |
| fiscal reporting options.                       | Add payments against a budget.                                                                                |
| Returned Check                                  | Vendor Maint.                                                                                                 |
| /oid returned checks.                           | Add new vendors, or update vendor contact information.                                                        |
| Vouchers                                        | Reconciled Vouchers                                                                                           |
| Cut checks for payments.                        | View a list of vouchers reconciled in the past 30 days.                                                       |
| Allocation Management                           |                                                                                                    |
| Allocation and Obligation of funds              |                                                                                                    |

#### Figure 2 Fiscal Main Menu

The links that appear in the Fiscal main menu are tied to the privileges assigned to the current fiscal representative. Each section must be explicitly granted to each individual fiscal rep.

# GRANTING FISCAL PRIVILEGES

Fiscal uses the ServiceLink security system to grant fiscal privileges. To access the security system, in your control panel, click **Admin Tasks**. Any admin privileges to which you have access display as a tiled desktop. In this example, the user has full admin privileges with access to the Admin main menu and ServiceLink, JobLink, Sitewide, FiscalLink, Service Provider, and Rails sub-menus. At the top of the page, click the ServiceLink tab.

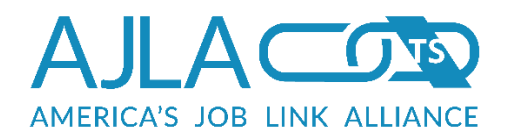

| 🔆 Admin Tasks 🛛 🚽                                                  | ServiceLink                                                                         | Sitemae Histaleink                                                                                               | Service Provider                                                            |
|--------------------------------------------------------------------|-------------------------------------------------------------------------------------|----------------------------------------------------------------------------------------------------|-----------------------------------------------------------------------------|
| Upcoming Events<br>Employer<br>Employer Search                     | Rails                                                                               |                                                                                                    |                                                                             |
| ob Search<br>Client<br>Client Search<br>Resume Search<br>Reporting | ANONYMOUS<br>SERVICES<br>Allows user to edit services by                            | ERROR LOOKUP<br>View information on a specific<br>error number.                                                  | HEARD ABOUT<br>OPTIONS<br>Allows managing the Heard About                   |
| Fiscal My Profile                                                  | office for tracking anonymous self services.                                        |                                                                                                    | options for the registration forms.                                         |
| Clog Out<br>Statistics<br>26,871 Jobs                              | MESSAGE MANAGER                                                                     | SELF SERVICE<br>QUESTIONS                                                                                        | SERVICE CENTERS                                                             |
| 6,038 Resumes                                                      | narratives on selected pages.                                                       | Allows user to manage the What are you doing screens.                                                            | toView/Add/Edit/Delete<br>Information on One-Stop and<br>Workforce Centers. |
|                                                                    |                                                                                     | USER LOOKUP<br>EXTENDED                                                                                          |                                                                             |
|                                                                    | and passwords of jobseekers,<br>employers, and staff who have<br>approved accounts. | Allows user to determine<br>information related to specific user<br>accounts using a variety of<br>database keys |                                                                             |

## Figure 3 Admin Tasks

The ServiceLink sub-menu displays. Click **Security**. You may have to scroll down to see the Security tile.

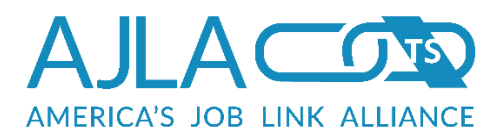

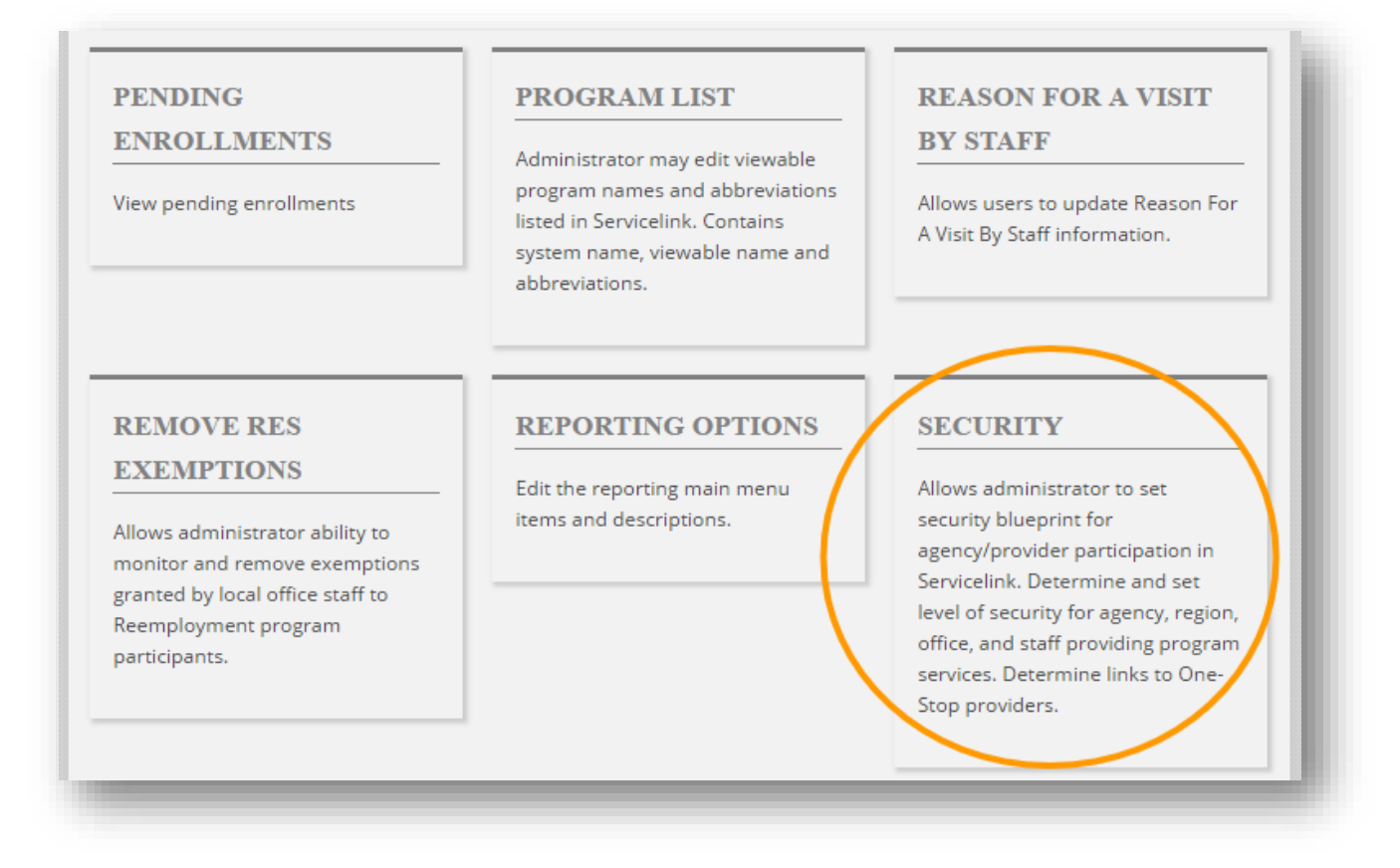

#### **Figure 4 Security**

Fiscal security differs from the rest of ServiceLink in that it does not use inheritance to determine which records a certain representative can see. Because of this, the only security section of interest to fiscal reps is the "Staff" section. In the Related Links, click **Staff**.

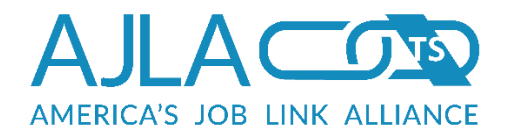

| is section provides a indicates a required field | visual overview of the security structure.                                                                                                    |
|--------------------------------------------------|----------------------------------------------------------------------------------------------------|
| * Hierarchy                                      | Heartland Works [Agency]         Kansas Department of Commerce [Agency]         Kansas Department of Labor [Agency]         Kansas Integrated Programs [Agency]         Kansas Legal Service [Agency]         Kansas WorkforceONE [Agency]         KansasWorks - Local Area V [Agency]         Local Area I Administrative Entity [Agency]         SCSEP [Agency]         Social and Rehabilitation Services [Agency]         State Admin [Agency]         Workforce Alliance of South Central Kansas [Agency]         Workforce Partnership [Agency] |
| dit Selection Add Age                            | ency Display                                                                                                    |

## Figure 5 Staff Security

A fiscal rep can ONLY access records that are tied to regions in their area of control. For payments against services, this means the office that owns the program registration. Regional administrators can work with any record that is tied to any office in the region. State administrators can work with all records.

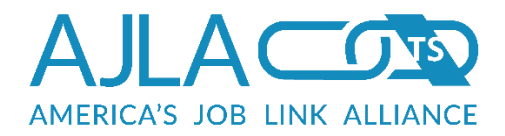

| Staff<br>Related Links:                     | Heirarchy                                                                                 |
|---------------------------------------------|-------------------------------------------------------------------------------------------|
| Search for the staf<br>of control will appe | ff member to edit. Only staff members who work under your area<br>ear in the search list. |
| Last Name:                                  |                                                                                           |
| First Name:                                 |                                                                                           |
| Email Address:                              |                                                                                           |
| Username:                                   |                                                                                           |
| Occesh Decet                                |                                                                                           |

#### Figure 6 Staff Search

When searching for a staff member, the security system will only return staff who are in your area of control. You cannot assign rights to a peer or a superior, but only to individuals with an account level below your own. If you are searching for an individual that does not appear, and are confident that you are entering their information correctly, this is likely the issue.

The "Set privileges" page consists of three sections. The top section ties the case manager to his or her home office and stationdesk. The home office is used to determine the region and agency of the case manager. (Once security privileges are set, the home office and stationdesk are not editable.) The middle section allows for the setting of program level privileges.

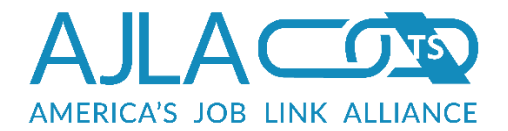

| Set privileges for Bayless, Marcus                                                                                                    |
|----------------------------------------------------------------------------------------------------|
| Home Office                                                                                                    |
| Once security privileges are set, the home office info is not editable.                                                                                       |
| Office: State Admin<br>Stationdesk: aj17                                                                                                    |
| Program Level Security                                                                                                    |
| Check the box beside each program that this staff member should have access to.<br>Only programs that the office can create/inherit will appear in this list. |
| Adult Education                                                                                                    |
| Read                                                                                                    |
| O Block                                                                                                    |
|                                                                                                    |
| E & T Programs Administered By Community Services Block Grant                                                                                                 |
| Read                                                                                                    |
| BIOCK                                                                                                    |
| Employment and Training Services Related to Food Stamps                                                                                                    |
| Read                                                                                                    |
| O Block                                                                                                    |

Figure 7 Program Level Security for Staff Account (Partial)

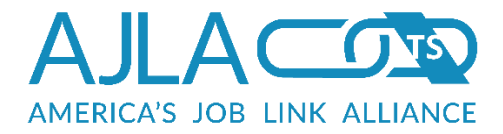

The final section is for setting which sections of ServiceLink the user can access. The sections in the box below relate to FiscalLink.

| Fiscal Contracts                  | l |
|-----------------------------------|---|
| Fiscal Expense                    | I |
| Fiscal Vendor                     | I |
| Fiscal Voucher                    | I |
| Fiscal Reporting                  | I |
| Fiscal Financials                 | I |
| Fiscal Financials Funds Requestor | I |
| Fiscal Financials Funds Approver  | I |
| Fiscal Allocation                 | I |
| Fiscal Obligation Local           | I |
| Fiscal Obligation Region          | I |
| Fiscal Obligation Office          | I |
| Pending List                      | I |
| Mass Notifications - Employers    |   |
| Mass Notifications - Job Seekers  |   |
| Merge Clients                     |   |
| Printable Client Release          |   |

## Figure 8 Page Level Security for Staff Account (Partial)

Checking the box to the left of the section grants the user rights to that section. An administrator cannot grant privileges to sections they themselves do not have rights to. In fact, these sections do not even appear in the list. If you are attempting

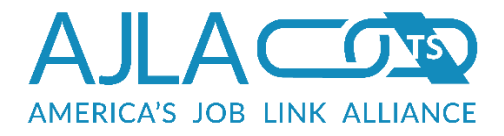

to grant rights to a section and do not see the section as an option, this is likely the issue.

# HOW CLIENTS/SERVICES ARE MAPPED TO REGIONS

When a program enrollment is created, the ServiceLink user is asked to define the "county of service" for the enrollment. ServiceLink requires that the county of service be a county in the same region as the case manager creating the enrollment.

Since FiscalLink is built on the same ServiceLink tables, it can use this county of service to map back to the same regions defined for the federal reports. Fiscal reps are only able to work with data that maps back to a region within their area of control.

# MAPPING EXPENDITURE CATEGORIES TO SERVICES

To set, delete, disable, enable, and map expenditure categories to services, use the services admin section within AJL Admin. In general, fiscal reps do not have access to this section, so mapping expenditure categories to services must be done by a statewide administrator. See the Expenditure Categories section in *AJL User Guide Administration* for details.

# SETTING SECTION DELETE LEVELS

The minimum staff level (state director, agency director, regional director, office supervisor, or case manager) that can delete fiscal records is defined using the site-wide administration settings in AJL Admin.

Only the superuser account, or state administrator accounts that have explicitly been granted access to modify these settings, can access the Site-Wide Fiscal Options page. In AJL Admin, in the FiscalLink sub-menu, click **Fiscal Options**.

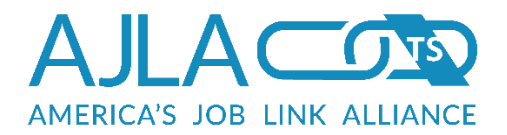

|                                                                                                    | obelink Sitewide Piscale                                                                                                    | Service Provider                                                                                                    |
|----------------------------------------------------------------------------------------------------|----------------------------------------------------------------------------------------------------|----------------------------------------------------------------------------------------------------|
| Rails                                                                                                    |                                                                                                    |                                                                                                    |
| ALLOCATION<br>FUNDING CODES                                                                              | EXPENDITURE<br>CATEGORIES                                                                                                    | FISCAL OPTIONS                                                                                                    |
| Allocation reporting funding code<br>editor by fundingstream and<br>budget year.                         | Modify the mappings for<br>expenditure categories, edit their<br>use, disable existing categories,<br>add new categories.          | options.                                                                                                    |
| FISCAL WARNING                                                                                           | FUNDING                                                                                                    | FUNDING STREAM                                                                                                    |
| LEVEL SETTINGS                                                                                           | SETTINGS                                                                                                    | SETTINGS                                                                                                    |
| Set warning and block levels for<br>fiscal obligation and expenditure<br>levels for allocation of funds. | Funding allocation type<br>management tool for fiscal<br>dropdown menus and funding<br>type options for the allocation<br>process. | Set funding stream settings for<br>fiscal dropdown menus and<br>funding stream options for<br>allocation process.                      |
| SUB-GROUPS                                                                                               | TAA FUNDING STREAM                                                                                                    | TAA ALLOWANCE                                                                                                    |
| Set aside sub group dropdown                                                                             | EDITOR                                                                                                    | RATES EDITOR                                                                                                    |
| editor                                                                                                   | TAA Funding stream management<br>tool for fiscal TAA Client Vendor<br>payment screen options.                                      | TAA Transportation Allowance<br>management tool for fiscal TAA<br>federal mileage and federal<br>subsistence budgets and<br>contracts. |

## Figure 9 Fiscal Options

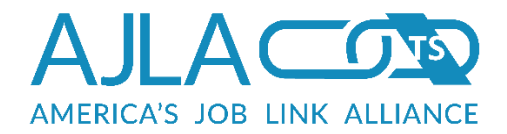

| Site-Wide Fiscal (                    | ptions         |  |
|---------------------------------------|----------------|--|
| Lowest Level for<br>Payment Deletion: | Case Manager 💌 |  |
| Lowest Level for<br>Budget Deletion:  | Case Manager 💌 |  |
| Lowest Level for<br>Voucher Deletion: | Case Manager 💌 |  |
| Lowest Level for<br>Vendor Deletion:  | Case Manager 💌 |  |
| Save Clear                            |                |  |

### Figure 10 Set Delete Levels

The "delete level" can be set independently for the deletion of payments, budgets (contracts), vouchers, and vendors. Even if the current case manager meets the appropriate delete level, the following rules determine whether the record can be deleted:

- Budgets cannot be deleted if payments are on file for ANY of the line items included in the budget.
- Payments cannot be deleted once they are vouchered.
- Vouchers cannot be deleted once they have been included in a paymaster text file.
- Vendors cannot be deleted if they are being used in any current or past payments or budgets.

٩

Services cannot be deleted once the service has a budget on file, unless that budget is "zeroed-out" or has already been deleted. A "zeroed-out" budget is any budget that has only zeros for every budget amount on all line items.

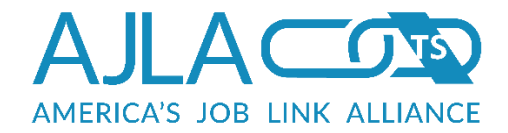

# ADDING NEW FISCAL REPS

Fiscal reps are ServiceLink users who have been granted rights to Fiscal. Within ServiceLink, new administrators, supervisors, and case managers all request accounts by filling out a new account web form.

| Create Acc                        | ount                                                                                                    |
|-----------------------------------|----------------------------------------------------------------------------------------------------|
| Case<br>Manager or<br>Interviewer | Person responsible for working with clients to assess their talents and<br>needs. This person then directs the clients to the appropriate services<br>based on his or her assessments.  |
| Supervisor                        | Person responsible for tracking the performance of individuals within his<br>or her department. Supervisors also make the final decisions on cases<br>brought to them by case managers. |
| Director                          | Person responsible for tracking the performance measures of an agency.                                                                                                    |
| View Only                         | Person interested in viewing a client's case summary information.                                                                                                    |
| New Role                          | Add this new account to an existing user.                                                                                                    |
| Submit Cl                         | ear                                                                                                    |

### Figure 11 Create Account

The account must be approved by state admin before the new user has rights to the system. Once approved, the user receives a confirmation email. Their superior also receives an email, prompting him or her to grant the new user permissions to the appropriate sections of ServiceLink.

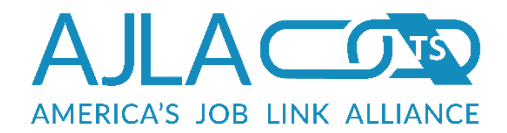

# ADDING/EDITING A CLIENT'S MAILING ADDRESS

The mailing addresses for clients are controlled by the case manager(s) in charge of each individual enrollment. Each client has one mailing address on file for all the enrollments in a program. Case managers can only edit enrollment information for which they have security rights.

When a client enrollment is created in ServiceLink, a new mailing address row is created that contains either:

- The address from the users table (resume contact information) if no previous enrollment existed, or
- The most recent mailing address entry in the mailaddress table.

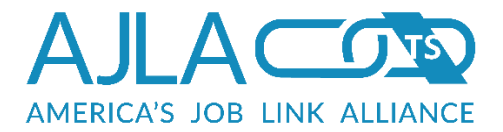

# WIOA Program Details for APRIL TEST

Click on the appropriate link to add, view, or edit the information. You will be restricted to information based on your privilege level.

| Prog ID                                         | 3432185                                                                                                    |  |  |  |
|-------------------------------------------------|----------------------------------------------------------------------------------------------------|--|--|--|
| Reassign Office                                 | Current Office: State Admin<br>Reassign the office for this particular program registration.                                |  |  |  |
| Exit Questions                                  | Program Exit Date:                                                                                                    |  |  |  |
| Wages                                           | Enter wage information.                                                                                                    |  |  |  |
| Outcomes                                        | Enter outcome information                                                                                                   |  |  |  |
| Mailing Address                                 | View the client's mailing address information. (This is different than Mailing Address as displayed on Enrollment Details.) |  |  |  |
| Program Notes                                   | There have been no notes entered for this program.                                                                          |  |  |  |
| Enrollment/Eligibility Date<br>List             | View the enrollment and eligibility dates.                                                                                  |  |  |  |
| Printable Version                               | Select the program sections to print.                                                                                       |  |  |  |
| WIOA Enrollments                                |                                                                                                    |  |  |  |
|                                                 |                                                                                                    |  |  |  |
| Adult (Local Formula)                           | 08/22/2016 - Pending                                                                                                    |  |  |  |
| Dislocated Worker (Local<br>Formula)            | Not eligible for Dislocated Worker (Local Formula).                                                                         |  |  |  |
| Older Youth (Local<br>Formula)                  | Not eligible for Older Youth (Local Formula).                                                                               |  |  |  |
| Youth                                           | Not eligible for Youth.                                                                                                    |  |  |  |
| Younger Youth (Local<br>Formula)                | Not eligible for Younger Youth (Local Formula).                                                                             |  |  |  |
| Rapid Response                                  | Not eligible for Rapid Response.                                                                                            |  |  |  |
| Rapid Response Additional<br>Assistance         | Not eligible for Rapid Response Additional Assistance.                                                                      |  |  |  |
| Rapid Response Additional<br>Assistance General | No enrollments on file.                                                                                                    |  |  |  |
| NEG - KS07                                      | Not eligible for NEG - KS07.                                                                                                |  |  |  |
| NEG - KS08                                      | Not eligible for NEG - KS08.                                                                                                |  |  |  |
| Kansas Community Impact<br>- KSX1               | Not eligible for Kansas Community Impact - KSX1.                                                                            |  |  |  |
| ARRA OJT - KS09                                 | Not eligible for ARRA OJT - KS09.                                                                                           |  |  |  |
|                                                 |                                                                                                    |  |  |  |

## Figure 12 Mailing Address on Program Details (Partial)

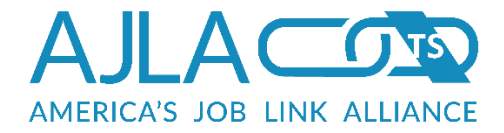

Once enrolled, the mailing address can be edited from the program details page by any case manager with security access to the enrollment. Edit with caution. The mailing address on Program Details is the address to which client payments will be mailed, and is effective for all enrollments under that program.

| WIOA Mailing Address In                | formation for APRIL TEST                                    |  |  |  |
|----------------------------------------|-------------------------------------------------------------|--|--|--|
| * indicates a required field           |                                                             |  |  |  |
| WARNING: Edit with caut                | tion. This address is where client payments will be mailed. |  |  |  |
| * First Name                           | APRIL                                                       |  |  |  |
| Middle Name                            |                                                             |  |  |  |
| * Last Name                            | TEST                                                        |  |  |  |
| * Address                              | 1430 sw topeka                                              |  |  |  |
| Address Line 2                         |                                                             |  |  |  |
| * City                                 | ТОРЕКА                                                      |  |  |  |
| * State                                | Kansas                                                      |  |  |  |
| * ZIP/Postal Code                      | 66612                                                       |  |  |  |
| * Country                              | United States                                               |  |  |  |
| International<br>State/Province/County |                                                             |  |  |  |
| Email Address                          | nicholsontest@ajla.net                                      |  |  |  |
| Phone                                  | 7852965056 Ext. *                                           |  |  |  |
| Alternate Phone                        | 000-000-0000 Ext. *                                         |  |  |  |
| Fax                                    | 000-000-0000                                                |  |  |  |
|                                        | Copy this address to Universal Details Address              |  |  |  |
| Save Reset Return                      |                                                             |  |  |  |

## Figure 13 Edit Mailing Address

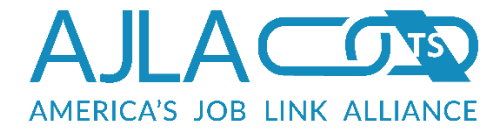

The "Contact Info Snapshot" displayed on Enrollment Details is pulled from Case Details at the time of that particular enrollment and is not editable.

| WIOA Adult (Local For<br>TEST                                              | mula) Enrollment Details for APRIL                                                                                                    |
|----------------------------------------------------------------------------|----------------------------------------------------------------------------------------------------|
| Click on the appropriate link to add<br>restricted to information based on | d, view, or edit the information. You will be<br>your privilege level.                                                                                                    |
| Part ID<br>Prog ID<br>Enroll ID                                            | 1659090<br>3432185<br>3465673                                                                                                    |
| Enrollment Info                                                            | Enrolled: 08/22/2016 - Approval Pending.                                                                                                    |
| EEO Notice                                                                 | 08/22/2016                                                                                                    |
| Primary Casetracker                                                        | April Nicholson<br>anicholson@ajla.net<br>Phone: (785) 296-5056                                                                                                    |
| Enrolled By:                                                               | April Nicholson                                                                                                    |
| Testing                                                                    | No tests have been entered.                                                                                                    |
| Measurable Skill Gains, Goals and Interests                                | No goals or interests have been entered.                                                                                                    |
| Educational Grants                                                         | No grants have been entered.                                                                                                    |
| Service & Training                                                         | No services have been entered.                                                                                                    |
| Schedule a Service Gap                                                     | Add a scheduled service gap so the client is not soft exited.                                                                                                    |
| Training Plan                                                              | No plans have been entered.                                                                                                    |
| Enrollment Notes                                                           | Notes have not been entered.                                                                                                    |
| Needs and Barriers                                                         | ELL Primary Language: English                                                                                                    |
| Contact Info Snapshot                                                      | 1430 sw topeka<br>TOPEKA, KS 66612<br>(785) 296-5056<br>nicholsontest@ajla.net                                                                                                    |
| Demographics Snapsnot                                                      | view the clients demographics information at the time of<br>enrollment.                                                                                                    |
| Eligibility Snapshot                                                       | LE Job Service<br>WIOA Adult (Local Formula)<br>WIOA Rapid Response Additional Assistance General<br>KHPOP KHPOP Control Group 2<br>KHPOP KHPOP Treatment 2<br>KHPOP KHPOP Wildcard 2<br>HHIT Heath Care and Health Information<br>H1BTST Earn IT and Learn IT<br>H1BTST Jobs Innovation Accelerator Challenge Grant<br>DHFG Dane Hansen Foundation Grant |
| Printable Version                                                          | Select the enrollment sections to print.                                                                                                    |
| EEO Printable Version                                                      | Print the EEO notification.                                                                                                    |
| Return to Program Details                                                  |                                                                                                    |
|                                                                            |                                                                                                    |

## Figure 14 Enrollment Details – Contact Info Snapshot

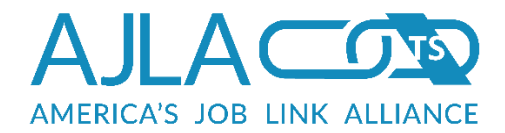

# CREATING A CONSOLIDATED EXPENDITURE REPORT

From the Client Details page, approved staff can create a Consolidated Expenditure Report. The Consolidated Expenditure Report displays all of the client's services that have budgets and payments tied to them, including the obligated, accrued, expended, and remaining funds. If a service or enrollment does not have a budget it will not display on the report.

On the client's Case Details page, in the Consolidated Service & Training Plan section, click the **Consolidated Expenditure Report** link.

| o Documents Available                     |                                                                                       |
|-------------------------------------------|---------------------------------------------------------------------------------------|
| Add New Document                          |                                                                                       |
| Consolidated Service & Trainin            | g Plan                                                                                |
| Consolidated Service and Training<br>Plan |                                                                                       |
| Consolidated Expenditure Report           |                                                                                       |
| Program Registrations                     |                                                                                       |
| Job Service                               | Open - State Admin office<br>S&T Plan<br>06/15/2011 - 09/14/2011in State Admin office |
| Wired Grants                              | 01/09/2007 - 01/09/2007in Wyandotte County Workforce<br>Center office                 |

Figure 15 Consolidated Expenditures Report from Case Details Page

The report displays.

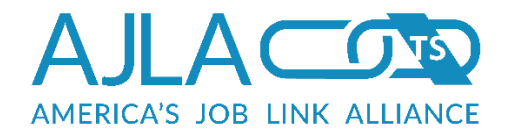

| Consolidated Exp     | penditures fo  | r Ver Test |            | - 1 |
|----------------------|----------------|------------|------------|-----|
| Earn IT and Learn IT | r - 10/15/2012 |            |            |     |
| On-The-Job Training  | ]              |            |            |     |
| Obligated            | Accrued        | Expended   | Remaining  | - 8 |
|                      |                |            |            |     |
| \$1,750.00           | \$0.00         | \$0.00     | \$1,750.00 |     |
| Return to Case Deta  | ils            |            |            |     |
|                      |                |            |            | _   |

## Figure 16 Sample Consolidated Expenditures Report

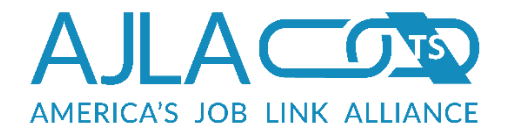

# **Budgets**

The Budget Contract link on the Fiscal main menu is the starting point for the budget creation process. The opening page is for adding or editing a client budget (budgets that are tied to a client service [stiid]). Related Links at the top of the page provide navigation to the other two budget types:

- Region Admin Budget—Budgets against the special set aside funds available for each region.
- Vendor Budget—Special vendor budgets that are not tied to any particular client service.

| Add/Edit C<br>Related Li | Client Budget<br>nks: Region Admin Budget   Vendor Budget                                                                                                    |
|--------------------------|----------------------------------------------------------------------------------------------------|
| Please provid            | e your search criteria below.                                                                                                    |
| SSN:                     |                                                                                                    |
| Last<br>Name:            |                                                                                                    |
| First<br>Name:           |                                                                                                    |
|                          | <ul> <li>Partial Name Match?:</li> <li>Yes, return names similar to those I have provided.</li> <li>No, return names that match exactly as I have specified.</li> </ul> |
| Username:                |                                                                                                    |
| Part ID:                 |                                                                                                    |
| Enrollment<br>ID:        |                                                                                                    |
| Search                   | ear                                                                                                    |

Figure 17 Client Search

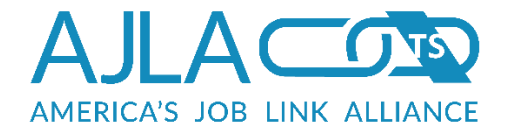

# CLIENT BUDGETS

To view, edit, or create a client budget, you must first perform a client search. If you have the client's SSN, Part ID, or Enrollment ID, fill in the appropriate box and click **Search**. If searching by name, select **Yes** under Partial Name Match. This will bring up names that are similar. For client budgets, a client search will return either a list of clients (if more than one client matched), or the Budgetable Services for <Client Name> page (if a single client matched). If no clients match, a message displays indicating this. If a list of clients displays, click the correct client's name. While the universe of clients are returned, the fiscal rep may only access the records of clients who exist within their area of control.

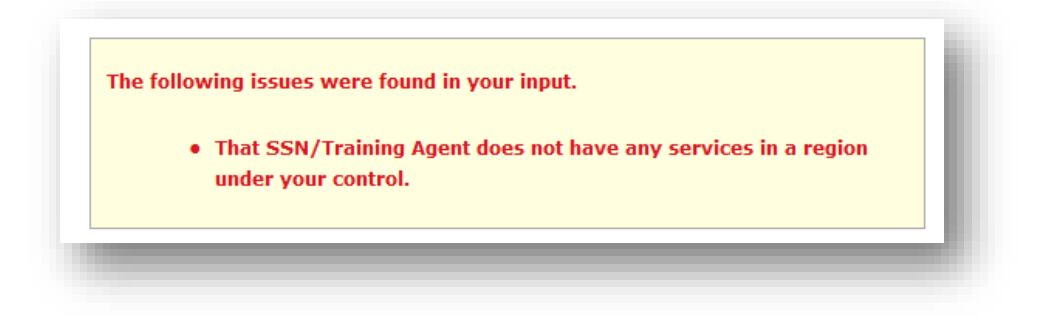

Figure 18 Client Record Access Denied Message

After selecting a client, a list of current services that exist against enrollments flagged in the database as valid for FiscalLink display.

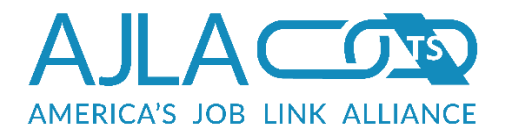

#### **Budgetable Services for Sheri Berger**

Click on the training/service name to add budget information. If a service is not linked, it means that no expenditure categories have been defined for it.

You may uncheck the Print Indicatior box for any training/service to exclude it from printing. Click on the Print Combined BSS button to print all selected BSS reports for this client or click on the Print Combined FAV to print all selected FAV reports for this client.

| rint<br>ndicator | Training                                                                          | Serv<br>Num    | Proj  | Fund                                                   | Begin<br>Date | School<br>Status |
|------------------|-----------------------------------------------------------------------------------|----------------|-------|--------------------------------------------------------|---------------|------------------|
| dult (Loc        | al Formula) - 10/31                                                               | l <b>/2006</b> |       |                                                        |               |                  |
|                  |                                                                                   |                |       |                                                        |               |                  |
| <b>V</b>         | Eligibility<br>Determination                                                      | 2098276        | 0     | Adult (Local<br>Formula)                               | 10/31/08      | NA               |
| 2                | Job Search and<br>Placement<br>Assistance                                         | 2333444        | 0     | Adult (Local<br>Formula)                               | 08/08/07      | NA               |
| <b>V</b>         | Occupational Skills<br>Training                                                   | 2159569        | 0     | Adult (Local<br>Formula)                               | 01/10/07      | NA               |
| V                | Individual<br>Employment Plan<br>Development                                      | 2108564        | 0     | Adult (Local<br>Formula)                               | 11/09/08      | NA               |
| dult (Loo        | al Formula) - 04/16                                                               | ō <b>/2010</b> |       |                                                        |               |                  |
|                  |                                                                                   |                |       |                                                        |               |                  |
|                  | Job Search Planning                                                               | 3069644        | 0     | Adult (Local<br>Formula)                               | 04/16/10      | NA               |
| <b>V</b>         | Initial Assessment                                                                | 3069638        | 0     | Adult (Local<br>Formula)                               | 04/16/10      | NA               |
| V                | Job Search and<br>Placement<br>Assistance                                         | 3069622        | 0     | Adult (Local<br>Formula)                               | 04/16/10      | NA               |
| dult (Loo        | al Formula) - 12/15                                                               | 5/2011         |       |                                                        |               |                  |
|                  |                                                                                   |                |       |                                                        |               |                  |
| <b>V</b>         | Initial Assessment                                                                | 3890823        | 0     | Adult (Local<br>Formula)                               | 12/15/11      | NA               |
| V                | Workforce<br>Information Services                                                 | 3890828        | 0     | Adult (Local<br>Formula)                               | 12/15/11      | NA               |
| <b>V</b>         | Follow-Up Services -<br>Supportive Services                                       | 4031843        | 0     | Adult (Local<br>Formula)                               |               | NA               |
| <b>V</b>         | WorkKeys<br>Assessment                                                            | 3696332        | 0     | Adult (Local<br>Formula)                               | 12/20/11      | NA               |
| leath Car        | e and Health Inform                                                               | nation - 12    | /15/2 | 011                                                    |               |                  |
|                  |                                                                                   |                |       |                                                        |               |                  |
|                  | Eligibility<br>Determination<br>(HHIT)                                            | 3690631        | 0     | Heath Care and<br>Health<br>Information                | 12/15/11      | NA               |
|                  |                                                                                   | 3699692        | 0     | Heath Care and<br>Health                               | 12/23/11      | NA               |
| V                | Individual<br>Employment Plan<br>(HHIT)                                           |                |       | Information                                            |               |                  |
| 2                | Individual<br>Employment Plan<br>(HHIT)<br>Occupational Skills<br>Training (HHIT) | 3699696        | 0     | Information<br>Heath Care and<br>Health<br>Information | 01/09/12      | NA               |

## **Figure 19 Client Budgetable Services**

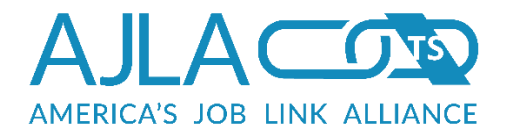

If a service does not display as a link, this means that no expenditure categories have been defined for it. Expenditure categories are set in the Services Admin section. If a service does not appear, it is possible that the enrollment has not been approved in ServiceLink. You cannot create budgets against enrollments that are still in the enrollment queue, or against enrollments that have been denied. You may uncheck the Print Indicator box for any training/service to exclude it from printing. Click the **Print Combined BSS** button to print all selected BSS reports for this client, or click on the **Print Combined FAV** button to print all selected FAV reports for this client.

| Click on the vendor name to edit this                        | budget. |                                |                  |       |
|--------------------------------------------------------------|---------|--------------------------------|------------------|-------|
| Budget Name                                                  | PY/FY   | Vendor                         | City             | State |
| Client 515721793 budget for service<br>#2614920/vendor #0    | 2008    | Client Budget                  |                  |       |
| Client 515721793 budget for service<br>#2614920/vendor #2810 | 2008    | Cowley Co<br>Community College | Arkansas<br>City | KS    |
| Client 515721793 budget for service<br>#2614920/vendor #676  | 2008    | PRATT C.C.<br>BOOKSTORE #158   | Chicago          | IL    |
| Client 515721793 budget for service<br>#2614920/vendor #128  | 2008    | PRATT<br>COMMUNITY<br>COLLEGE  | PRATT            | KS    |
| Client 515721793 budget for service<br>#2614920/vendor #2092 | 2008    | Workforce Alliance             | Wichita          | KS    |

After clicking the appropriate service link, a list of existing budgets displays.

### Figure 20 Client Budgets

Clicking the "Add Budget to Service" Related Link pulls up the vendor search form.

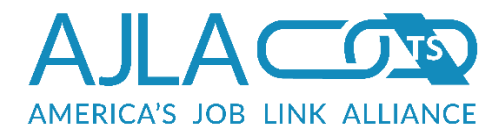

| Related Links:                | Current Budgets                                                    |
|-------------------------------|--------------------------------------------------------------------|
| payment for this              | s budget is to be tied to a specific Vendor, search for the Vendor |
| iow, otherwise                | and chert budget button to be to the chert for payment.            |
| Vendor ID:                    |                                                                    |
| Name:                         |                                                                    |
| First few<br>letters of city: |                                                                    |
| Zip:                          |                                                                    |
|                               |                                                                    |

### **Figure 21 Vendor Search**

To create a Client Budget, click **Create a Client Budget**. Client Budgets use a Vendor ID of 0. The Create a Client Budget button does not appear unless at least one of the expenditure categories associated with the service has been marked as either an "Open" or "Wage" expenditure type. Only technical staff can edit expenditure types.

To associate a vendor with the new budget, enter the search criteria and click **Search**. A vendor search will return either a list of vendors (if more than one vendor matched), or the Expenditure Category Selection page (if a single vendor matched).

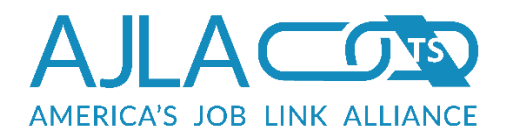

#### Vendor Search Results

| Name                                         | ID   | SSN/FEIN        | Vendor<br>Address<br>Code | Address                             | City        | Zip   | Phone        | Email      |  |
|----------------------------------------------|------|-----------------|---------------------------|-------------------------------------|-------------|-------|--------------|------------|--|
| Action Real<br>Estate                        | 4611 | XXX-XX-<br>0100 | 00                        | 1015 E Madison<br>Ave               | Derby       | 67037 | 316-788-3711 | me@123.com |  |
| All State<br>Striping                        | 4248 | XXX-XX-<br>8712 |                           | Rick Rycraft                        | Merriam     | 66203 | 913-432-1209 |            |  |
| American Assoc<br>of Veterinary<br>State Bds | 6785 | XXX-XX-<br>0391 |                           | PO Box 413183                       | Kansas City | 64141 |              |            |  |
| American Assoc<br>of Veterinary<br>State Bds | 6786 | XXX-XX-<br>0391 |                           | 380 W 22nd St Ste<br>101            | Kansas City | 64108 |              |            |  |
| Association of<br>Real Estate<br>License Law | 7080 | XXX-XX-<br>5204 |                           | 8361 Sangre de<br>Cristo Rd Ste 250 | Littleton   | 80127 |              |            |  |

## Figure 22 Vendor Search Results (Partial)

Clicking a vendor name or the **Create a Client Budget** button pulls up a list of expenditure categories that are valid for the budget. Select the appropriate categories and click **Continue**.

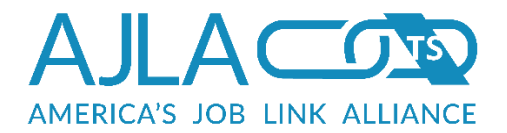

| Expend      | ture Category Selection                                         |
|-------------|-----------------------------------------------------------------|
| * indicates | a required field                                                |
| Please ch   | oose which expenditure categories should appear on this budget. |
|             |                                                                 |
| Exper       | nditure Categories:                                             |
|             | Audit                                                           |
|             | Books                                                           |
|             | GED Incentives                                                  |
|             | Incentives                                                      |
|             | Materials & Supplies                                            |
|             | Needs Related Payments                                          |
|             | Other Expenses                                                  |
|             | Program Oversight and Monitoring                                |
|             | Supportive Services - Child/Dependent Care                      |
|             | Supportive Services - Emergency                                 |
|             | Supportive Services - Transportation                            |
|             | Tuition & Fees                                                  |
| Continue    |                                                                 |
|             |                                                                 |

#### **Figure 23 Expenditure Category Selection**

Once the categories are selected, a budget spreadsheet is generated using each category as a row. The Quick-Reference Budget Name is a free text field for naming the budget. This is especially useful if multiple budgets exist with similar details.

When appropriate, existing values appear and can be edited. The following rules apply when editing budgets:

- Budgeted amounts for each category/year combination cannot be reduced to an amount that is less than the sum of all payments for the category year.
- You cannot increase the budget for a PY that is more than one less than the current PY.

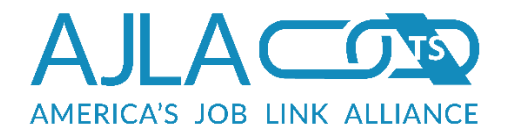

- Program years can only be edited if no existing payments are on file (vouchered or un-vouchered).
- You cannot budget an amount for PY2 or PY3 without having budgeted amounts for each previous year, nor can you enter a rate or comments without budgeted dollar amounts.
- TAA budgets can be broken down by quarter. TAA budgets only allow for one FY per contract.

| indicates a req                                                                              | uired tield                                                                           |                                                            |                                                           |                                                    |                                                            |            |           |          |  |
|----------------------------------------------------------------------------------------------|---------------------------------------------------------------------------------------|------------------------------------------------------------|-----------------------------------------------------------|----------------------------------------------------|------------------------------------------------------------|------------|-----------|----------|--|
| lient: STEV)<br>rimary Case<br>nrollment: <sup></sup><br>raining/Serv<br>*NET SOC 1<br>* Qui | E CARTER,<br>tracker: Ju<br>Trade Adju:<br>vice: CRT O<br>Fitle: Clergy<br>ck-Referen | XXX-XX-8<br>di Purcell, 3<br>stment Ass<br>ccupationa<br>/ | 884, Part I<br>Johnson Co<br>istance<br>I<br>it XXX-XX-8: | D: 816874<br>unty Work<br>884 budgett              | force Center                                               | 9714/vendo | pr #0     |          |  |
| B                                                                                            | udget Nam                                                                             | e:                                                         |                                                           |                                                    |                                                            |            |           |          |  |
|                                                                                              |                                                                                       |                                                            |                                                           |                                                    |                                                            |            |           |          |  |
| * Fiscal Y                                                                                   | ear 1 (YYYY                                                                           | '): 2015                                                   |                                                           |                                                    |                                                            |            |           |          |  |
| * Fiscal Y                                                                                   | ear 1 (YYYY                                                                           | (): 2015                                                   |                                                           |                                                    | 1-                                                         | _          | <b></b>   | <b>I</b> |  |
| * Fiscal Y                                                                                   | ear 1 (YYYY<br>FY 1 Q1                                                                | (): 2015                                                   | FY 1 Q3                                                   | FY 1 Q4                                            | Sum                                                        | Rate       | PO Number | Comments |  |
| * Fiscal Ye<br>Books                                                                         | ear 1 (YYYY<br>FY 1 Q1<br>99.99                                                       | (): 2015<br>FY 1 Q2<br>99.99                               | <b>FY 1 Q3</b><br>99.99                                   | <b>FY 1 Q4</b><br>99.99                            | <b>Sum</b><br>\$399.96                                     | Rate       | PO Number | Comments |  |
| * Fiscal Yo<br>Books<br>Tuition &<br>Fees                                                    | ear 1 (YYYY<br>FY 1 Q1<br>99.99<br>1500.00                                            | (): 2015<br>FY 1 Q2<br>99.99<br>1500.00                    | <b>FY 1 Q3</b><br>99.99<br>1500.00                        | <b>FY 1 Q4</b><br>99.99<br>1500.00                 | <b>Sum</b><br>\$399.96<br>\$6000.00                        | Rate       | PO Number | Comments |  |
| * Fiscal Yo<br>Books<br>Tuition &<br>Fees<br>Obligated<br>Totals                             | ear 1 (YYYY<br>FY 1 Q1<br>99.99<br>1500.00<br>\$1599.99                               | (): 2015<br>FY 1 Q2<br>99.99<br>1500.00<br>\$1599.99       | <b>FY 1 Q3</b><br>99.99<br>1500.00<br>\$1599.99           | <b>FY 1 Q4</b><br>99.99<br>1500.00<br>\$1599.99    | <b>Sum</b><br>\$399.96<br>\$6000.00<br>\$6399.96           | Rate       | PO Number | Comments |  |
| * Fiscal Yo<br>Books<br>Tuition &<br>Fees<br>Obligated<br>Totals<br>Expended<br>Totals       | ear 1 (YYYY<br>99.99<br>1500.00<br>\$1599.99<br>\$0.00                                | (): 2015 FY 1 Q2 99.99 1500.00 \$1599.99 \$0.00            | FY 1 Q3<br>99.99<br>1500.00<br>\$1599.99<br>\$0.00        | FY 1 Q4<br>99.99<br>1500.00<br>\$1599.99<br>\$0.00 | <b>Sum</b><br>\$399.96<br>\$6000.00<br>\$6399.96<br>\$0.00 | Rate       | PO Number | Comments |  |

### Figure 24 Budget Spreadsheet

The gray, non-editable lines provide information on how much money is already expended for the budget. The values in the sum column and totals rows will autoupdate in real time with each modification to the budget.

Clicking the **Save** button saves any changes you have made to the budget. A confirmation page displays, asking the fiscal rep to confirm or cancel changes. To cancel the changes, click **Cancel**. To confirm and save the changes, click **Confirm**.

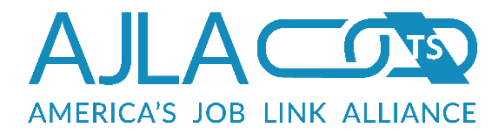

| Budget Change Confirmation                                                                                                    | I  |
|----------------------------------------------------------------------------------------------------|----|
| Warning: Changes have been made to the budget.<br>If this is not acceptable click "Cancel" to disregard the changes, otherwise click<br>"Confirm" to save the changes. | l  |
| Confirm Cancel                                                                                                    | l  |
|                                                                                                    | e. |

### Figure 25 Budget Change Confirmation

Clicking the **De-Obligate** button sets the budgeted amount for each category/year combination to be equal to the amount already expended for that combination.

Clicking the **Clear** button only clears information that you have just entered. It will not clear saved information.

Clicking the **Cancel Budget Entry** button returns the fiscal rep to the opening page for adding or editing budgets.

Clicking the **Add Category** button returns the fiscal rep to the Expenditure Category Selection page, allowing additional expenditure category rows to be added to the budget spreadsheet.

# DELETING BUDGETS

If the budget has no expenses on file, and you are logged in as a staff level that is at or above the minimum level set for budget deletions by state admin, a Delete Budget button displays below the spreadsheet.

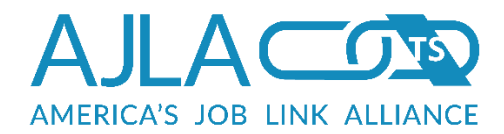

| Budget | Contract | Spread | sheet  |
|--------|----------|--------|--------|
| Duugee | contract | opicau | 511000 |

\* indicates a required field

Client: JOY DECKER, XXX-XX-1793, Part ID: 353728 Primary Casetracker: Stacy Cotten, Wichita Workforce Center Enrollment: Adult (Local Formula) Budget Date: 03/30/2009

Training/Service: Occupational Skills Training O\*NET SOC Title: Registered Nurses

| Budget Nan<br>* Program Yea<br>(YYY | ne:<br>r 1 200<br>Y): | 8          | -           |               |        |           |          |
|-------------------------------------|-----------------------|------------|-------------|---------------|--------|-----------|----------|
|                                     | PY 2008               | PY<br>2009 | PY<br>2010  | Sum           | Rate   | PO Number | Comments |
| Materials &<br>Supplies             | 0.00                  | 0.00       | 0.00        | \$0.00        |        |           |          |
| Materials &<br>Supplies<br>Expended | \$0.00                | \$0.00     | \$0.00      | \$0.00        |        |           |          |
| Obligated Totals                    | \$0.00                | \$0.00     | \$0.00      | \$0.00        |        |           |          |
| Expended Totals                     | \$0.00                | \$0.00     | \$0.00      | \$0.00        |        |           |          |
| Remaining<br>Totals                 | \$0.00                | \$0.00     | \$0.00      | \$0.00        |        |           |          |
| Save De-Obligate                    | Clear                 | Cancel Bi  | udget Entry | Delete Budget | Add Ca | tegory    |          |

## Figure 26 Delete Budget

Clicking **Delete Budget** pulls up a confirmation page.

| Delete Confirmation                          | l |
|----------------------------------------------|---|
| Are you sure you want to delete this budget? | L |
| Confirm Cancel                               | J |

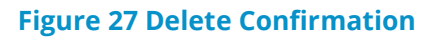

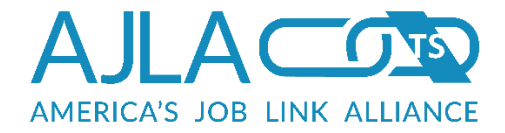

Confirming the deletion removes the budget from the database and an audit trail entry is created to show the budget once existed.

# REGION ADMIN AND VENDOR BUDGETS

Region admin and vendor budgets look very similar to client budgets, but are different in a few ways. First, these budgets can pull their funds from multiple funding streams, and can split their funds between in-school and out-of-school youth within the youth funding stream.

Select your region from the drop-down list and click **Submit**. If you have existing budgets, they will display. You can edit the existing budgets by clicking the budget name, or click **Add New**. Clicking **Add New** displays the Funding Stream Selection page.

| Related Links: Ad            | d/Edit Client Budget   Vendor Budget  |
|------------------------------|---------------------------------------|
| Please choose the ap         | ppropriate region below:              |
| * indicates a required field | 1                                     |
| * Region:                    | 25th Juvenile District Youth Services |
| Submit Clear                 |                                       |

**Figure 28 Select Region** 

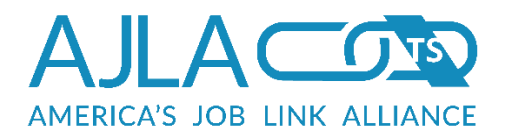

| You must choose at let<br>the default percentage<br>stream. The sum of all<br>single funding stream,<br>Admin | ast one funding stream for this budget. The split line denotes<br>a of each payment that will be charged against the funding<br>percentages must equal 100% exactly. If you only choose a<br>enter 100% for the split amount. |
|----------------------------------------------------------------------------------------------------|----------------------------------------------------------------------------------------------------|
|                                                                                                    |                                                                                                    |
|                                                                                                    | Use this stream?                                                                                                    |
|                                                                                                    | ⊘ Yes                                                                                                    |
|                                                                                                    | No                                                                                                    |
|                                                                                                    |                                                                                                    |
| Participant Group:                                                                                            | 000 - No Participant Group 💌                                                                                                    |
| Split                                                                                                    |                                                                                                    |
| Admin(Stimulus (                                                                                              | Dnly)                                                                                                    |
|                                                                                                    |                                                                                                    |
|                                                                                                    | Use this stream?                                                                                                    |
|                                                                                                    | O Yes                                                                                                    |
|                                                                                                    | • NO                                                                                                    |
| Participant Group:                                                                                            | 000 No Padicipant Crown                                                                                                    |
| Participant Group.                                                                                            |                                                                                                    |
| Split                                                                                                    |                                                                                                    |
| Adult (Local Form                                                                                             | nula)                                                                                                    |
|                                                                                                    | Use this stream?                                                                                                    |
|                                                                                                    | O Yes                                                                                                    |
|                                                                                                    |                                                                                                    |

Figure 29 Select Funding Streams – Region Admin Budget (Partial)

Select each relevant funding stream and then enter the percentage of the budget that should be pulled from the stream in the Split field. Click **Continue**. Participant groups allow fiscal monies to be tied together and rolled up for reporting. (Participant groups will be discussed in more detail in the next section.)

Vendor budgets also prompt for the service/training activity in each category.

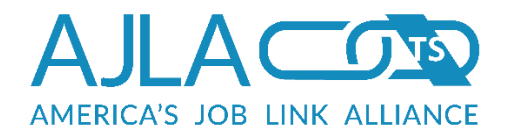

| ou must choose at lea<br>efault percentage of e<br>he sum of all percenta<br>inding stream, enter 1<br>dult (Local Formu | st one funding stream for this budget. The split line denotes the<br>ach payment that will be charged against the funding stream.<br>iges must equal 100% exactly. If you only choose a single<br>00% for the split amount.<br>Ila) |
|----------------------------------------------------------------------------------------------------|----------------------------------------------------------------------------------------------------|
|                                                                                                    | Use this stream?<br>Yes<br>No                                                                                                    |
| Service and Training<br>Activity:                                                                                        | Adult Education and Literacy Activities                                                                                                    |
| Participant Group:                                                                                                    | 000 - No Participant Group                                                                                                    |
| Split                                                                                                    |                                                                                                    |
| dult (Statewide 1                                                                                                    | 5%)                                                                                                    |
|                                                                                                    | Use this stream?<br><pre>   Yes   No </pre>                                                                                                    |
| Service and Training<br>Activity:                                                                                        | Adult Education and Literacy Activities                                                                                                    |
| Participant Group:                                                                                                    | 000 - No Participant Group                                                                                                    |
| Split                                                                                                    |                                                                                                    |

Figure 30 Select Funding Streams – Vendor Budget (Partial)

The budget spreadsheets for region admin and vendor budgets look and function exactly the same as client budgets.

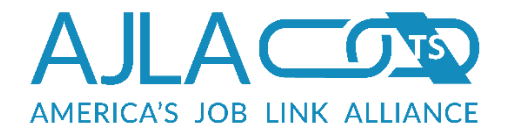

# Participant Groups

Participant groups are a means to group clients and/or vendor expenses together so that they can be rolled up for reporting purposes. Each region controls which groups are available for use within that region. Participant groups that are not mapped to that region are not available for selection within ServiceLink or FiscalLink.

To access the participant group functionality, click **Participant Groups** on the Fiscal main menu.

| Participant Group                                                                                                    | Add/Edit                                                                                                    | 1 |
|----------------------------------------------------------------------------------------------------|----------------------------------------------------------------------------------------------------|---|
| Participant groups are a<br>"tied together" so that a<br>time you have the need<br>reporting purposes.<br>You can control which p<br>region. Participant grou<br>selection within Service | sub-divisions of funding streams where fiscal monies can be<br>aggregate reporting is possible. Create a participant group any<br>d to divide a funding stream money into separate "groups" for<br>participant groups are currently available for use within your<br>ups that are not mapped to your region will not be available for<br>eLink or the Fiscal system. | I |
| Participant Group:                                                                                                    | 15% 2009 Stimulus Funding                                                                                                    |   |
| Edit Group Add New                                                                                                    | Group Delete Group                                                                                                    |   |

### Figure 31 Add/Edit Participant Group

# A D D I N G / E D I T I N G / D E L E T I N G P A R T I C I P A N T G R O U P S

To add a participant group, click **Add New Group**. Give the group a name, then select which regions, and which funding streams within those regions, can use the group. Only regions under the fiscal rep's area of control are available for assignment.

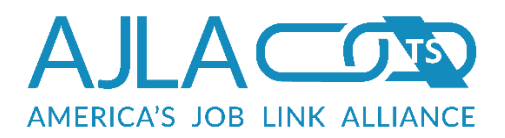

| <sup>k</sup> indicates a n                | equired field                                                                                                    |
|-------------------------------------------|----------------------------------------------------------------------------------------------------|
| Provide a r<br>associating<br>associating | name for the group. This name will appear both within ServiceLink when<br>clients with the participant group, and within the fiscal system when<br>vendor and region admin budgets to specific funding streams/groups.                                                                                                    |
| * Group<br>Name                           |                                                                                                    |
| Is this partic                            | cipant group for stimulus funding?                                                                                                    |
|                                           | * Stimulus Funding                                                                                                    |
|                                           | ⊙ Yes                                                                                                    |
|                                           | No                                                                                                    |
| For each re                               | agion under your control, indicate which funding streams should use this                                                                                                    |
| participant                               | group.                                                                                                    |
| 25th Juv                                  | enile District Youth Services                                                                                                    |
|                                           |                                                                                                    |
|                                           | Funding Streams                                                                                                    |
|                                           |                                                                                                    |
|                                           | Admin Admin                                                                                                    |
|                                           | Admin     Admin(Stimulus Only)                                                                                                    |
|                                           | Admin     Admin(Stimulus Only)     Adult (Local Formula)                                                                                                    |
|                                           | <ul> <li>Admin</li> <li>Admin(Stimulus Only)</li> <li>Adult (Local Formula)</li> <li>Adult (Statewide 15%)</li> </ul>                                                                                                    |
|                                           | <ul> <li>Admin</li> <li>Admin(Stimulus Only)</li> <li>Adult (Local Formula)</li> <li>Adult (Statewide 15%)</li> <li>Adult 15% Stimulus</li> </ul>                                                                                                    |
|                                           | <ul> <li>Admin</li> <li>Admin(Stimulus Only)</li> <li>Adult (Local Formula)</li> <li>Adult (Statewide 15%)</li> <li>Adult 15% Stimulus</li> <li>Adult Stimulus</li> </ul>                                                                                                    |
|                                           | <ul> <li>Admin</li> <li>Admin(Stimulus Only)</li> <li>Adult (Local Formula)</li> <li>Adult (Statewide 15%)</li> <li>Adult 15% Stimulus</li> <li>Adult Stimulus</li> <li>Adult Stimulus</li> <li>ARRA OJT - KS09</li> </ul>                                                                                                    |
|                                           | <ul> <li>Admin</li> <li>Admin(Stimulus Only)</li> <li>Adult (Local Formula)</li> <li>Adult (Statewide 15%)</li> <li>Adult 15% Stimulus</li> <li>Adult Stimulus</li> <li>Adult Stimulus</li> <li>ARRA OJT - KS09</li> <li>Biomass Programs</li> </ul>                                                                                                    |
|                                           | <ul> <li>Admin</li> <li>Admin(Stimulus Only)</li> <li>Adult (Local Formula)</li> <li>Adult (Statewide 15%)</li> <li>Adult 15% Stimulus</li> <li>Adult Stimulus</li> <li>Adult Stimulus</li> <li>ARRA OJT - KS09</li> <li>Biomass Programs</li> <li>Composites Kansas WIRED</li> </ul>                                                                                       |
|                                           | <ul> <li>Admin</li> <li>Admin(Stimulus Only)</li> <li>Adult (Local Formula)</li> <li>Adult (Statewide 15%)</li> <li>Adult 15% Stimulus</li> <li>Adult Stimulus</li> <li>Adult Stimulus</li> <li>Adult Stimulus</li> <li>Composites Kansas WIRED</li> <li>Dislocated Worker (Local Formula)</li> </ul>                                                                       |
|                                           | <ul> <li>Admin</li> <li>Admin(Stimulus Only)</li> <li>Adult (Local Formula)</li> <li>Adult (Statewide 15%)</li> <li>Adult 15% Stimulus</li> <li>Adult Stimulus</li> <li>Adult Stimulus</li> <li>ARRA OJT - KS09</li> <li>Biomass Programs</li> <li>Composites Kansas WIRED</li> <li>Dislocated Worker (Local Formula)</li> <li>Dislocated Worker (Statewide 15%)</li> </ul> |

#### Figure 32 Add Participant Group (Partial)

To edit a participant group, select the group in the Participant Group drop-down and click **Edit Group**. You can modify the group name, regions authorized to use the group, and the funding streams. Note that any modifications to the name will be made in both ServiceLink and FiscalLink for all regions currently using the group. In general, you should only change a group name to fix a misspelling or typo.
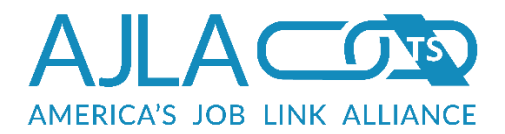

| Ealting P                                            | articipant Group: 15% 2009 Stimulus Funding                                                                                                    |
|------------------------------------------------------|----------------------------------------------------------------------------------------------------|
|                                                      |                                                                                                    |
| * indicates a n                                      | equired field                                                                                                    |
| You can m<br>change the<br>name for y<br>fix a missp | odify the name of the group below. Please note that modifying the name will<br>name for every region currently using this group. It will also change the<br>our ServiceLink staff. In general, you should only change a group name to<br>elled word or typo.                                                                                                    |
| * Group<br>Name                                      | 15% 2009 Stimulus Funding                                                                                                    |
| Is this parti                                        | cipant group for stimulus funding?                                                                                                    |
|                                                      | * Stimulus Funding                                                                                                    |
|                                                      | Yes                                                                                                    |
|                                                      | © No                                                                                                    |
| For each re<br>participant                           | gion under your control, indicate which funding streams should use this group.                                                                                                    |
| State Ada                                            |                                                                                                    |
| state Aun                                            | nin                                                                                                    |
| State Aun                                            | nin                                                                                                    |
| State Au                                             | Funding Streams                                                                                                    |
|                                                      | Funding Streams  Admin Admin Admin(Stimulus Only)                                                                                                    |
|                                                      | Funding Streams          Funding Streams         Admin         Admin(Stimulus Only)         Adult (Local Formula)                                                                                                    |
| State Au                                             | Funding Streams<br>Admin<br>Admin(Stimulus Only)<br>Adult (Local Formula)<br>Adult (Statewide 15%)                                                                                                    |
| State Au                                             | Funding Streams          Funding Streams         Admin         Admin(Stimulus Only)         Adult (Local Formula)         Adult (Statewide 15%)         Adult 15% Stimulus                                                                                                    |
| State Aut                                            | Funding Streams Admin Admin(Stimulus Only) Adult (Local Formula) Adult (Statewide 15%) Adult 15% Stimulus Adult Stimulus                                                                                                    |
|                                                      | Funding Streams          Funding Streams         Admin         Admin(Stimulus Only)         Adult (Local Formula)         Adult (Statewide 15%)         Adult 15% Stimulus         Adult Stimulus         Adult Stimulus         Adult Stimulus         Adult Stimulus         ARRA OJT - KS09                                                                                                    |
|                                                      | Funding Streams         Admin         Admin(Stimulus Only)         Adult (Local Formula)         Adult (Statewide 15%)         Adult 15% Stimulus         Adult Stimulus         Adult Stimulus         Biomass Programs                                                                                                    |
|                                                      | Funding Streams          Funding Streams         Admin         Admin(Stimulus Only)         Adult (Local Formula)         Adult (Statewide 15%)         Adult 15% Stimulus         Adult Stimulus         Adult Stimulus         Adult Stimulus         Biomass Programs         Composites Kansas WIRED                                                                                                    |
|                                                      | Funding Streams         Admin         Admin(Stimulus Only)         Adult (Local Formula)         Adult (Statewide 15%)         Adult 15% Stimulus         Adult Stimulus         Adult Stimulus         Biomass Programs         Composites Kansas WIRED         Dislocated Worker (Local Formula)                                                                                                    |
|                                                      | Funding Streams          Funding Streams         Admin         Admin(Stimulus Only)         Adult (Local Formula)         Adult (Statewide 15%)         Adult (Statewide 15%)         Adult Stimulus         Adult Stimulus         Adult Stimulus         Adult Stimulus         Adult Stimulus         Composites Kansas WIRED         Dislocated Worker (Local Formula)         Dislocated Worker (Statewide 15%) |

### Figure 33 Edit Participant Group (Partial)

To delete a participant group, select the group in the Participant Group drop-down and click **Delete Group**. You can only delete a group if it has not been used by a client or budget.

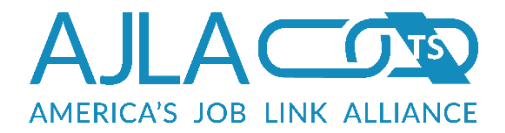

# **Region-Wide Deobligation**

Fiscal reps can deobligate an entire program year by region/enrollment combination. This functionality should be used with considerable caution. It is available as "Region-wide Deobligation" in the Fiscal main menu.

| Region-wide Deob             | ligation                                                                                            |
|------------------------------|----------------------------------------------------------------------------------------------------|
| Please choose the appr       | opriate region below:                                                                               |
| * indicates a required field |                                                                                                    |
|                              |                                                                                                    |
| program year. Use this       | ate all budgets for a region/enrollment combination and<br>functionality with considerable caution. |
| * Region:                    | 25th Juvenile District Youth Services                                                               |
| * Year:                      |                                                                                                    |
|                              | * Funding Stream:                                                                                   |
|                              | Admin                                                                                               |
|                              | Admin     Admin(Stimulus Only)                                                                      |
|                              | <ul> <li>Adult (Local Formula)</li> </ul>                                                           |
|                              | <ul> <li>Adult (Statewide 15%)</li> </ul>                                                           |
|                              | Adult 15% Stimulus                                                                                  |
|                              | O Adult Stimulus                                                                                    |
|                              | O ARRA OJT - KS09                                                                                   |
|                              | O Biomass Programs                                                                                  |
|                              | Composites Kansas WIRED                                                                             |
|                              | O Dislocated Worker (Local Formula)                                                                 |
|                              | <ul> <li>Dislocated Worker (Statewide 15%)</li> </ul>                                               |
|                              | Dislocated Worker 15% Stimulus                                                                      |
|                              | Dislocated Worker Stimulus                                                                          |
|                              | Energy Transmission                                                                                 |
|                              | Green Construction & Mtg Processes                                                                  |
|                              | Incumbent Worker (Statewide 15%)                                                                    |
|                              | Incumbent Worker (Statewise 1376)                                                                   |
|                              | <ul> <li>Job Service</li> </ul>                                                                     |
|                              | C Kansas Health Profession Opportunity Project                                                      |
|                              |                                                                                                    |

### Figure 34 Region-wide Deobligation (Partial)

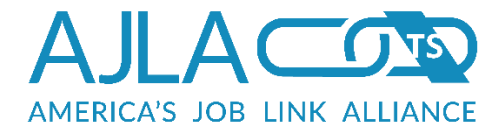

Select the region to be deobligated, then enter the four-digit year to be deobligated in the Year field. Select the funding stream.

If a budget has been split between multiple funding streams, it cannot be mass deobligated. These budgets must be deobligated one at a time. Links to these budgets are provided during the region-wide deobligation process.

In the Record Type field, select **All Matching** or **Exited Client**. If **Exited Client** is selected, only exited client records are deobligated. Otherwise all records attached to the selected funding stream are deobligated, whether they are vendor or client budgets.

The Select Offices button can be used to limit the deobligation to certain offices, rather than the entire region.

| Office Selection                                                                     |                                                                            | 1 |
|--------------------------------------------------------------------------------------|----------------------------------------------------------------------------|---|
| Please select which offi<br>deobligate vendor or re                                  | ces to deobligate. Note that deobligating by office will not gion budgets. |   |
| * Offices:<br>You may select<br>multiple entries<br>by holding down<br>the ctrl key. | 25th Juvenile District Youth Services                                      |   |
| Select                                                                               |                                                                            |   |

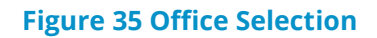

### DEOBLIGATION RULES

A program year (PY) cannot be deobligated if the preceding PY has not already been deobligated.

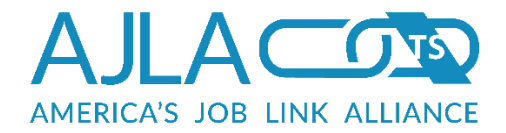

If the PY represents PY1 on a given budget, the remaining funds will be moved to PY2.

If the PY represents PY2 on a given budget, the remaining funds will be moved to PY3.

If the PY represents PY3 on a given budget, the funds will be dropped. A list of SSNs where money has been dropped is provided for informational purposes after the deobligation.

All TAA-related program budgets only support one fiscal year. Funds are dropped when de-obligated and DO NOT rollover to FY2 or FY3.

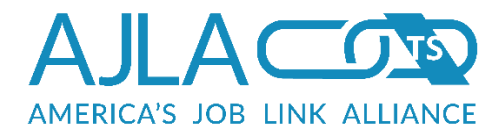

# **Review Pending Budgets**

Budget approval is restricted to Regional Directors and above. Any budgets entered by staff below that level go into the pending budget queue for approval. No payment can be made until the budget is approved. A Review Pending Budgets link displays on the Fiscal main menu for fiscal reps with the appropriate privilege level.

| Click on a budget name to view/approve t                    | he budget.                                       |            |
|-------------------------------------------------------------|--------------------------------------------------|------------|
| Budget Name                                                 | <ul> <li>Primary</li> <li>Casetracker</li> </ul> | Enrollment |
|                                                             |                                                  |            |
| Client XXX-XX-2097 budget for service<br>#3230354/vendor #0 | Vannoster, Deanna                                | Adult      |
| #5256554761001#6                                            |                                                  |            |

Figure 36 Budgets Pending Approval

Clicking the budget name link pulls up the editable budget spreadsheet.

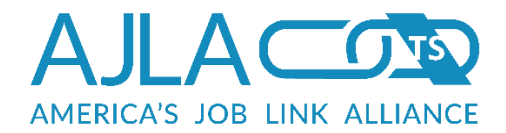

| Budget Contract                                                                            | Spreads                                         | heet                           |                          |                           |        |              |          |
|--------------------------------------------------------------------------------------------|-------------------------------------------------|--------------------------------|--------------------------|---------------------------|--------|--------------|----------|
| * indicates a required field                                                               |                                                 |                                |                          |                           |        |              |          |
| Client: JENNIFER OR<br>Primary Casetracker<br>Enrollment: Adult (Lo<br>Budget Date: 12/28/ | KS, XXX-X<br>r: Deanna \<br>ccal Formul<br>2011 | X-5216, Pa<br>/annoster,<br>a) | rticipant ID<br>KANSASWO | : 592028<br>DRKS Great Be | nd     |              |          |
| Training/Service: Oc                                                                       | cupational                                      | Skills Train                   | ing                      |                           |        |              |          |
| * Quick-Reference<br>Budget Name                                                           | 2010 t                                          | uition                         |                          |                           |        |              |          |
| * Program Year<br>(YYYY                                                                    | 1 2010<br>):                                    |                                |                          |                           |        |              |          |
|                                                                                            | PY 2010                                         | PY 2011                        | PY 2012                  | Sum                       | Rate   | PO Number    | Comments |
| Tuition & Fees                                                                             | 6000.00                                         | 0.00                           | 0.00                     | \$6,000.00                |        |              |          |
| <b>Obligated Totals</b>                                                                    | \$6000.00                                       | \$0.00                         | \$0.00                   | \$6000.00                 |        |              |          |
| Expended Totals                                                                            | \$0.00                                          | \$0.00                         | \$0.00                   | \$0.00                    |        |              |          |
| Remaining Totals                                                                           | \$6000.00                                       | \$0.00                         | \$0.00                   | \$6000.00                 |        |              |          |
| Save/Approve De                                                                            | -Obligate                                       | Clear                          | ancel Budget             | Entry Delete              | Budget | Add Category |          |

Figure 37 Approve Budget

Review the budget and edit as necessary. (See the <u>Client Budgets</u> section for more information). All youth budgets will identify the funds as ISY or OSY based on the client's eligibility status at enrollment. To save any changes and approve the budget, click **Save/Approve**. The Budget Contract page displays.

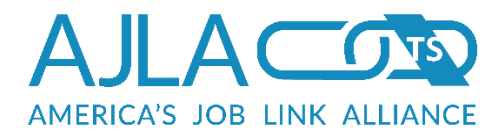

| The budget was added/edi<br>oudget. | ted successfully. The follo | owing table outline | es the current |
|-------------------------------------|-----------------------------|---------------------|----------------|
| Description                         | PY1                         | PY2                 | РҮЗ            |
| Tuition & Fees                      | 6000.00                     | 0.00                | 0.00           |

Figure 38 Budget Contract

To make a payment against the budget, click **Budget Payment**. (See the <u>Payments</u> section for more information about making payments.)

To view the client's list of budgetable services, click **Service List**.

To create a new budget for the client, click **New Service Budget**. (See the <u>Client</u> <u>Budgets</u> section for more information about creating budgets.)

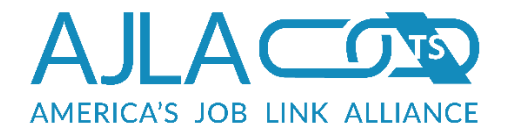

# **Fiscal Reports**

The fiscal reporting options are broken out into their own desktop. To access this desktop, click **Fiscal Reports** in the Fiscal main menu.

| BSS Report                                                                                                    | FAV Report                                                                 |
|----------------------------------------------------------------------------------------------------|----------------------------------------------------------------------------|
| Budget Status Sheet: specific details on a<br>particular budget.                                                              | Funding Authorization Voucher: specific details<br>on a particular budget. |
| Check Count                                                                                                    | Check Sums                                                                 |
| The number of checks cut by region/period.                                                                                    | Total amount of money vouchered by region/period.                          |
| Obligations                                                                                                    | Educational Grants Report                                                  |
| Report that provides total obligations, expenses,<br>and remaining funds by PY year, expenditure<br>category, and enrollment. | Tracks leveraged funds by PY year and grant category.                      |
| Office Reports                                                                                                    | PTS Report                                                                 |
| Casemanager payment report, plus client and<br>vendor registers.                                                              | Participant Transaction Sheet: transactions by<br>client/vendor.           |
| Region Transaction Report                                                                                                    | Ad-Hoc Payment Query                                                       |
| Region admin budget transactions.                                                                                             | Query expense records on a variety of criteria.                            |
| Budget Balance Query                                                                                                    |                                                                            |
| Query Client Exited a Program with Balance in Their Budget.                                                                   |                                                                            |

Figure 39 Fiscal Reporting Menu

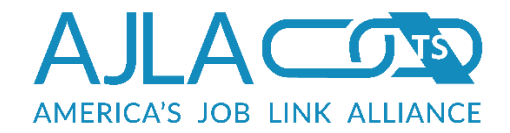

## BUDGET STATUS SHEET REPORT

The Budget Status Sheet (BSS) is a detailed expense report for a given service, from the client, region admin, or vendor perspective. The opening page is for generating a client BSS. Related Links at the top of the page provide navigation to the Vendor and Region Admin BSS reports. If you have the client's SSN, Part ID, or Enrollment ID, fill in the appropriate box and click **Search**. If searching by name, select **Yes** under the Partial Name Match. This will bring up names that are similar.

| SSN:              |                                                                                                    |
|-------------------|----------------------------------------------------------------------------------------------------|
| First<br>Name:    |                                                                                                    |
| Last<br>Name:     |                                                                                                    |
|                   | <ul> <li>Partial Name Match?:</li> <li>Yes, return names similar to those I have provided.</li> <li>No, return names that match exactly as I have specified.</li> </ul> |
| Jsername:         |                                                                                                    |
| Part ID:          |                                                                                                    |
| Enrollment<br>ID: |                                                                                                    |
| Search Cl         | ear                                                                                                    |

#### Figure 40 Client BSS

If the search criteria returns more than one client, a client selection page appears. If only one client is returned, the fiscal rep is sent directly to the Budgetable Services for <Client Name> page.

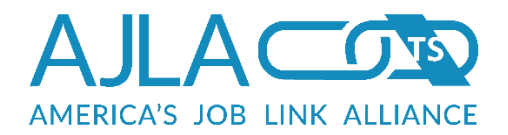

| You may und<br>printing. Clic<br>his client or<br>his client. | check the Print Indica<br>k on the Print Comb<br>the click on the Prin | atior box<br>ined BSS<br>It Combin | for any<br>button<br>ed FAV | training/service<br>to print all selec<br>to print all selec | to exclude<br>ted BSS re<br>ted FAV re | e it from<br>ports for<br>ports for |
|---------------------------------------------------------------|------------------------------------------------------------------------|------------------------------------|-----------------------------|--------------------------------------------------------------|----------------------------------------|-------------------------------------|
| Print<br>Indicator                                            | Training                                                               | Serv<br>Num                        | Proj                        | Fund                                                         | Begin<br>Date                          | School<br>Status                    |
| Adult (La                                                     |                                                                        | 07/21                              | /2000                       |                                                              |                                        |                                     |
| Adult (Lo                                                     | ocal Formula) -                                                        | 07/21,                             | /2000                       | )                                                            |                                        |                                     |
| Adult (Lo                                                     | Occupational Skills<br>Training                                        | <b>07/21</b> /<br>4800             | <b>/ 2000</b><br>39         | Adult (Local<br>Formula)                                     | 11/14/00                               | NA                                  |

Figure 41 Budgetable Services for <Client Name> - BSS Report

You may uncheck the Print Indicator box for any training/service to exclude it from printing. Click the **Print Combined BSS** button to print all selected BSS reports for this client, or click the **Print Combined FAV** button to print all selected FAV reports for this client.

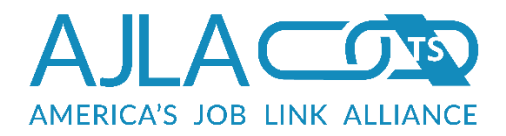

| Part ID: 111120<br>1309 SW Topeka<br>opeka, KS 66103<br>(123) 456-7890                                                                         |                                                                                                    |                                                                                          |                                                                         |                                                                                                    |                                                                                                    | AJL<br>401 SV<br>Topeka,                                                                  | A-TS<br>/ Topeka<br>KS 66603     |                                                                                                    |
|----------------------------------------------------------------------------------------------------|----------------------------------------------------------------------------------------------------|------------------------------------------------------------------------------------------|-------------------------------------------------------------------------|----------------------------------------------------------------------------------------------------|----------------------------------------------------------------------------------------------------|-------------------------------------------------------------------------------------------|----------------------------------|----------------------------------------------------------------------------------------------------|
| Agent: afdasd N<br>PO Number:                                                                                                    | lo Participa                                                                                                    | nt Group                                                                                 | Serv Nu<br>Station                                                      | m: 4138828<br>Desk: 2812                                                                                               | Earn IT a                                                                                                    | nd Learn IT                                                                               | - On-The-Jol                     | b Training                                                                                                    |
| l                                                                                                    | ESTBEG: 10<br>ACTBEG: 10                                                                                        | )/15/2012<br>)/15/2012                                                                   | 2                                                                       |                                                                                                    |                                                                                                    | ESTEND:<br>ACT                                                                            | 10/15/2012<br>END:               |                                                                                                    |
|                                                                                                    |                                                                                                    |                                                                                          | Pa                                                                      | ayment Sectio                                                                                                    | n*                                                                                                    |                                                                                           |                                  |                                                                                                    |
| Days/Wk                                                                                                    |                                                                                                    | Hr                                                                                       | s/Wk                                                                    | н                                                                                                    | lourly Wage                                                                                                    |                                                                                           | _ Needs Bas                      | ed Allow/Wk                                                                                                    |
| Dep. Allow                                                                                                    |                                                                                                    |                                                                                          | _ Trans. N                                                              | 1iles/Day                                                                                                    | N                                                                                                    | eeds Based                                                                                | Mod/Adjustm                      | ient**                                                                                                    |
| τ.                                                                                                    | Defer to lac                                                                                                    | t budget (                                                                               | submissio                                                               |                                                                                                    |                                                                                                    |                                                                                           |                                  |                                                                                                    |
| Funding                                                                                                    | Stream: Fa                                                                                                    | rn IT and                                                                                | Learn IT                                                                | n prior to mai                                                                                                    | Modificat                                                                                                    | ions in these                                                                             | e areas                          |                                                                                                    |
| Funding                                                                                                    | Stream: Ea                                                                                                    | rn IT and                                                                                | Learn IT                                                                | Budaeted                                                                                                    | Modificat                                                                                                    | ions in these                                                                             | # areas                          | t                                                                                                    |
| Funding                                                                                                    | Stream: Ea                                                                                                    | rn IT and PY 2014                                                                        | Learn IT<br>PY<br>2015                                                  | Budgeted<br>Amt                                                                                                    | King modificat<br>Modificat<br>Expended<br>Amt                                                                                                    | ions in these<br>ion Date:<br>Balance                                                     | # areas<br>#<br>Modif.<br>Amount | voucher<br>Amount                                                                                                    |
| Funding<br>Budget Category<br>Work Clothing,<br>Equipment & Tools                                                                              | Stream: Ea           PY           2013           \$800.00                                                       | rn IT and<br><b>PY</b><br>2014<br>\$100.00                                               | Learn IT<br><b>PY</b><br>2015<br>\$100.00                               | Budgeted<br>Amt<br>\$1,000.00                                                                                          | King modificat<br>Modificat<br>Expended<br>Amt<br>\$0.00                                                                                                    | ions in these<br>ion Date:<br>Balance<br>\$1,000.00                                       | Modif.<br>Amount                 | Voucher<br>Amount                                                                                                    |
| Funding Budget Category Work Clothing, Equipment & Tools Technology Expenses                                                                   | Stream: Ea           PY           2013           \$800.00           \$200.00                                    | rn IT and<br><b>PY</b><br><b>2014</b><br>\$100.00<br>\$150.00                            | Learn IT<br><b>PY</b><br><b>2015</b><br>\$100.00<br>\$100.00            | Budgeted<br>Amt<br>\$1,000.00<br>\$450.00                                                                              | King modificat<br>Modificat<br>Expended<br>Amt<br>\$0.00<br>\$0.00                                                                                                    | ions in these<br>ion Date:                                                                | Modif.<br>Amount                 | Voucher<br>Amount                                                                                                    |
| Funding Funding Budget Category Work Clothing, Equipment & Tools Technology Expenses Technology Related Expenses                               | Stream: Ea PY 2013 \$800.00 \$200.00 \$150.00                                                                   | rn IT and<br><b>PY</b><br>2014<br>\$100.00<br>\$150.00<br>\$75.00                        | Learn IT<br><b>PY</b><br><b>2015</b><br>\$100.00<br>\$100.00<br>\$75.00 | Budgeted<br>Amt<br>\$1,000.00<br>\$450.00<br>\$300.00                                                                  | King modificat           Modificat           Expended           Amt           \$0.00           \$0.00           \$0.00                                                    | ions in these<br>ion Date:<br>Balance<br>\$1,000.00<br>\$450.00<br>\$300.00               | Modif.<br>Amount                 | termination for the second second sec |
| Funding Funding Budget Category Work Clothing, Equipment & Tools Technology Expenses Technology Related Expenses Total Amounts:                | PY           2013           \$800.00           \$200.00           \$150.00                                      | rn IT and PY 2014 \$100.00 \$150.00 \$75.00 \$325.00                                     | Learn IT PY 2015 \$100.00 \$100.00 \$75.00 \$275.00                     | Budgeted<br>Amt<br>\$1,000.00<br>\$450.00<br>\$300.00<br>\$1,750.00                                                    | King modificat           Modificat           Expended           Amt           \$0.00           \$0.00           \$0.00           \$0.00           \$0.00                  | ions in these<br>ion Date:<br>Balance<br>\$1,000.00<br>\$450.00<br>\$300.00<br>\$1,750.00 | # Areas                          | Voucher<br>Amount                                                                                                    |
| Funding Funding Budget Category Work Clothing, Equipment & Tools Technology Expenses Technology Related Expenses Total Amounts:                | PY           2013           \$800.00           \$200.00           \$150.00                                      | rn IT and<br>PY<br>2014<br>\$100.00<br>\$150.00<br>\$75.00<br>\$325.00                   | Learn IT PY 2015 \$100.00 \$100.00 \$75.00 \$275.00 ** Ac               | Budgeted<br>Amt<br>\$1,000.00<br>\$450.00<br>\$300.00<br>\$1,750.00<br>id New Categ                                    | King modificat           Modificat           Expended           Amt           \$0.00           \$0.00           \$0.00           \$0.00           \$0.00           \$0.00 | ions in these<br>ion Date:<br>Balance<br>\$1,000.00<br>\$450.00<br>\$300.00<br>\$1,750.00 | # Areas                          | t Voucher<br>Amount                                                                                                    |
| Funding Funding Budget Category Work Clothing, Equipment & Tools Technology Expenses Technology Related Expenses Total Amounts: Voucher Dat to | PY           2013           \$800.00           \$200.00           \$150.00           \$1,150.00                 | rn IT and<br><b>PY</b><br><b>2014</b><br>\$150.00<br>\$75.00<br>\$325.00                 | Learn IT PY 2015 \$100.00 \$100.00 \$75.00 \$275.00 ** Ac               | Budgeted<br>Amt           \$1,000.00           \$450.00           \$300.00           \$1,750.00           id New Categ | king modificat<br>Modificat<br>Expended<br>Amt<br>\$0.00<br>\$0.00<br>\$0.00<br>ory(s)<br>made to:                                                                        | ions in these<br>ion Date:<br>Balance<br>\$1,000.00<br>\$450.00<br>\$300.00<br>\$1,750.00 | Modif.<br>Amount                 | Voucher<br>Amount                                                                                                    |
| Funding Funding Budget Category Work Clothing, Equipment & Tools Technology Related Expenses Total Amounts: Voucher Dat to Mail                | PY           2013           \$800.00           \$150.00           \$1,150.00           te           ing Address | rn IT and<br><b>PY</b><br><b>2014</b><br>\$100.00<br>\$150.00<br>\$75.00<br>\$325.00<br> | Learn IT PY 2015 \$100.00 \$100.00 \$75.00 \$275.00 *** Ac              | Budgeted<br>Amt           \$1,000.00           \$450.00           \$300.00           \$1,750.00           id New Categ | king modificat<br>Modificat<br>Expended<br>Amt<br>\$0.00<br>\$0.00<br>\$0.00<br>\$0.00<br>ory(s)<br>made to:<br>City:                                                     | ions in these<br>ion Date:<br>Balance<br>\$1,000.00<br>\$450.00<br>\$300.00<br>\$1,750.00 | Modif.<br>Amount                 |                                                                                                    |

### Figure 42 Sample Client BSS Report

Vendor and region admin BSS reports look the same as client BSS reports.

FiscalLink also supports generating multiple client BSSs in worksheet style through the Display Multiple Related Link. This form allows the fiscal rep to enter up to 10 SSNs or 10 Participant IDs. Each fiscal budgeted service for all SSNs or IDs will appear as a separate worksheet in a single Excel file.

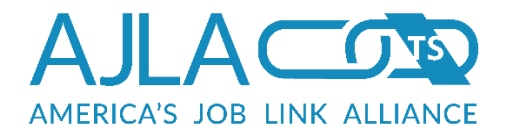

| SSN 1: Participant ID 1:   SSN 2: Participant ID 2:   SSN 3: Participant ID 3:   SSN 3: Participant ID 3:   SSN 4: Participant ID 4:   SSN 5: Participant ID 5:   SSN 6: Participant ID 5:   SSN 6: Participant ID 6:   SSN 7: Participant ID 7:   SSN 8: Participant ID 8:   SSN 9: Participant ID 9: | ients, |
|----------------------------------------------------------------------------------------------------|--------|
| SSN 2:Participant ID 2:SSN 3:Participant ID 3:SSN 3:Participant ID 3:SSN 4:Participant ID 4:SSN 5:Participant ID 5:SSN 6:Participant ID 6:SSN 6:Participant ID 6:SSN 7:Participant ID 7:SSN 8:Participant ID 8:SSN 9:Participant ID 9:                                                                 |        |
| SSN 3: Participant ID 3:   SSN 4: Participant ID 4:   SSN 5: Participant ID 5:   SSN 6: Participant ID 6:   SSN 7: Participant ID 7:   SSN 8: Participant ID 8:   SSN 9: Participant ID 9:                                                                                                    |        |
| SSN 4: Participant ID 4:   SSN 5: Participant ID 5:   SSN 6: Participant ID 6:   SSN 7: Participant ID 7:   SSN 8: Participant ID 8:   SSN 9: Participant ID 9:                                                                                                    |        |
| SSN 5:       Participant ID 5:         SSN 6:       Participant ID 6:         SSN 7:       Participant ID 7:         SSN 8:       Participant ID 8:         SSN 9:       Participant ID 9:                                                                                                    |        |
| SSN 6:       Participant ID 6:         SSN 7:       Participant ID 7:         SSN 8:       Participant ID 8:         SSN 9:       Participant ID 9:                                                                                                    |        |
| SSN 7:     Participant ID 7:       SSN 8:     Participant ID 8:       SSN 9:     Participant ID 9:                                                                                                    |        |
| SSN 8: Participant ID 8: SSN 9: Participant ID 9: SSN 9: Participant ID 9:                                                                                                    |        |
| SSN 9: Participant ID 9:                                                                                                    |        |
|                                                                                                    |        |
| SSN 10: Participant ID 10:                                                                                                    |        |
|                                                                                                    |        |

### Figure 43 Client BSS – Display Multiple

## FAV REPORT

The Funding Authorization Voucher (FAV) report pulls specific details on a particular client budget.

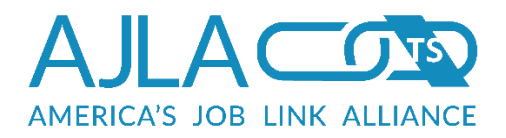

| SSN:           |                                                                                                    |
|----------------|----------------------------------------------------------------------------------------------------|
| First<br>Name: |                                                                                                    |
| Last<br>Name:  |                                                                                                    |
|                | <ul> <li>Yes, return names similar to those I have provided.</li> <li>No, return names that match exactly as I have specified.</li> </ul> |
| Username:      |                                                                                                    |
| Part ID:       |                                                                                                    |
| Enrollment     |                                                                                                    |

### Figure 44 Client FAV

If the search criteria returns more than one client, a client selection page appears. If only one client is returned, the fiscal rep is sent directly to the Budgetable Services for <Client Name> page. After clicking the appropriate service link, a page displays asking the fiscal rep to choose the report format: Excel, HTML. If you want to save the report to view or print at a later date, Excel is recommended.

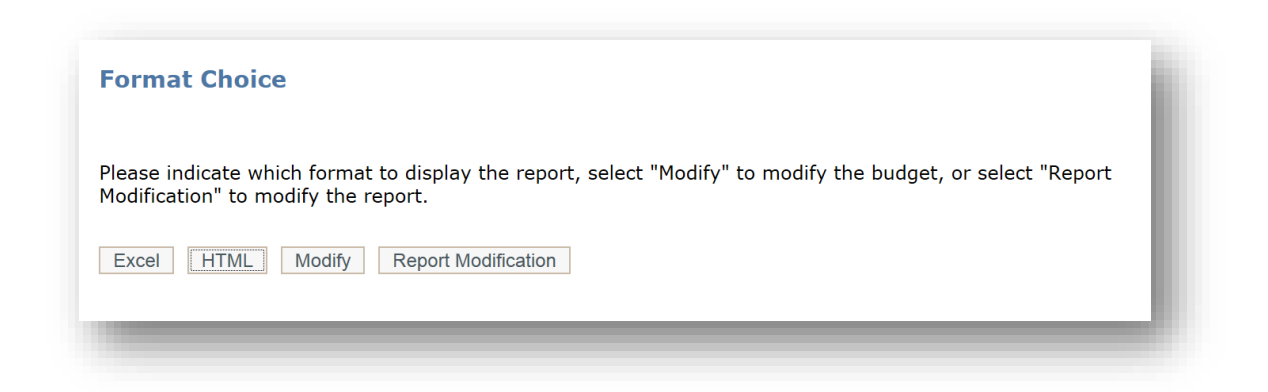

### Figure 45 Client FAV Report Format Choice

The Format Choice page also provides Modify and Report Modification options.

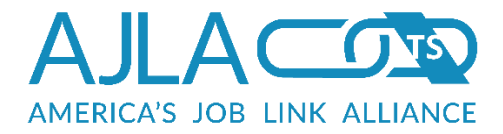

To display an editable version of the client's budget, click **Modify**.

To modify the current report before printing, click **Report Modification**. This function allows partial invoices to be edited on the fly. For example, you may want to change the authorized cost for "Books" so that the vendor sees only what is being paid to them at this time, rather than the entire amount budgeted for that category. NOTE: These modifications will not be saved to the client's budget. After making the desired modifications, click **Continue**. A printable version with the revisions displays for printing.

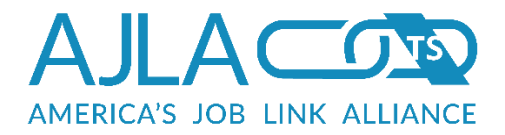

| Run Date: 05/13/2012                                                                                         |                                                                                                    |     | I |
|----------------------------------------------------------------------------------------------------|----------------------------------------------------------------------------------------------------|-----|---|
| Participant Name: John<br>Part ID: 70341<br>Case Manager: Lisa Har                                           | Hantock                                                                                                    |     |   |
| CRT Occupational<br>Licensed Practical and L                                                                 | icensed Vocational Nurses                                                                                                    |     |   |
| Butler<br>901 S. Haverhill Road<br>El Dorado, KS 67042<br>(316) 321-2222                                     |                                                                                                    |     |   |
| State of ajl<br>Department of Labor<br>Division of Employment                                                | and Training                                                                                                    |     |   |
| Funding Stream: TAA                                                                                          |                                                                                                    |     |   |
| Est, Start Date                                                                                              | 05/05/2005                                                                                                    |     |   |
| Est. End Date                                                                                                | 12/29/2005                                                                                                    |     |   |
| Actual Start Date                                                                                            | 05/05/2005                                                                                                    |     |   |
| Actual End Date                                                                                              | 12/12/2006                                                                                                    |     |   |
| Line Item #1                                                                                                 |                                                                                                    |     |   |
| Authorized Categ                                                                                             | jory: Tuition & Fees                                                                                                    |     |   |
| Authorized Costs                                                                                             | \$2 996 50                                                                                                    |     |   |
| Partition CODE                                                                                               |                                                                                                    |     |   |
|                                                                                                    | Comments<br>(1000 character max.)                                                                                                    |     |   |
|                                                                                                    |                                                                                                    | (4) |   |
|                                                                                                    |                                                                                                    |     |   |
|                                                                                                    |                                                                                                    |     |   |
|                                                                                                    |                                                                                                    |     |   |
|                                                                                                    |                                                                                                    |     |   |
|                                                                                                    | NS court on the                                                                                                    | *   |   |
| ine Item #2                                                                                                  | The Check spelling                                                                                                    | *   |   |
| Line Item #2                                                                                                 | Check seeling                                                                                                    |     |   |
| Line Item #2<br>Authorized Cates                                                                             | Check spelling                                                                                                    |     |   |
| Line Item #2<br>Authorized Categ<br>Authorized Cost:                                                         | Check spelling<br>pory: Books<br>\$1,381.50                                                                                                    | •   |   |
| Line Item #2<br>Authorized Cates<br>Authorized Cost:                                                         | Check scelling                                                                                                    |     |   |
| Line Item #2<br>Authorized Categ<br>Authorized Cost:                                                         | Check scelling<br>pory: Books<br>[\$1,381.50<br>Comments<br>(1000 character max.)                                                                                                    | •   |   |
| Line Item #2<br>Authorized Categ<br>Authorized Cost:                                                         | Check spelling<br>ory: Books<br>[\$1,301.50<br>Comments<br>(1000 character max.)                                                                                                    | •   |   |
| Line Item #2<br>Authorized Categ<br>Authorized Cost:                                                         | Comments<br>(1000 character max.)                                                                                                    |     |   |
| Line Item #2<br>Authorized Cates<br>Authorized Cost:                                                         | Check scelling<br>pory: Books<br>\$1,361.50<br>Comments<br>(1000 character max.)                                                                                                    |     |   |
| Line Item #2<br>Authorized Categ<br>Authorized Cost:                                                         | Check scelling ory: Books  51,361.50  Comments (1000 character max.)                                                                                                    |     |   |
| Une Item #2<br>Authorized Categ                                                                              | Check spelling  ory: Books  (31,301.50  Comments (1000 character max.)  Check spelling  Check spelling                                                                                                    |     |   |
| Line Item #2<br>Authorized Cates<br>Authorized Cost:                                                         | Check scelling  Fory: Books  S1,381.50  Comments (1000 character max.)  Check scelling  Check scelling                                                                                                    |     |   |
| Line Item #2<br>Authorized Cates<br>Authorized Cost:<br>Une Item #3<br>Authorized Cates                      | Check scelling  Fory: Books  S1,361:50  Comments (1000 character max.)  Check scelling  Check scelling  The check scelling  Check scelling  Ch |     |   |
| Line Item #2<br>Authorized Categ<br>Authorized Cost:<br>Line Item #3<br>Authorized Categ<br>Authorized Categ | Check spelling  pery: Books  [\$1,361.50  Comments (1000 character max.)  * Check spelling  pery: Materials & Supplies  [\$137.47                                                                                                    |     |   |
| Line Item #2<br>Authorized Categ<br>Authorized Cost:<br>Line Item #3<br>Authorized Categ<br>Authorized Categ | Check scelling  Fory: Books  S1,361.50  Comments (1000 character max.)  Check scelling  ory: Materials & Supplies  S137.47  Comments (1000 character max.)                                                                                                    |     |   |
| Line Item #3<br>Authorized Cates<br>Authorized Cost:<br>Line Item #3<br>Authorized Cates<br>Authorized Cost: | Check scelling          Image: Second scelling         Status         Status <td></td> <td></td>                                                                                                    |     |   |
| Une Item #2<br>Authorized Cates<br>Authorized Cost:<br>Une Item #3<br>Authorized Cost:                       | Check scelling  Comments (1000 character max.)  Comments (1000 character max.)  (1000 character max.)  Comments (1000 character max.)                                                                                                    |     |   |
| Line Item #2<br>Authorized Categ<br>Authorized Cost:<br>Line Item #3<br>Authorized Cost:                     | Check spelling  pry: Books  [\$1,301.50  Comments (1000 character max.)  Check spelling  pry: Materials & Supplies  [\$137.47  Comments (1000 character max.)                                                                                                    |     |   |
| Line Item #2<br>Authorized Cates<br>Authorized Cost:<br>Une Item #3<br>Authorized Cates<br>Authorized Cost:  | Comments<br>(1000 character max.)<br>Comments<br>(1000 character max.)<br>Check spellins<br>pory: Materials & Supplies<br>[\$137.47<br>Comments<br>(1000 character max.)                                                                                                    |     |   |
| Line Item #3<br>Authorized Categ<br>Authorized Cost:<br>Line Item #3<br>Authorized Categ<br>Authorized Categ | Check scelling  pry: Books  \$1,361.50  Comments (1000 character max.)  ** Check scelling  pry: Materials & Supplies  \$137.47  Comments (1000 character max.)  ** Check scelling                                                                                                    |     |   |

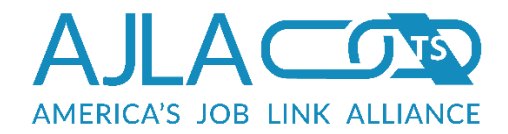

### Figure 46 Report Modification

|                                                                                                    | AUTHORIZATION VOUCHER; R                                                                                                   | tun Date: 06/14/2012                                       |  |
|----------------------------------------------------------------------------------------------------|----------------------------------------------------------------------------------------------------|------------------------------------------------------------|--|
|                                                                                                    | State of kansas                                                                                                    |                                                            |  |
| Participant Name: John Hancock                                                                                                    | otate of Kansas                                                                                                    |                                                            |  |
| Part ID: 70341                                                                                                    | Department of Labor                                                                                                    |                                                            |  |
| Case Manager: Phyllis Gish                                                                                                    | Division of Employme                                                                                                    | ent and Training                                           |  |
| use managerr nyms olsn                                                                                                    | bristen er employme                                                                                                    |                                                            |  |
| General Core Services                                                                                                    |                                                                                                    |                                                            |  |
| Heartland Works                                                                                                    |                                                                                                    |                                                            |  |
| 1430 SW Topeka Blvd.                                                                                                    |                                                                                                    |                                                            |  |
| Topeka, KS 66612                                                                                                    |                                                                                                    |                                                            |  |
| (785) 235-5627                                                                                                    |                                                                                                    |                                                            |  |
|                                                                                                    |                                                                                                    |                                                            |  |
| BEG: 02/01/2003 ESTEND: 08/30/2003                                                                                                    |                                                                                                    |                                                            |  |
| ACTBEG: 02/01/2003                                                                                                    |                                                                                                    | ACTEND: 07/02/2003                                         |  |
| Funding Stream: Dislocated Worke                                                                                                    | r (Local Formula)                                                                                                    |                                                            |  |
| Authorized Category                                                                                                    | Authorized Cost                                                                                                    | Comments                                                   |  |
| Tuition & Fees                                                                                                    | \$600.00                                                                                                    |                                                            |  |
| Materials & Supplies                                                                                                    | \$100.00                                                                                                    |                                                            |  |
| Total Amounts:                                                                                                    |                                                                                                    | \$70                                                       |  |
| The service selected has no budge                                                                                                    | ts attached to it.                                                                                                    |                                                            |  |
| Cond Invoice to:                                                                                                    |                                                                                                    |                                                            |  |
|                                                                                                    |                                                                                                    |                                                            |  |
| kansas Dapartment of Labor                                                                                                    |                                                                                                    |                                                            |  |
| kansas Department of Labor                                                                                                    |                                                                                                    |                                                            |  |
| kansas Department of Labor<br>Division of Employment & Training                                                                                                    | l                                                                                                    |                                                            |  |
| kansas Department of Labor<br>Division of Employment & Training<br>Attention: Office Supervisor                                                                                                    | ţ                                                                                                    |                                                            |  |
| kansas Department of Labor<br>Division of Employment & Training<br>Attention: Office Supervisor<br>1430 SW Topeka Blvd.                                                                                                    | ş                                                                                                    |                                                            |  |
| kansas Department of Labor<br>Division of Employment & Training<br>Attention: Office Supervisor<br>1430 SW Topeka Blvd.<br>Topeka, KS 66612                                                                                                    | ş                                                                                                    |                                                            |  |
| kansas Department of Labor<br>Division of Employment & Training<br>Attention: Office Supervisor<br>1430 SW Topeka Blvd.<br>Topeka, KS 66612<br>(785) 235-5627                                                                                                    | ş                                                                                                    |                                                            |  |
| kansas Department of Labor<br>Division of Employment & Training<br>Attention: Office Supervisor<br>1430 SW Topeka Blvd.<br>Topeka, KS 66612<br>(785) 235-5627<br>Provider will submit invoices for n                                                                                                    | g<br>avment within 30 days after o                                                                                         | ourse drop/add date.                                       |  |
| kansas Department of Labor<br>Division of Employment & Training<br>Attention: Office Supervisor<br>1430 SW Topeka Blvd.<br>Topeka, KS 66612<br>(785) 235-5627<br>Provider will submit invoices for p<br>Documentation of attendance/per                                                                          | 3<br>ayment within 30 days after c                                                                                         | ourse drop/add date.                                       |  |
| kansas Department of Labor<br>Division of Employment & Training<br>Attention: Office Supervisor<br>1430 SW Topeka Blvd.<br>Topeka, KS 66612<br>(785) 235-5627<br>Provider will submit invoices for p<br>Documentation of attendance/per                                                                          | 3<br>ayment within 30 days after c<br>formance may be requested.                                                           | ourse drop/add date.                                       |  |
| kansas Department of Labor<br>Division of Employment & Training<br>Attention: Office Supervisor<br>1430 SW Topeka Blvd.<br>Topeka, KS 66612<br>(785) 235-5627<br>Provider will submit invoices for p<br>Documentation of attendance/per<br>STUDENT MUST APPLY FOR A PELL O                                       | ayment within 30 days after c<br>formance may be requested.<br>3RANT, IF APPLICABLE. HAS ST                                | ourse drop/add date.<br>FUDENT APPLIED: YESNONA            |  |
| kansas Department of Labor<br>Division of Employment & Training<br>Attention: Office Supervisor<br>1430 SW Topeka Blvd.<br>Topeka, KS 66612<br>(785) 235-5627<br>Provider will submit invoices for p<br>Documentation of attendance/per<br>STUDENT MUST APPLY FOR A PELL O<br>IF YES, PELL MUST BE APPLIED FIRST | ayment within 30 days after c<br>formance may be requested.<br>3RANT, IF APPLICABLE. HAS ST<br>`BEFORE ANY BILLING IS SUBM | ourse drop/add date.<br>FUDENT APPLIED: YESNONA<br>/ITTED. |  |

### Figure 47 Sample Client FAV Report

FiscalLink also supports generating multiple client FAVs in worksheet style through the Display Multiple Related Link. This form allows the fiscal rep to enter up to 10 SSNs. Each report will appear as a separate worksheet in a single Excel file.

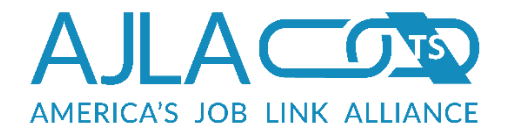

# CHECK COUNT REPORT

The check count report provides the number of checks issued by region/timeframe.

| Region: 25th Juvenile District Youth Services     Segin Date:     End Date: | indicates a required field |                                       |
|-----------------------------------------------------------------------------|----------------------------|---------------------------------------|
| * End Date:                                                                 | * Region:                  | 25th Juvenile District Youth Services |
| * End Date:                                                                 | * Begin Date:              |                                       |
|                                                                             | * End Date:                |                                       |

### Figure 48 Check Count

| Period: 12/03/1987 - 12/08/2011      | •    |
|--------------------------------------|------|
| Funding                              |      |
| Adult (Local Formula)                | 2475 |
| Dislocated Worker (Local Formula)    | 6850 |
| Rapid Response                       | 2    |
| Rapid Response Additional Assistance | 3095 |
| NEG - KS03                           | 5349 |
| Adult (Statewide 15%)                | 54   |
| Admin                                | 7    |
| R/ATAA                               | 13   |
| ΤΑΑ                                  | 58   |
| Incumbent Worker (Statewide 15%)     | 6    |
| Composites Kansas WIRED              | 57   |
| Adult Stimulus                       | 46   |
| Dislocated Worker Stimulus           | 233  |
| Adult 15% Stimulus                   | 5    |
| Dislocated Worker 15% Stimulus       | 26   |
| Rapid Response Additional Assistance |      |
| Stimulus                             | 112  |
| NEG - KSX1                           | 720  |
| Kansas Health Profession Opportunity |      |
| Project                              | 4    |
| In School Youth                      | 689  |
| Out of School Youth                  | 1038 |

### Figure 49 Sample Check Count Report

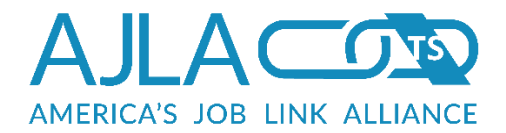

# CHECK SUMS REPORT

The check sums report provides the total amount paid for the checks within a region/timeframe.

| heck Sum Report            |                                       |
|----------------------------|---------------------------------------|
| indicates a required field |                                       |
| * Region:                  | 25th Juvenile District Youth Services |
| * Begin Date:              | mm/dd/yyyyy                           |
| * End Date:                | mm/dd/yyyy                            |
| Search Clear               |                                       |
|                            |                                       |

### Figure 50 Check Sum

| PY 2000 MONEY                                                                                                    |                                       |                                      |               |        |
|----------------------------------------------------------------------------------------------------|---------------------------------------|--------------------------------------|---------------|--------|
|                                                                                                    |                                       | Rapid Response Additional Assistance |               |        |
| CATEGORY                                                                                                    | Dislocated Worker (Local Formula) (2) | (5)                                  | (TOTAL)       |        |
| Tuition & Fees (4)                                                                                                | \$11,826.73                           | \$17,638.65                          | \$29,465.38   |        |
| Books (5)                                                                                                    | \$1,468.23                            | \$4,431.72                           | \$5,899.95    |        |
| Materials & Supplies (6)                                                                                          | \$605.61                              | \$690.10                             | \$1,295.71    |        |
| Supportive Services - Child/Dependent                                                                             |                                       |                                      |               |        |
| Care (20)                                                                                                    | \$2,196.50                            | \$41,268.15                          | \$43,464.65   |        |
| Supportive Services - Transportation (21)                                                                         | \$4,394.78                            | \$31,884.46                          | \$36,279.24   |        |
| Supportive Services - Emergency (22)                                                                              | \$0.00                                | \$9,310.00                           | \$9,310.00    |        |
|                                                                                                    | \$20,491.85                           | \$105,223.08                         | \$125,714.93  |        |
| PY 2001 MONEY                                                                                                    |                                       |                                      |               |        |
|                                                                                                    |                                       | Rapid Response Additional Assistance |               |        |
| CATEGORY                                                                                                    | Dislocated Worker (Local Formula) (2) | (5)                                  | Admin (13) (1 | FOTAL) |
| Tuition & Fees (4)                                                                                                | \$308,547.79                          | \$37,038.92                          | \$0.00        |        |
| Books (5)                                                                                                    | \$56,821.38                           | \$9,730.31                           | \$0.00        |        |
| Materials & Supplies (6)                                                                                          | \$15,443.87                           | \$280.68                             | \$0.00        |        |
| Supportive Services - Child/Dependent                                                                             |                                       |                                      |               |        |
| Care (20)                                                                                                    | \$179,316.63                          | \$112,522.72                         | \$0.00        |        |
|                                                                                                    | \$166,302.79                          | \$88,651.83                          | \$0.00        |        |
| Supportive Services - Transportation (21)                                                                         |                                       |                                      | \$0.00        |        |
| Supportive Services - Transportation (21)<br>Supportive Services - Emergency (22)                                 | \$51,044.95                           | \$36,515.96                          | ŞU.UU         |        |
| Supportive Services - Transportation (21)<br>Supportive Services - Emergency (22)<br>Assessment Services Fee (29) | \$51,044.95<br>\$450.00               | \$36,515.96<br>\$0.00                | \$0.00        |        |

### Figure 51 Sample Check Sum Report

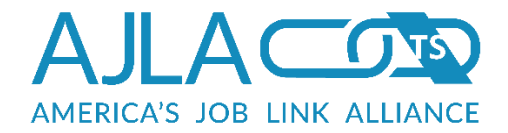

## OBLIGATIONS REPORT

The obligations report is an administrative report that provides all obligations, expenses, and remaining funds by project year, category, and funding stream. Make a selection from the drop-down list. The Report Area is divided into the following groups: Statewide, Local Areas, Providers, and Regions. Enter the begin year (PY) and end year, and then click **Search**.

| indicates a required field |                                                                                            |
|----------------------------|--------------------------------------------------------------------------------------------|
| * Report Area:             | Please select one.                                                                         |
|                            | <ul> <li>* Exclude Admin Funds? For Area reports only.</li> <li>Yes</li> <li>No</li> </ul> |
| * Begin Year:              |                                                                                            |
| * End Year:                |                                                                                            |
| Search Clear               |                                                                                            |

**Figure 52 Obligation Report** 

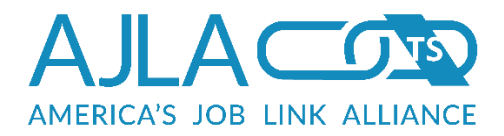

#### Obligation Report For 2015 Through 2016; Printed 05/31/2016

#### Regions included in this report:

• Local Area IV - Workforce Alliance

| PY/FY 20<br>Category | 15 MONEY<br>Adult<br>(Local<br>Formula) | Dislocated<br>Worker (Local<br>Formula) | Rapid Response<br>Additional<br>Assistance | In School<br>Youth -Youth | Out of School<br>Youth -Youth | Total        |
|----------------------|-----------------------------------------|-----------------------------------------|--------------------------------------------|---------------------------|-------------------------------|--------------|
| OJT Payme            | ents                                    |                                         |                                            |                           |                               |              |
| Budgeted             | \$75,628.61                             | \$0.00                                  | \$0.0                                      | 0 \$0.00                  | \$0.00                        | \$75,628.61  |
| Accrued              | \$0.00                                  | \$0.00                                  | \$0.0                                      | 0 \$0.00                  | ) \$0.00                      | \$0.00       |
| Expended             | \$69,163.97                             | \$0.00                                  | \$0.0                                      | 0 \$0.00                  | \$0.00                        | \$69,163.97  |
| Remaining            | \$6,464.64                              | \$0.00                                  | \$0.0                                      | 0 \$0.00                  | \$0.00                        | \$6,464.64   |
| Tuition & Fe         | ees                                     |                                         |                                            |                           |                               |              |
| Budgeted             | \$156,645.17                            | \$27,478.50                             | \$0.0                                      | 0 \$44,744.53             | \$19,858.53                   | \$248,726.73 |
| Accrued              | \$16,617.00                             | \$1,392.82                              | \$0.0                                      | 0 \$7,727.19              | \$4,752.50                    | \$30,489.51  |
| Expended             | \$106,858.27                            | \$16,845.48                             | \$0.0                                      | 0 \$17,486.62             | \$2,892.00                    | \$144,082.37 |
| Remaining            | \$33,169.90                             | \$9,240.20                              | \$0.0                                      | 0 \$19,530.72             | 2 \$12,214.03                 | \$74,154.85  |

#### **Figure 53 Sample Obligation Report**

## EDUCATIONAL GRANTS REPORT

The Educational Grants Report combines the amounts entered in the Educational Grants section of the Enrollment Details page. The report identifies the amounts by type of grant or aid.

Select the Report Area and enter the Begin Year and End Year, then click **Search**.

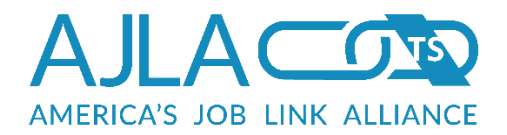

| * Poport Aroa | Workforce Investment Area III - Workforce Investment Act |
|---------------|----------------------------------------------------------|
| Report Area.  |                                                          |
| * Begin Year: | 2012                                                     |
| * End Year:   | 2012                                                     |

### Figure 54 Educational Grants Report

Choose the report format: Excel or HTML. If you want to save the report to view or print at a later date, Excel is recommended.

| Regions included in this report:                      |                      |                     |                    |              |
|-------------------------------------------------------|----------------------|---------------------|--------------------|--------------|
| Kaiser/UMOS                                           |                      |                     |                    |              |
| <ul> <li>Kansas City Area</li> </ul>                  |                      |                     |                    |              |
| <ul> <li>Local Area III - Workforce Partne</li> </ul> | rship                |                     |                    |              |
| Mobile Unit                                           |                      |                     |                    |              |
| <ul> <li>Overland Park Area</li> </ul>                |                      |                     |                    |              |
| Pyxis Youth                                           |                      |                     |                    |              |
| Workforce Partnership                                 |                      |                     |                    |              |
|                                                       |                      |                     |                    |              |
|                                                       | PY                   | 2012                |                    |              |
| Grant Category                                        | Initial Grant Amount | Second Grant Amount | Third Grant Amount | Total Amoun  |
| ITA Issued Amount                                     | \$24,242.14          | \$4,000.00          | \$0.00             | \$28,242.14  |
| PELL Grant                                            | \$74,313.00          | \$12,888.00         | \$6,312.00         | \$93,513.0   |
| Other Federal Grant                                   | \$200.00             | \$100.00            | \$0.00             | \$300.0      |
| State Aid                                             | \$4,499.03           | \$0.00              | \$0.00             | \$4,499.0    |
| Institutional Aid                                     | \$0.00               | \$0.00              | \$0.00             | \$0.0        |
| Other Financial Aid                                   | \$0.00               | \$0.00              | \$0.00             | \$0.0        |
| Employer Funded Aid                                   | \$0.00               | \$0.00              | \$0.00             | \$0.0        |
| TOTAL GRANT AND AID AVAILABLE                         | \$103,254.17         | \$16,988.00         | \$6,312.00         | \$126,554.13 |
|                                                       | \$129,543.00         | \$4,932.00          | \$0.00             | \$134,475.0  |
| Training Program Costs of Attendance                  |                      |                     |                    |              |

### Figure 55 Sample Educational Grants Report

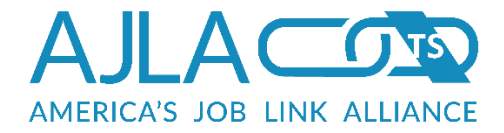

The report amounts are links allowing the fiscal rep to drill down and view a separate report detailing all of the participants and totals. Click a link, then choose a report format: Excel or HTML. The resulting report displays a list of participants and amounts that make up the original report.

| PELL Grant - Int<br>Printed 09/14/2 | ial Grant Amount<br>2015 | cued Amount | DELL Cropt C | )ther Foderal Crant | Stata Aid | Institutional Aid | Other Financial Aid | Employer Eupdod Aid | Total Crant and Aid Available |
|-------------------------------------|--------------------------|-------------|--------------|---------------------|-----------|-------------------|---------------------|---------------------|-------------------------------|
| artid Lastina                       | me FIrst Name TTA IS     | sued Amount | PELL Grant C | Juler Federal Grant | State Ald | Insulutional Ald  | Other Financial Alu | Employer Funded Ald | Total Grant and Ald Available |
|                                     |                          |             |              | *0.00               | *0.00     | *0.00             | *0.00               | *****               | AD 500 00                     |

#### Figure 56 Sample Educational Grants Report – Drill-Down

## OFFICE REPORTS

FiscalLink provides three reports geared toward local office use. The opening page is for generating a Case Manager Payment report. Related Links at the top of the page provide navigation to the Client Register and Vendor Register reports. The office reports all appear as HTML tables that are designed to print on separate pages when printed from Internet Explorer 5 or higher.

| Related Links: Clie        | ent Register   Vendor Register        |
|----------------------------|---------------------------------------|
| indicates a required field |                                       |
| Office:                    | 25th Juvenile District Youth Services |
| * Voucher Date:            | mm/dd/yyyyy                           |
| Search Clear               |                                       |

#### Figure 57 Case Manager Payment Report

The Case Manager Payment report provides a listing of payments (by timeframe) made for clients broken down by their primary case manager. Only offices in the fiscal rep's area of control appear in the drop-down. The resulting HTML report includes only expenses vouchered on the voucher date entered.

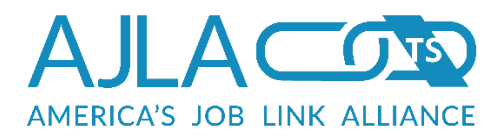

|                     |                  | Run Dat<br>Voucher | te: 12/29/2/<br>ed: 02/26/2 | 011<br>2004 |     |         |
|---------------------|------------------|--------------------|-----------------------------|-------------|-----|---------|
| DWA                 | YNE MCDWAYNE     | Vendor             | Voucher                     | Amount      | Cat | Program |
| XXX-<br>XX-<br>7842 | BRIDGETTE BRYANT | Client<br>Budget   | 32760                       | \$92.70     | 15  | 141986  |
| XXX-<br>XX-<br>7842 | BRIDGETTE BRYANT | Client<br>Budget   | 32774                       | \$309.00    | 15  | 141986  |
| XXX-<br>XX-<br>7842 | BRIDGETTE BRYANT | Client<br>Budget   | 32782                       | \$278.10    | 15  | 141986  |
| XXX-<br>XX-<br>7842 | BRIDGETTE BRYANT | Client<br>Budget   | 32799                       | \$154.50    | 15  | 141986  |
| XXX-<br>XX-<br>1900 | CLARK HUDSON     | Client<br>Budget   | 32706                       | \$66.95     | 15  | 122047  |

### Figure 58 Sample Case Manager Payment Report

# PARTICIPANT TRANSACTION SHEET (PTS)

The PTS report pulls detailed transaction information by client/service combination. The opening page prompts for the client SSN or other search criteria.

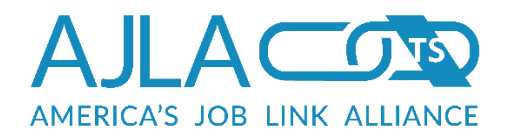

| Participant       | Transaction Sheet                                                                                                    | l |
|-------------------|----------------------------------------------------------------------------------------------------|---|
| SSN:              |                                                                                                    |   |
| First<br>Name:    |                                                                                                    | L |
| Last<br>Name:     |                                                                                                    | I |
|                   | Partial Name Match?: <ul> <li>Yes, return names similar to those I have provided.</li> <li>No, return names that match exactly as I have specified.</li> </ul> | l |
| Username:         |                                                                                                    |   |
| Part ID:          |                                                                                                    |   |
| Enrollment<br>ID: |                                                                                                    |   |
| Search C          | lear                                                                                                    | ð |

Figure 59 Participant Transaction Sheet

If the search criteria returns more than one client, a client selection page appears. If only one client is returned, the fiscal rep is sent directly to the Budgetable Services for <Client Name> page. After clicking the appropriate service link, a page displays asking the fiscal rep to choose the report format: Excel or HTML. If you want to save the report to view or print at a later date, Excel is recommended.

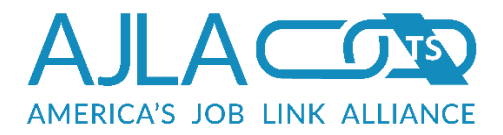

|                                                                       | PA                              | RTICIPANT TRANSACT    | ION SHEET - Run Dat                 | e: 12/08/2011           |                       |                    |
|-----------------------------------------------------------------------|---------------------------------|-----------------------|-------------------------------------|-------------------------|-----------------------|--------------------|
| Linda', Joy                                                           |                                 |                       |                                     |                         | WIA - Linda's Scr     | ub Shop            |
| SSN:                                                                  |                                 |                       |                                     |                         |                       |                    |
| 1111 N. Oak Cir.                                                      |                                 |                       |                                     |                         |                       |                    |
| Wichita, KS 67111                                                     |                                 |                       |                                     |                         |                       |                    |
| 316-111-1111                                                          |                                 |                       |                                     |                         |                       |                    |
|                                                                       |                                 |                       |                                     |                         |                       |                    |
| Agent: WIA                                                            |                                 |                       | Serv Num: 2618319                   | Adult (Local F          | ormula) - Suppor      | tive Services      |
| ESTBEG: 01/21/2009                                                    |                                 | ESTEND: 02/21/2009    |                                     |                         |                       |                    |
| ACTBEG: 01/21/2009                                                    |                                 | ACTEND:               |                                     |                         |                       |                    |
|                                                                       |                                 |                       |                                     |                         |                       |                    |
|                                                                       |                                 |                       |                                     |                         |                       |                    |
| Work Clothing, Equipme                                                | nt & Tools                      |                       | \$138.98                            |                         |                       |                    |
| Work Clothing, Equipme<br>Vendor ID & Name                            | nt & Tools<br>Voucher           | Check Number          | \$138.98<br>Check Date              | Begin Date              | End Date              | Amount             |
| Work Clothing, Equipme<br>Vendor ID & Name<br>3779 Linda's Scrub Shop | nt & Tools<br>Voucher<br>106403 | Check Number<br>20370 | \$138.98<br>Check Date<br>2/23/2009 | Begin Date<br>1/31/2009 | End Date<br>1/31/2009 | Amount<br>\$138.98 |

Figure 60 Sample Participant Transaction Sheet

### REGION TRANSACTION REPORT

The region transaction report pulls detailed transaction information by region.

| Region Tr        | ransactio    | n Report                              |
|------------------|--------------|---------------------------------------|
| * indicates a re | quired field |                                       |
|                  | * Region:    | 25th Juvenile District Youth Services |
| Search           | Clear        |                                       |

### Figure 61 Region Transaction Report

After selecting the region, a list of budgets displays.

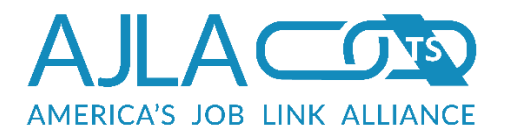

| egion Budget Name                 | Program Year | Participant Group | Begin Date |
|-----------------------------------|--------------|-------------------|------------|
|                                   | -            |                   | -          |
| LWA4 Admin Budget - (2001 - 2003) | 2001-2003    | 100% Misc.        | 10/28/2004 |
|                                   |              |                   |            |
| LWA4 Admin Budget - (2003 - 2005) | 2003-2005    | 100% Admin (950)  | 10/28/2004 |

#### Figure 62 Region Admin Budgets

After clicking the appropriate budget link, a page displays asking the fiscal rep to choose the report format: Excel or HTML. If you want to save the report to view or print at a later date, Excel is recommended.

| Administrative Setaside |         |                     |            | Contract An       | nount: \$20,5  | 54.79      |
|-------------------------|---------|---------------------|------------|-------------------|----------------|------------|
| Payee                   | Voucher | <b>Check Number</b> | Check Date | <b>Begin Date</b> | End Date       | Amount     |
| HUGO WALL SCHOOL AT WSU | 46429   | 154404              | 3/22/2002  | 11/1/2001         | 12/31/2001     | \$4,881.20 |
| HUGO WALL SCHOOL AT WSU | 46429   | 154404              | 3/22/2002  | 1/1/2002          | 1/31/2002      | \$2,813.47 |
| HUGO WALL SCHOOL AT WSU | 46528   | 157258              | 8/9/2002   | 4/1/2002          | 4/30/2002      | \$2,607.50 |
| HUGO WALL SCHOOL AT WSU | 46479   | 155996              | 6/7/2002   | 2/1/2002          | 3/31/2002      | \$5,262.94 |
| HUGO WALL SCHOOL AT WSU | 46621   | 160547              | 11/8/2002  | 5/1/2002          | 6/30/2002      | \$4,989.68 |
|                         |         |                     |            | Category Ba       | alance: \$0.00 |            |

**Figure 63 Sample Region Transaction Report** 

### AD-HOC PAYMENT QUERY

The ad-hoc payment query allows the fiscal rep to query expense records using a variety of criteria. The opening ("Browse") page is for general querying of all payments. Related Links at the top of the page provide navigation to the Client, Region, Vendor, and TAA Client-Vendor Payment queries.

There are several ways to browse the database for payments. To narrow your results for client payments, enter the Part ID, SSN, or Service Num. For vendor payments, enter the Vendor ID. If you don't know the Vendor ID, you can find it in the vendor maintenance table. You can search by check number to find all payments associated with a specific check. If you click the check box next to "Only

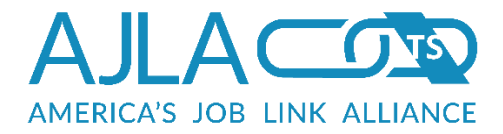

return unvouchered payments", the report will display all payments in the database that have not been vouchered. For a broad search, you can search by funding stream(s), participant groups, or category. The date fields are not required but may assist in narrowing your search. Once you have set the report parameters, click **Search**. The reports can be viewed in Excel or HTML. If you want to save the report to view or print at a later date, Excel is recommended.

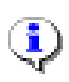

The ad-hoc payment queries are also accessible from the Browse Related Link located on the opening page of the Payments section.

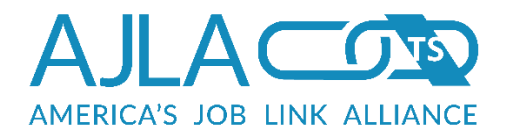

| ter your report criter                                                                              | ia below:                                                                                                    |
|----------------------------------------------------------------------------------------------------|----------------------------------------------------------------------------------------------------|
| ndicates a required field                                                                           |                                                                                                    |
| Part ID:                                                                                            |                                                                                                    |
| SSN:                                                                                                |                                                                                                    |
| Voucher ID:                                                                                         |                                                                                                    |
| Check Number:                                                                                       |                                                                                                    |
| nly return<br>nvouchered<br>ayments:                                                                |                                                                                                    |
| Vendor ID:                                                                                          |                                                                                                    |
| Service Num:                                                                                        |                                                                                                    |
| Funding Streams<br>You may select<br>multiple entries<br>by holding down<br>the ctrl key.           | NEG - KS08<br>NEG - KSX1<br>OneKC Wired<br>R/ATAA<br>RA Works! Demo                                                                                  |
| Participant Groups<br>You may select<br>multiple entries<br>by holding down<br>the ctrl key.        | All Participant Groups     O00 Group     Source Stimulus Funding     2010 OSY TANF Summer Employment Funding     2010 TANF Summer Employment Funding |
| Expenditure<br>Categories<br>You may select<br>multiple entries<br>by holding down<br>the ctrl key. | All Categories     Activities     Administrative Setaside     Adult and Youth Mentoring Services Fee     Alternative Secondary School Fee     T      |
| Start Entry Date                                                                                    | mm/dd/yyyy                                                                                                    |
| End Entry Date                                                                                      | mm/dd/yyyy                                                                                                    |
| Start Check Date                                                                                    | mm/dd/yyyy                                                                                                    |
| End Check Date                                                                                      | mm/dd/yyyy                                                                                                    |
| * Columns to<br>display:<br>You may select<br>multiple entries<br>by holding down<br>the ctrl key.  | Payment Type<br>Voucher #<br>Vendor ID<br>Vendor Name<br>SSN<br>Part ID<br>Client Name<br>Fund<br>Training                                           |

### Figure 64 Ad-Hoc Payment Query

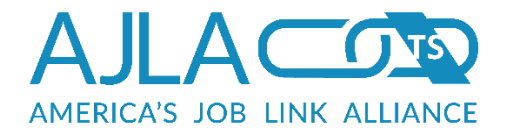

|                 |              |              |                                           |                     |            |                |                             |                  |                                    |                            |         | Ad-hoc          | Paym  | ent Q | uery   |      |            |                |              |                  |                  |                 |            |                   |              |                                                                               |
|-----------------|--------------|--------------|-------------------------------------------|---------------------|------------|----------------|-----------------------------|------------------|------------------------------------|----------------------------|---------|-----------------|-------|-------|--------|------|------------|----------------|--------------|------------------|------------------|-----------------|------------|-------------------|--------------|-------------------------------------------------------------------------------|
| Payment<br>Type | Voucher<br># | Vendoi<br>ID | Vendor<br>Name                            | SSN                 | Part<br>ID | Client<br>Name | Fund                        | School<br>Status | Training                           | Category                   | Project | Gross<br>Amount | PY/FY | Year  | Pay Be | gin  | Pay End    | Federal<br>Tax | State<br>Tax | Child<br>Support | Expense<br>Total | Check<br>Number | Check Date | Payment<br>Status | PO<br>Number | Comments                                                                      |
| Actual          | 107164       | 2552         | Pratt<br>Community<br>College/Vo-<br>Tech | XXX-<br>XX-<br>1793 | 353728     | DECKER,<br>JOY | Adult<br>(Local<br>Formula) | NA               | Occupational<br>Skills<br>Training | Tuition &<br>Fees          |         | \$985.50        | PY    | 2009  | 08/05/ | 2009 | 12/10/2009 | 0.00           | 0.00         | 0.00             | 0.00             | 0000021243      | 08/17/2009 |                   |              | Tuition, fees,<br>book for fall<br>2009 nursin<br>program.<br>8/11/2009.      |
| Actual          | 107340       | 676          | PRATT C.C.<br>BOOKSTORE<br>#158           | XXX-<br>XX-<br>1793 | 353728     | DECKER,<br>JOY | Adult<br>(Local<br>Formula) | NA               | Occupational<br>Skills<br>Training | Books                      |         | \$1462.64       | PY    | 2009  | 08/06/ | 2009 | 08/20/2009 | 0.00           | 0.00         | 0.00             | 0.00             | 0000021471      | 09/28/2009 |                   |              | Books &<br>uniforms for<br>fall 2009.<br>9/22/2009.                           |
| Actual          | 107340       | 3442         | Sedgwick<br>County<br>Health<br>Departm   | XXX-<br>XX-<br>1793 | 353728     | DECKER,<br>JOY | Adult<br>(Local<br>Formula) | NA               | Occupational<br>Skills<br>Training | Materials<br>&<br>Supplies |         | \$52.00         | PY    | 2009  | 07/30/ | 2009 | 07/30/2009 | 0.00           | 0.00         | 0.00             | 0.00             | 0000021475      | 09/28/2009 |                   |              | Vaccination<br>fee.<br>9/22/2009.                                             |
| Actual          | 107942       | 2552         | Pratt<br>Community<br>College/Vo-<br>Tech | XXX-<br>XX-<br>1793 | 353728     | DECKER,<br>JOY | Adult<br>(Local<br>Formula) | NA               | Occupational<br>Skills<br>Training | Tuition &<br>Fees          |         | \$655.00        | PY    | 2009  | 01/13/ | 2010 | 05/13/2010 | 0.00           | 0.00         | 0.00             | 0.00             | 0000021956      | 01/25/2010 |                   |              | Spring<br>semester<br>tuition & fee<br>for Nursing<br>program.<br>01/19/2010  |
| Actual          | 108328       | 2552         | Pratt<br>Community<br>College/Vo-<br>Tech | XXX-<br>XX-<br>1793 | 353728     | DECKER,<br>JOY | Adult<br>(Local<br>Formula) | NA               | Occupational<br>Skills<br>Training | Tuition &<br>Fees          |         | \$214.85        | PY    | 2009  | 01/13/ | 2010 | 05/13/2010 | 0.00           | 0.00         | 0.00             | 0.00             | 0000022267      | 04/19/2010 |                   |              | Nursing<br>Books                                                              |
| Actual          | 108622       | 1525         | Kansas<br>State Board<br>of Nursing       | XXX-<br>XX-<br>1793 | 353728     | DECKER,<br>JOY | Adult<br>(Local<br>Formula) | NA               | Occupational<br>Skills<br>Training | Materials<br>&<br>Supplies |         | \$100.00        | PY    | 2010  | 07/06/ | 2010 | 07/06/2010 | 0.00           | 0.00         | 0.00             | 0.00             | 0000022624      | 07/12/2010 |                   |              | Testing Cost<br>for Kansas<br>State Board<br>of Nursing<br>posted<br>07/06/10 |

### Figure 65 Sample Ad-Hoc Payment Query

The Vendor Name displays as a link to the Vendor Maintenance page. After selecting the link, the Vendor Details page displays.

### BUDGET BALANCE QUERY

The budget balance query pulls the number of clients who exited with a balance in their budget by region, program, and program year.

| Budget Balance Re            | port                                  |
|------------------------------|---------------------------------------|
| * indicates a required field |                                       |
| * Region:                    | 25th Juvenile District Youth Services |
| * Enrollmentlist             | Adult (15%)                           |
| * Program Year:              | 1999 💌                                |
| Search Clear                 |                                       |
|                              |                                       |

Figure 66 Budget Balance Query

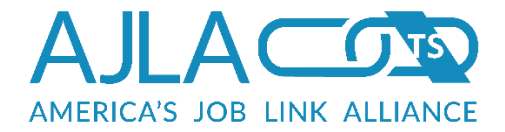

After selecting the region, enrollment, and program year, a page displays asking the fiscal rep to choose the report format: Excel or HTML. If you want to save the report to view or print at a later date, Excel is recommended.

| Participant ID | Client Name    | Serv Num       | Training Activity            | <b>Budget Amount</b> | Expense Amount | <b>Balance Amount</b> | Funding | Category       | Exit Date  |
|----------------|----------------|----------------|------------------------------|----------------------|----------------|-----------------------|---------|----------------|------------|
| 578942         | Tom, Thumb     | <u>3198893</u> | Occupational Skills Training | \$500.00             | \$462.16       | \$37.84               | 1       | Tuition & Fees | 11/3/2010  |
| 68421          | Mandy, Muffett | <u>3172395</u> | Occupational Skills Training | \$100.00             | \$77.88        | \$22.12               | 1       | Books          | 10/7/2010  |
| 97623          | DONNA, REED    | 3172395        | Occupational Skills Training | \$400.00             | \$355.50       | \$44.50               | 1       | Tuition & Fees | 10/7/2010  |
| 841259         | Mark, Wahlberg | 3185894        | Occupational Skills Training | \$963.50             | \$0.00         | \$963.50              | 1       | Tuition & Fees | 12/17/2010 |

Figure 67 Sample Budget Balance Report

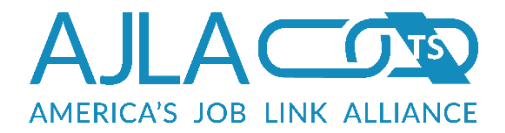

# Payments

To make a payment against a budget, click the Payments link on the Fiscal main menu. The opening page is for making a client payment. Related Links at the top of the page provide navigation to the region, vendor, and TAA client-vendor payment functionality. The Browse Related Link allows for real-time querying of the expenses that are on file. (See the <u>Ad-Hoc Payment Queries</u> section for details.)

| nter your sea     | arch criteria below:                                                                                                    |
|-------------------|----------------------------------------------------------------------------------------------------|
| SSN:              |                                                                                                    |
| Last<br>Name:     |                                                                                                    |
| First<br>Name:    |                                                                                                    |
|                   | Partial Name Match?:  Yes, return names similar to those I have provided.  No, return names that match exactly as I have specified. |
| Jsername:         |                                                                                                    |
| Part ID:          |                                                                                                    |
| Enrollment<br>ID: |                                                                                                    |
| Search CI         | ear                                                                                                    |

#### **Figure 68 Client Payments**

If you have the client's SSN, Part ID, or Enrollment ID, fill in the appropriate box and click **Search**. If searching by name, select **Yes** under Partial Name Match. This will bring up names that are similar. For client payments, a client search will return either a list of clients (if more than one client matched), or the Budgetable Services for <Client Name> page (if a single client matched). If no clients match, a message displays indicating this. If a list of clients displays, click the correct client's name.

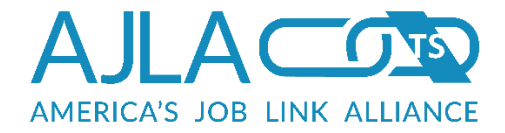

While the universe of clients are returned, the fiscal representative may only access the records of clients who exist within their area of control. (See <u>Figure 13</u>.)

If a service does not display as a link, this means that the service does not have an actual start date entered.

| raining                         | Serv<br>Num   | Proj     | Fund                     | Begin<br>Date | School<br>Status |
|---------------------------------|---------------|----------|--------------------------|---------------|------------------|
|                                 |               |          |                          |               |                  |
| dult (Local Formu               | ıla) - 10/31  | /2006    |                          |               |                  |
| Occupational Skills<br>Training | 2159569       | 0        | Adult (Local Formula)    | 01/10/07      | NA               |
| leath Care and He               | alth Inform   | ation -  | 12/15/2011               |               |                  |
| Occupational Skills             | 3699696       | 0        | Heath Care and Health    | 01/09/12      | NA               |
| Training (HHIT)                 | 3033030       | Ū        | Information              | 01/03/12      | nici<br>Nici     |
| Print Combined BSS              | Print Comb    | ined FA\ | /                        |               |                  |
| Dending Service                 | es for She    | ri Ber   | aer                      |               |                  |
|                                 | Do TOT OTIC   |          | gei                      |               |                  |
|                                 | ,             |          |                          |               |                  |
| his table lists those           | training/serv | ice item | is that have not yet sta | ted.          |                  |

Figure 69 Budgetable Services for <Client Name> - Client Payments

Clicking a budgeted service provides a list of budgeted vendors (unless there are no vendors currently associated with the service; in which case, the vendor search page displays). A separate vendor line displays for each budgeted category. A client budget has a vendor name of "Client Budget."

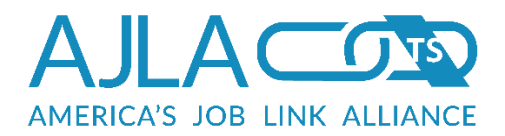

#### Select payment category

Please select a budgeted category to be included in this payment.

| /endor Name                     | PY/FY | Budgeted Category    |
|---------------------------------|-------|----------------------|
|                                 |       |                      |
| Kansas State Board of Nursing   | 2010  | Materials & Supplies |
| Linda's Scrub Shop              | 2010  | Materials & Supplies |
| NCSBN                           | 2009  | Materials & Supplies |
| PRATT C.C. BOOKSTORE #158       | 2009  | Books                |
| Pratt Community College/Vo-Tech | 2009  | Tuition & Fees       |
| Sedgwick County Health Departm  | 2009  | Materials & Supplies |
| Workforce Alliance              | 2010  | Materials & Supplies |
| Workforce Alliance              | 2010  | Materials & Supplies |

### **Figure 70 Associated Vendors**

In contrast to region and vendor budget payments, client payments require the additional step of indicating to whom the payment should be sent: a vendor, or the client him/herself.

| Associate a Ve                            | ndor                                                                                          |  |
|-------------------------------------------|-----------------------------------------------------------------------------------------------|--|
| If this open budge<br>Otherwise, click th | t payment should be made to a vendor, choose that vendor below.<br>e "Client Payment" button. |  |
| Vendor ID:                                |                                                                                               |  |
| Name:                                     |                                                                                               |  |
| First few letters of city:                |                                                                                               |  |
| Zip:                                      |                                                                                               |  |
| Search Client P                           | ayment Clear                                                                                  |  |

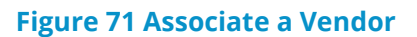

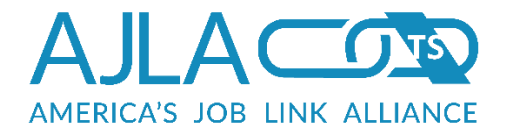

To search for a vendor, enter the vendor information, click **Search**, and then select a vendor from the list. To indicate the payment should be made directly to the client, click **Client Payment** button.

The payment entry page provides a quick overview table of the current budget expenses. There are two different payment entry pages as seen below. The first displays for TAA budgets and all wage category payments. The second is for all other payments and allows the user to make payments for multiple categories.

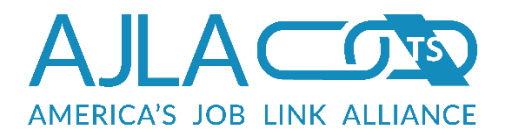

| distant a second                                                    |                                                                                                    |                                                                                                    |                                       |                 |  |  |
|---------------------------------------------------------------------|----------------------------------------------------------------------------------------------------|----------------------------------------------------------------------------------------------------|---------------------------------------|-----------------|--|--|
| In Calves & Requ                                                    | uired field                                                                                                    |                                                                                                    |                                       |                 |  |  |
| u are mak<br>552] for Tu                                            | ing a client<br>uition & Fee                                                                                      | [Joy Decker] pay<br>s.                                                                                                    | ment to Pratt Community C             | College/Vo-Tech |  |  |
| ervice: Occ<br>rticipant G<br>Number:<br>tual Start I<br>timated En | upational S<br>iroup: 000<br>Date: 07/2<br>id Date: 05                                                            | kills Training (276<br>- No Participant Gi<br>0/2009<br>/30/2011                                                                 | 7451]<br>roup                         |                 |  |  |
| Y Budget (                                                          | Overview                                                                                                    |                                                                                                    |                                       |                 |  |  |
| Y Year                                                              | Amoun                                                                                                    | t Budgeted                                                                                                    | Amount Spent                          | Avail           |  |  |
| 2009                                                                | \$2,551.3                                                                                                    | 0                                                                                                    | \$2,551.30                            | \$0.00          |  |  |
| 2010                                                                | \$2,691.8                                                                                                    | 5                                                                                                    | \$1,447.05                            | \$1,244.80      |  |  |
| 2011                                                                | \$0.00                                                                                                    |                                                                                                    | \$0.00                                | \$0.00          |  |  |
|                                                                     |                                                                                                    |                                                                                                    |                                       |                 |  |  |
| ayment In                                                           | formatio                                                                                                    | n                                                                                                    |                                       |                 |  |  |
|                                                                     |                                                                                                    | 120                                                                                                    |                                       |                 |  |  |
|                                                                     |                                                                                                    | Туре                                                                                                    |                                       |                 |  |  |
|                                                                     |                                                                                                    | Actual                                                                                                    |                                       |                 |  |  |
|                                                                     |                                                                                                    | C Accrual                                                                                                    |                                       |                 |  |  |
|                                                                     |                                                                                                    |                                                                                                    |                                       |                 |  |  |
|                                                                     |                                                                                                    |                                                                                                    |                                       |                 |  |  |
|                                                                     |                                                                                                    |                                                                                                    |                                       |                 |  |  |
|                                                                     | * Rate:                                                                                                    | 0.00                                                                                                    |                                       |                 |  |  |
| ut a minus :<br>eturned che                                         | * Rate:<br>sign (-) bef                                                                                           | 0.00                                                                                                    | ber to create a negative pa           | yment for a     |  |  |
| ut a minus :<br>eturned che                                         | = Rate:<br>sign (-) bef<br>ck, refund                                                                             | 0.00<br>ore the units numb<br>or negative adjust                                                                                 | ber to create a negative pa<br>ment.  | yment for a     |  |  |
| ut a minus :<br>eturned che                                         | * Rate:<br>sign (-) bef<br>cck, refund<br>* Units:                                                                | 0.00                                                                                                    | ber to create a negative pa<br>ment.  | yment for a     |  |  |
| ut a minus s<br>eturned che<br>* Be                                 | * Rate:<br>sign (-) bef<br>ck, refund<br>* Units:<br>gin Date:                                                    | 0.00                                                                                                    | ber to create a negative pa<br>ment.  | yment for a     |  |  |
| ut a minus a<br>eturned che<br>* Be<br>* E                          | * Rate:<br>sign (-) bef<br>ick, refund<br>* Units:<br>gin Date:<br>End Date:                                      | 0.00<br>fore the units numb<br>or negative adjust<br>mm/dd/yyyy<br>mm/dd/yyyy                                                    | ber to create a negative pa           | yment for a     |  |  |
| 'ut a minus :<br>eturned che<br>* Be<br>* E<br>Invoice/R            | * Rate:<br>sign (-) bef<br>ck, refund<br>* Units:<br>gin Date:<br>End Date:<br>Number                             | 0.00<br>fore the units number<br>or negative adjust<br>mm/dd/yyyy<br>mm/dd/yyyy                                                  | ber to create a negative pa<br>ment.  | yment for a     |  |  |
| Put a minus :<br>eturned che<br>* Be<br>* E<br>Invoice/R<br>Payme   | * Rate:<br>sign (-) bef<br>ick, refund<br>* Units:<br>gin Date:<br>ind Date:<br>teference<br>Number<br>ent Status | 0.00<br>fore the units number<br>or negative adjust<br>mm/dd/yyyy<br>mm/dd/yyyy<br>Please Select                                 | ber to create a negative par<br>ment. | yment for a     |  |  |
| rut a minus ;<br>eturned che<br>* Be<br>* E<br>Invoice/R<br>Payme   | * Rate:<br>sign (-) bef<br>ck, refund<br>* Units:<br>gin Date:<br>End Date:<br>Reference<br>Number<br>ent Status  | 0.00<br>fore the units number<br>or negative adjust<br>mm/dd/yyyy<br>mm/dd/yyyy<br>Please Select                                 | ber to create a negative pa<br>ment.  | yment for a     |  |  |
| ut a minus :<br>eturned che<br>* Be<br>* E<br>Invoice/R<br>Payme    | * Rate:<br>sign (-) bef<br>ck, refund<br>* Units:<br>gin Date:<br>ind Date:<br>teference<br>Number<br>ent Status  | 0.00<br>or e the units numb<br>or negative adjust<br>mm/dd/yyyy<br>mm/dd/yyyy<br>Please Select<br>Comment<br>(1000 character m   | ber to create a negative pa<br>ment.  | yment for a     |  |  |
| Put a minus :<br>eturned che<br>* Be<br>* E<br>Invoice/R<br>Payme   | * Rate:<br>sign (-) bef<br>ck, refund<br>* Units:<br>gin Date:<br>End Date:<br>Reference<br>Number<br>ent Status  | 0.00<br>fore the units number<br>or negative adjust<br>mm/dd/yyyy<br>mm/dd/yyyy<br>Please Select<br>Comment<br>(1000 character m | ber to create a negative pa<br>ment.  | yment for a     |  |  |
| Put a minus :<br>eturned che<br>* Be<br>* E<br>Invoice/R<br>Payme   | * Rate:<br>sign (-) bef<br>ick, refund<br>* Units:<br>gin Date:<br>ind Date:<br>teference<br>Number<br>ent Status | 0.00<br>fore the units number<br>or negative adjust<br>mm/dd/yyyy<br>mm/dd/yyyy<br>Please Select<br>Comment<br>(1000 character m | ber to create a negative pa<br>ment.  | yment for a     |  |  |
| rut a minus ;<br>eturned che<br>* Be<br>* E<br>Invoice/R<br>Payme   | * Rate:<br>sign (-) bef<br>ck, refund<br>* Units:<br>gin Date:<br>End Date:<br>teference<br>Number<br>ent Status  | 0.00  fore the units number or negative adjust or negative adjust mm/dd/yyyy mm/dd/yyyy Please Select Comment (1000 character m  | ber to create a negative pa<br>ment.  | yment for a     |  |  |

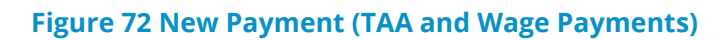

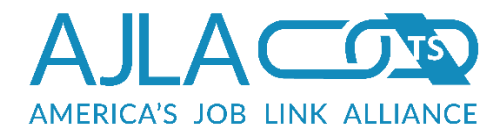

#### **New Payment**

\* indicates a required field

You are making a client [JAESON MYERS] payment to JCCC-Johnson Cnty. Comm. Coll [3985].

Service: Occupational Skills Training [6390057] Participant Group: 000 - No Participant Group PO Number: Actual Start Date: 08/18/2015 Estimated End Date: 05/20/2016

#### Payment Information

|                          | 2015       | Remaining<br>Balance | 2016   | Remaining<br>Balance | 2017          | Remaining<br>Balance | Rate | Unit | Comments |  |  |
|--------------------------|------------|----------------------|--------|----------------------|---------------|----------------------|------|------|----------|--|--|
| Tuition &<br>Fees        | \$1,475.00 | \$1,475.00           | \$0.00 | \$0.00               | \$0.00        | \$0.00               | 0.00 | 0    |          |  |  |
| Books                    | \$2,525.00 | \$2,525.00           | \$0.00 | \$0.00               | \$0.00        | \$0.00               | 0.00 | 0    |          |  |  |
| Amount<br>Budgeted       | \$4000.00  |                      | \$0.00 |                      | \$0.00        |                      |      |      |          |  |  |
| Amount<br>Spent          | \$0.00     |                      | \$0.00 |                      | \$0.00        |                      |      |      |          |  |  |
| Available                | \$4000.00  |                      | \$0.00 |                      | \$0.00        |                      |      |      |          |  |  |
|                          | * Туре     |                      |        |                      |               | Actual               |      |      |          |  |  |
| * Begin Date:            |            |                      |        | mm/dd/yyyy           |               |                      |      |      |          |  |  |
| * End Date:              |            |                      |        | mm/dd/yyyy           |               |                      |      |      |          |  |  |
| Invoice Date:            |            |                      |        | mm/dd/yyyy           |               |                      |      |      |          |  |  |
| Invoice/Reference Number |            |                      |        |                      |               |                      |      |      |          |  |  |
| Payment Status           |            |                      |        |                      | Please Select |                      |      |      |          |  |  |
| Submit                   | Clear      |                      |        |                      |               |                      |      |      |          |  |  |
|                          |            |                      |        |                      |               |                      |      |      |          |  |  |

Put a minus sign (-) before the units number to create a negative payment for a returned check, refund or negative adjustment.

#### Figure 73 New Payment (All Other Payments)

For Vendor and Region Admin budgets, the split and participant group for each funding stream attached to the budget can be modified. When using flat rate splits, the payment total must be available from one program year at a time. If the split flat rate field is populated, the split percentage filled will be overridden.
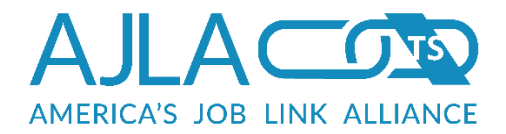

| * Adult (Local<br>Formula) Split %            | 100.00                       |
|-----------------------------------------------|------------------------------|
| Adult (Local<br>Formula) Split Flat<br>Rate:  | 0.00                         |
| Adult (Local<br>Formula) Participant<br>Group | 000 - No Participant Group ▼ |

**Figure 74 Flat Rate and Split Payments** 

The "Amount Budgeted" header is a direct link to the budget spreadsheet for the current budget. It shows how much this client has budgeted for a specific category by PY. The "Amount Spent" header is a direct link in to the payment display for all current budget expenses. The "Avail" header shows how much this client has left for this budget category by PY.

The Type field allows the payment to be flagged as actual or accrual payments. An accrual payment is an expense record that is not ready to be vouchered (released for actual payment). An accrual payment lets the fiscal rep place those funds on "hold" against the budget knowing that it is/will be an expense.

The Rate field allows the fiscal rep to enter the amount to be paid.

The Units field allows the fiscal rep to make a negative payment for a returned check, refund, or negative adjustment by entering a minus sign before the units number. (See the <u>Negative Payments</u> section for more information.) It also allows the fiscal rep to make multiple payments to the same client for the same amount.

The date fields allow the fiscal rep the latitude to identify the payment date by any date within the actual start date and estimated end date. The fiscal rep is allowed to use the entry date, the date received, the invoice date, etc.: whichever date helps them to track their payments.

The invoice/reference number field allows the fiscal rep to enter an invoice number or reference information.

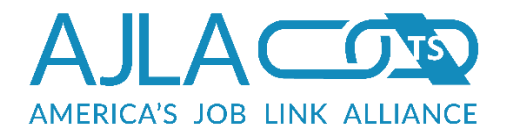

The New Payment page for TAA Client-Vendor payments will pre-fill with additional vendor and reporting information. Some states require the fiscal rep to enter an invoice date for TAA payments. The Invoice/Reference Number field allows the fiscal rep to tie the payment to an invoice number or PO number for tracking purposes.

The Payment Status field allows the fiscal rep to categorize the payment.

Once the payment information is supplied, a number of edit checks are run prior to insert:

- Is the payment begin date after the actual start date?
- Is the payment end date before the estimated end date?
- Is there another payment with the same period/client/vendor/service already on file. If so, warn the fiscal rep before inserting the expense.
- Is there enough money in the budget?

FiscalLink always charges the money against the earliest budgeted year with money available. If a payment is large enough to require spending a future year's funds, a warning is displayed, and then the payment is split as many as three times. The system does not allow the payment to be paid from future Program Years. A budget modification may need to be done to allow the full payment.

When updating a payment, many date edit checks to not run due to the expense splits described above.

WIB and vendor payments are very similar to client payments, except that many of the edit checks are not relevant.

New payments must always be confirmed.

| Payments                        |                                                                   | 1 |
|---------------------------------|-------------------------------------------------------------------|---|
| The total amo                   | ount expended will be \$20.00.                                    |   |
| If this is not a<br>"Continue". | acceptable, click "Cancel" to revise the payment, otherwise click |   |
| Continue                        | Cancel                                                            |   |

#### Figure 75 Payment Confirmation

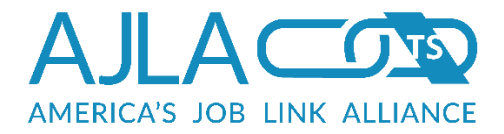

Overlapping payments require an additional confirmation.

|                                                | re is already  | a payment on     | file that sha  | res part or al | l of this pay | period.  |
|------------------------------------------------|----------------|------------------|----------------|----------------|---------------|----------|
| The total amo                                  | ount expende   | d will be \$20.0 | 00.            |                |               |          |
| f this is not a<br>'Continue".                 | acceptable, cl | ick "Cancel" to  | o revise the p | ayment, othe   | erwise click  |          |
| Overlapping                                    | J Payments     |                  |                |                |               |          |
| Vendor ID<br>and Name                          | Voucher        | Check<br>Number  | Check<br>Date  | Begin<br>Date  | End Date      | Amount   |
|                                                |                |                  |                |                |               |          |
| 2552 Pratt<br>Community<br>College/Vo-<br>Tech | 108917         | 0000022974       | 09/20/2010     | 08/18/2010     | 12/11/2010    | \$695.95 |
| 2552 Death                                     | 108917         | 0000022974       | 09/20/2010     | 08/18/2010     | 12/11/2010    | \$275.05 |

Figure 76 Overlapping Payment Confirmation

### CLIENT PAYMENT QUICK ENTRY

The "payment has been logged" page for client payments includes an SSN field for "quick payments." If a fiscal rep is entering batches of similar payments (same enrollment type, service type, expenditure type, and vendor), this field eliminates the need to drill down to each budget.

FiscalLink uses the previous budget's information and the SSN provided to find the appropriate budget and pull up the payment entry page. The payment dates of the previous payment are used as the defaults on the next payment.

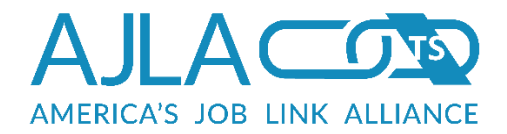

| The payment h                                                | as been logged                                                                                                    | ł |
|--------------------------------------------------------------|----------------------------------------------------------------------------------------------------|---|
| The payment has b                                            | een logged to the database.                                                                                                    |   |
| To aid in mass pay<br>the SAME SERVICE<br>submitted, you can | ments, if you need to enter a payment against a different client for<br>TYPE, EXPENDITURE TYPE, AND VENDOR as the payment just<br>enter the SSN and click the "Quick Entry" button below. | I |
| Quick Entry<br>SSN:                                          |                                                                                                    |   |
| New Payment for this                                         | s Service Services List Quick Entry                                                                                                    |   |

Figure 77 Client Payment Quick Entry

### EDITING/DELETING PAYMENTS

A payment can only be edited if it has not been vouchered. It can only be deleted if it has not been vouchered and the current fiscal rep is of the appropriate delete level.

### NEGATIVE PAYMENTS

When entering a negative payment, the fiscal rep must indicate whether it is for an overpayment or a future adjustment.

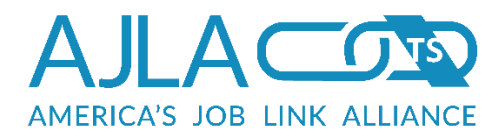

| Negative Pa                                           | ayment                                                                                                    |
|-------------------------------------------------------|----------------------------------------------------------------------------------------------------|
| You have enter                                        | red a negative payment, more information is necessary.                                                                            |
| * indicates a require                                 | d field                                                                                                    |
| If this negative<br>is not the payn<br>vendor/client. | e payment is due to a refund, please enter the check number below. This naster check number, but the personal check number of the |
| Refund<br>Check<br>Number:                            |                                                                                                    |
|                                                       | <ul> <li>* Negative payment type:</li> <li>Reimbursement of Overpayment</li> <li>Future Adjustment</li> </ul>                     |
| For which PY y                                        | ear should the adjustment be made?                                                                                                |
| Adjustment<br>Year:                                   |                                                                                                    |
| Continue                                              |                                                                                                    |

#### **Figure 78 Negative Payment**

If a negative payment is the result of an overpayment, it is not necessary to issue the negative payment amount to paymaster, but the budgeted amount available should reflect that more money is available. These payments are flagged as "nonpaymaster payments" in the database.

If a negative payment is flagged as a "Future Adjustment", FiscalLink will apply the adjustment to the PY selected IF the PY selected has expenditures for the category/vendor combination that are GREATER than the absolute value of the negative expenditure.

The Vendor field appears only for client budgets that can have multiple vendors. This assures that the negative payment cannot result in a vendor that has a negative total contract expended amount.

The Refund Check Number field collects the personal check number of the client or vendor if monies were returned. This information is passed on to the paymaster with the next voucher.

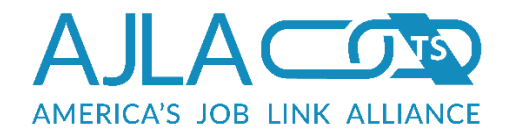

## **Returned Checks**

If, for whatever reason, a check is returned by a client/vendor and must be voided, the Fiscal main menu item "Returned Check" should be used. Enter the check number and click **Submit**.

| Returned Cheo              | k             | - 1 |
|----------------------------|---------------|-----|
| * indicates a required fie | d             |     |
| Enter the check #          | to be voided. |     |
| * Check<br>Number:         |               |     |
| Submit                     |               |     |

#### Figure 79 Returned Check

Provided the check number is valid, can be accessed by the current fiscal rep, and has not already been voided, FiscalLink returns a confirmation page containing data on each payment that was associated with the check number. The final row of the table contains the total sum of the check, which should be double-checked against the check amount for an exact match.

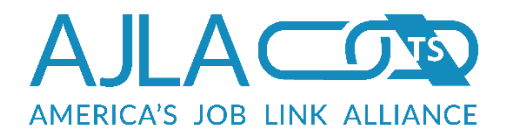

#### **Returned Check**

The following expenses are a part of this check. Voiding this check will mean entering a new negative payment for EACH of the payments below. Please double check the list to ensure this is indeed what you intended to do.

| Рауее                     | Category          | Amount      |
|---------------------------|-------------------|-------------|
|                           |                   |             |
| RESTORATION CSL SVC INC.  | Tuition & Fees    | \$2,880.00  |
| RESTORATION CSL SVC INC.  | Tuition & Fees    | \$540.00    |
| RESTORATION CSL SVC INC.  | Fees for Services | \$2,880.00  |
| RESTORATION CSL SVC INC.  | Fees for Services | \$2,880.00  |
| RESTORATION CSL SVC INC.  | Fees for Services | \$2,880.00  |
| RESTORATION CSL SVC INC.  | Fees for Services | \$2,880.00  |
| TOTAL                     |                   | \$14,940.00 |
|                           |                   |             |
| Continue with Void Cancel |                   |             |
|                           |                   |             |

#### **Figure 80 Void Check**

Clicking **Continue with Void** pulls up the returned check confirmation page.

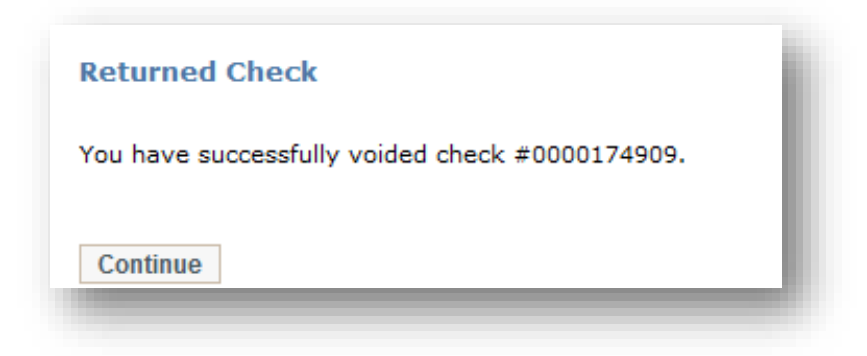

#### Figure 81 Voided Check Confirmation

Voiding a check results in a new row for each expense covered in the check. The new row will be an exact copy of the original, except for a negative amount in the expense column and no voucher information. The negative payment amounts

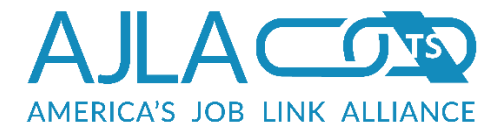

"zero-out" the check, returning the money to the available budget. The negative payments will also be sent on to the paymaster to update the money amount available for mailing.

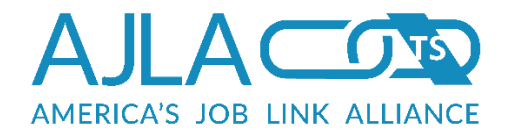

## Vendor Maintenance

The fiscal vendor table is kept independent from the ServiceLink provider table for added security. Fiscal reps have their own system for adding and editing fiscal vendor information.

| Vendor Mainte                          | nance                                                                                                    |
|----------------------------------------|----------------------------------------------------------------------------------------------------|
| Please provide you<br>vendor, you must | ur search criteria below to find a vendor to edit. To add a new search first to ensure the vendor does not already exist. |
| Vendor ID:                             |                                                                                                    |
| Name:                                  |                                                                                                    |
| First few letters<br>of city:          |                                                                                                    |
| Zip:                                   |                                                                                                    |
| Search Clear                           |                                                                                                    |

#### Figure 82 Vendor Maintenance

### ADDING VENDORS

To add a new vendor, a fiscal rep must first search for the vendor to ensure it is not already on file. Type the vendor name in the Name field and click **Search**.

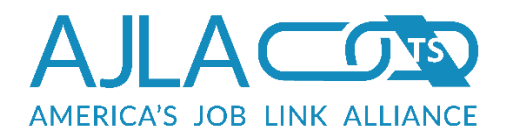

#### Vendor Search Results

Click on a vendor name to move to the next section.

| Name                                         | ID   | SSN/FEIN        | Vendor<br>Address<br>Code | Address                             | City        | Zip   | Phone        | Email      |  |
|----------------------------------------------|------|-----------------|---------------------------|-------------------------------------|-------------|-------|--------------|------------|--|
| Action Real<br>Estate                        | 4611 | XXX-XX-<br>0100 | 00                        | 1015 E Madison<br>Ave               | Derby       | 67037 | 316-788-3711 | me@123.com |  |
| All State<br>Striping                        | 4248 | XXX-XX-<br>8712 |                           | Rick Rycraft                        | Merriam     | 66203 | 913-432-1209 |            |  |
| American Assoc<br>of Veterinary<br>State Bds | 6785 | XXX-XX-<br>0391 |                           | PO Box 413183                       | Kansas City | 64141 |              |            |  |
| American Assoc<br>of Veterinary<br>State Bds | 6786 | XXX-XX-<br>0391 |                           | 380 W 22nd St Ste<br>101            | Kansas City | 64108 |              |            |  |
| Association of<br>Real Estate<br>License Law | 7080 | XXX-XX-<br>5204 |                           | 8361 Sangre de<br>Cristo Rd Ste 250 | Littleton   | 80127 |              |            |  |

#### **Figure 83 Vendor Search Results**

If the vendor is not already on file, clicking the **Add New** button pulls up the new vendor entry page. Using the fields provided, enter the vendor's information as completely and accurately as possible. This information is supplied to the paymaster for processing payments. If the 1099 boxed is checked **Yes**, the paymaster will process a 1099 for that vendor unless otherwise notified.

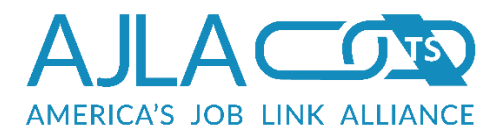

| venuor maintenance                                                          |                                                           |
|-----------------------------------------------------------------------------|-----------------------------------------------------------|
| Make the vendor additions                                                   | s/modifications and click "Add New" to continue.          |
| <sup>s</sup> indicates a required field                                     |                                                           |
| Name:                                                                       |                                                           |
| FEIN:                                                                       |                                                           |
| /endor address code is a                                                    | unique number to the FEIN ranging from 00-99              |
| Vendor Address Code:                                                        | 00                                                        |
| * Address                                                                   |                                                           |
| Address Line 2                                                              |                                                           |
| * City                                                                      |                                                           |
| * State                                                                     | Kansas                                                    |
| * ZIP/Postal Code                                                           |                                                           |
| * Country                                                                   | United States                                             |
| International<br>State/Province/County                                      |                                                           |
| Phone:                                                                      |                                                           |
| Fax:                                                                        |                                                           |
| Email:                                                                      |                                                           |
|                                                                             | For Profit Vendor or eligible for 1099 MISC:<br>Yes<br>No |
| f For Profit Vendor is mai                                                  | rked yes, FEIN is required.                               |
| If FEIN is not<br>available, check box<br>and FEIN will not be<br>required: |                                                           |
| Add New Clear                                                               |                                                           |

Figure 84 Add New Vendor

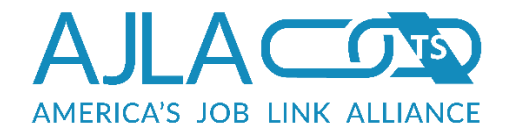

### EDITING/DELETING VENDORS

If a vendor is not associated with any budgets or expenses, and the current fiscal rep is of the appropriate delete level, the edit page will include a **Delete** button.

| Make the vendor addition                                                    | s/modifications and click "Modify" to continue.                                  |
|-----------------------------------------------------------------------------|----------------------------------------------------------------------------------|
| * indicates a required field                                                |                                                                                  |
| Name:                                                                       | State of Kansas Dental Board                                                     |
| FEIN:                                                                       |                                                                                  |
| Vendor address code is a                                                    | unique number to the FEIN ranging from 00-99                                     |
| Vendor Address Code:                                                        | 00                                                                               |
| * Address                                                                   |                                                                                  |
| Address Line 2                                                              |                                                                                  |
| * City                                                                      |                                                                                  |
| * State                                                                     | International                                                                    |
| * ZIP/Postal Code                                                           |                                                                                  |
| * Country                                                                   | United States                                                                    |
| International<br>State/Province/County                                      |                                                                                  |
| Phone:                                                                      |                                                                                  |
| Fax:                                                                        |                                                                                  |
| Email:                                                                      |                                                                                  |
|                                                                             | For Profit Vendor or eligible for 1099 MISC: <ul> <li>Yes</li> <li>No</li> </ul> |
| If For Profit Vendor is ma                                                  | rked yes, FEIN is required.                                                      |
| If FEIN is not<br>available, check box<br>and FEIN will not be<br>required: |                                                                                  |
| Modify Delete Clear                                                         | 1                                                                                |

#### Figure 85 Modify/Delete Vendor

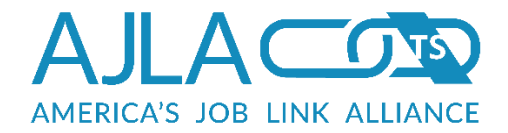

### MERGING VENDORS

If two or more identical vendors are on file, and both are being used for budgets and expenses, it can become difficult to run roll-up reports that accurately depict fiscal information by vendor. To address this, FiscalLink allows two or more vendors to be "merged" into the same record.

The merge process starts at the search results page, where each row has a check box to the right. Select the vendors that are duplicates, and click the **Merge Selected** button.

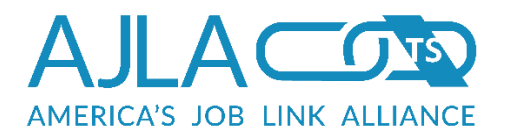

| lame                                | ID   | Address<br>Code | Address                                    | City           | Zip       |  |
|-------------------------------------|------|-----------------|--------------------------------------------|----------------|-----------|--|
| A/R H OF H OF<br>KANSAS             | 393  |                 | 2531 S SENECA<br>ST                        | WICHITA        | 67217     |  |
| AGC of Kansas                       | 2103 |                 | 200 SW 33rd<br>Street                      | Topeka         | 66611     |  |
| Computer Service<br>of Kansas       | 2563 |                 | 3301 S Kansas<br>Ave                       | Topeka         | 66611     |  |
| Dental Careers of<br>Kansas City    | 3652 |                 | 517 N. Mur-Len<br>Road                     | Olathe         | 66062     |  |
| E.P.N. of Kansas<br>City            | 3878 |                 | Employment<br>Practices Network<br>of K.C. | Olathe         | 66063     |  |
| EXECUTRAIN OF<br>KANSAS CITY        | 1530 |                 | 4745 W. 136th<br>Street                    | Leawood        | 66224     |  |
| Goodwill<br>Industries of<br>Kansas | 1941 |                 | 3636 N. Oliver                             | Wichita        | 67208     |  |
| KLEIN PRODUCTS<br>OF KANSAS, INC    | 1299 |                 | 400 N. NATIONAL<br>BOX 111                 | FORT<br>SCOTT  | 66701     |  |
| Preferred Plus of<br>Kansas         | 2089 |                 | PO Box 47066                               | Wichita        | 672017066 |  |
| Rotary Club of<br>Kansas City KS    | 2603 |                 | ATTN: Secretary                            | Kansas<br>City | 66109     |  |
| State of Kansas<br>Dental Board     | 3787 |                 |                                            |                |           |  |
| State of Kansas<br>Dental Board     | 3788 |                 | 900 SW Jackson                             | Topeka         | 66612     |  |
| State of Kansas<br>Vehicle Regist   | 2830 |                 | 347 N Richmond                             | Wichita        | 67203     |  |
| University of<br>Kansas             | 2582 |                 | 1515 St Andrews                            | Lawrence       | 66047     |  |
| Urban League of<br>Kansas           | 2366 |                 | 2418 E 9th Street                          | Wichita        | 67214     |  |

#### Figure 86 Vendor Merge

The next page prompts for which record to keep. The selected record will be maintained, while the others will be deleted. All contracts and expenses tied to the non-selected vendors will be changed to the id of the selected vendor.

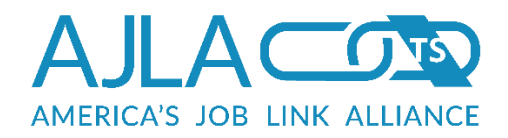

| Choose which vendor record t | o keen. |                |        |       |            |
|------------------------------|---------|----------------|--------|-------|------------|
| Name                         | ID      | Address        | City   | Zip   |            |
|                              |         |                |        |       |            |
| State of Kansas Dental Board | 3787    |                |        |       | $\bigcirc$ |
| State of Kansas Dental Board | 3788    | 900 SW Jackson | Topeka | 66612 | ۲          |
|                              |         |                |        |       |            |
| Merge Into This Account      |         |                |        |       |            |

#### Figure 87 Vendor Merge Results

Vendor merges must be confirmed.

| Merging the accounts will change all expense and contract records to point at a single vendor account. Is this OK? | Merge these accounts?                                                                                                 |  |
|----------------------------------------------------------------------------------------------------|----------------------------------------------------------------------------------------------------|--|
| Yes No                                                                                                    | Merging the accounts will change all expense and contract records to point at a single<br>vendor account. Is this OK? |  |
|                                                                                                    | Yes No                                                                                                    |  |

Figure 88 Vendor Merge Confirmation

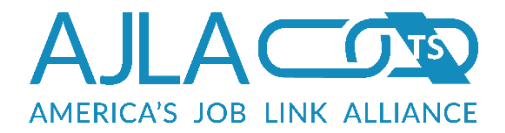

# Vouchers

Creating a voucher authorizes a set of expenses to be paid. The opening page is for creating vendor vouchers. Related Links at the top of the page provide navigation to the region and client voucher functionality, along links for viewing previous (Existing) vouchers, and for reconciling vouchers. The "Reconcile" Related Link displays only for fiscal reps with the appropriate security level.

| nter your voucher crite                                                                                | eria below:                                                                                                    |
|----------------------------------------------------------------------------------------------------|----------------------------------------------------------------------------------------------------|
| indicates a required field                                                                             |                                                                                                    |
| * Region:                                                                                              | 25th Juvenile District Youth Services                                                                                                    |
| ou can limit this vouch<br>pans multiple funding<br>unding stream split is s                           | er to individual funding streams below. However, if a payment<br>streams, that payment will not be vouchered unless each<br>selected. Payments cannot be split across multiple vouchers.                                                             |
| * Choose funding<br>streams:<br>You may select<br>multiple entries<br>by holding down<br>the ctrl key. | Adult (Local Formula)<br>Adult (Statewide 15%)<br>Adult 15% Stimulus<br>Adult Stimulus<br>Adult Stimulus<br>ARRA OJT - KS09<br>Biomass Programs<br>Composites Kansas WIRED<br>Dislocated Worker (Local Formula)<br>Dislocated Worker (Statewide 15%) |
|                                                                                                    | Choose a payment type:<br><ul> <li>Regular/Future Adjustments</li> <li>Refunds/Returns</li> </ul>                                                                                                    |
|                                                                                                    | Choose a payment status:<br><ul> <li>Actual</li> <li>Accrual</li> </ul>                                                                                                    |
| Submit Clear                                                                                           |                                                                                                    |

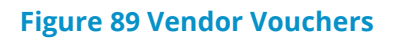

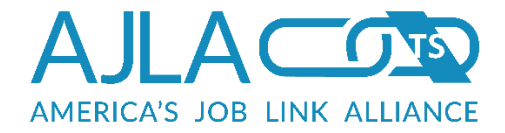

The funding stream selection list allows multiple streams to be included in a single voucher.

Client vouchers are also divided by wage and non-wage payments.

| ter your youcher crite                                                                                 |                                                                                                    |
|----------------------------------------------------------------------------------------------------|----------------------------------------------------------------------------------------------------|
| nter your voucher chit                                                                                 | ena below.                                                                                                    |
| <sup>•</sup> indicates a required field                                                                |                                                                                                    |
| * Region:                                                                                              | 25th Juvenile District Youth Services                                                                                                    |
| You can limit this vouch<br>spans multiple funding<br>unding stream split is s                         | er to individual funding streams below. However, if a payment<br>streams, that payment will not be vouchered unless each<br>selected. Payments cannot be split across multiple vouchers.                                          |
| * Choose funding<br>streams:<br>You may select<br>multiple entries<br>by holding down<br>the ctrl key. | Adult (Cale Formula)<br>Adult (Statewide 15%)<br>Adult 15% Stimulus<br>Adult Stimulus<br>ARRA OJT - KS09<br>Biomass Programs<br>Composites Kansas WIRED<br>Dislocated Worker (Local Formula)<br>Dislocated Worker (Statewide 15%) |
|                                                                                                    | Choose a payment type: <ul> <li>Regular/Future Adjustments</li> <li>Refunds/Returns</li> </ul>                                                                                                    |
|                                                                                                    | Choose a payment status:      Actual     Accrual                                                                                                    |
| * Voucher type:                                                                                        | Please Select •                                                                                                    |
|                                                                                                    |                                                                                                    |

**Figure 90 Client Vouchers** 

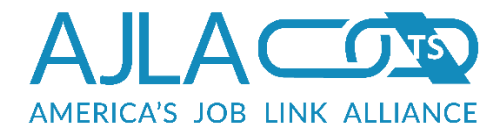

Client vouchers can also be limited to certain service/training activities.

| Enter your voucher criteria below:                                                                                                    | Services        | 5                                            | ł. |
|----------------------------------------------------------------------------------------------------|-----------------|----------------------------------------------|----|
| <ul> <li>Indicates a required field</li> <li>Choose which services to voucher:         <ul> <li>Apprenticeship</li> <li>Apprenticeship</li> <li>ARRA Adult Education and Literacy Activities</li> <li>ARRA Assessment Orientation</li> <li>ARRA Assessment Testing</li> <li>ARRA Career Guidance</li> <li>ARRA Case Management</li> <li>ARRA Child Care Services</li> <li>ARRA Comprehensive Assessments</li> <li>ARRA Customized Resume Assistance</li> <li>ARRA Customized Training</li> <li>ARRA Emergency Services</li> <li>ARRA Emergency Services</li> <li>ARRA Entrepreneurial Training</li> <li>ARRA Follow-Up Services - Post Placement</li> </ul> </li> </ul>                                                                                                    | Enter your      | r voucher criteria below:                    |    |
| Choose which services to voucher:<br>Apprenticeship  ARRA Adult Education and Literacy Activities  ARRA Assessment Orientation  ARRA Assessment Testing  ARRA Career Guidance  ARRA Career Guidance  ARRA Case Management  ARRA Child Care Services  ARRA Child Care Services  ARRA Comprehensive Assessments  ARRA Customized Resume Assistance  ARRA Customized Training  ARRA Emergency Services  ARRA Emergency Services  ARRA Entrepreneurial Training  ARRA Follow-Up Services - Post Placement                                                                                                    | * indicates a r | required field                               |    |
| Image: Street in Free in Free i | Choos           | se which services to voucher                 |    |
| <ul> <li>ARRA Adult Education and Literacy Activities</li> <li>ARRA Assessment Orientation</li> <li>ARRA Assessment Testing</li> <li>ARRA Career Guidance</li> <li>ARRA Case Management</li> <li>ARRA Child Care Services</li> <li>ARRA Comprehensive Assessments</li> <li>ARRA Customized Resume Assistance</li> <li>ARRA Customized Training</li> <li>ARRA Dependent Care</li> <li>ARRA Emergency Services</li> <li>ARRA Emergency Services</li> <li>ARRA Entrepreneurial Training</li> <li>ARRA Follow-Up Services - Post Placement</li> </ul>                                                                                                    |                 | Apprenticeship                               |    |
| <ul> <li>ARRA Assessment Orientation</li> <li>ARRA Assessment Testing</li> <li>ARRA Career Guidance</li> <li>ARRA Case Management</li> <li>ARRA Child Care Services</li> <li>ARRA Comprehensive Assessments</li> <li>ARRA Customized Resume Assistance</li> <li>ARRA Customized Training</li> <li>ARRA Dependent Care</li> <li>ARRA Emergency Services</li> <li>ARRA Entrepreneurial Training</li> <li>ARRA Follow-Up Services - Post Placement</li> </ul>                                                                                                    |                 | ARRA Adult Education and Literacy Activities |    |
| <ul> <li>ARRA Assessment Testing</li> <li>ARRA Career Guidance</li> <li>ARRA Case Management</li> <li>ARRA Case Management</li> <li>ARRA Child Care Services</li> <li>ARRA Comprehensive Assessments</li> <li>ARRA Customized Resume Assistance</li> <li>ARRA Customized Training</li> <li>ARRA Dependent Care</li> <li>ARRA Dependent Care</li> <li>ARRA Emergency Services</li> <li>ARRA Entrepreneurial Training</li> <li>ARRA Follow-Up Services - Post Placement</li> </ul>                                                                                                    |                 | ARRA Assessment Orientation                  |    |
| <ul> <li>ARRA Career Guidance</li> <li>ARRA Case Management</li> <li>ARRA Child Care Services</li> <li>ARRA Comprehensive Assessments</li> <li>ARRA Customized Resume Assistance</li> <li>ARRA Customized Training</li> <li>ARRA Dependent Care</li> <li>ARRA Dependent Care</li> <li>ARRA Emergency Services</li> <li>ARRA Entrepreneurial Training</li> <li>ARRA Follow-Up Services - Post Placement</li> </ul>                                                                                                    |                 | ARRA Assessment Testing                      |    |
| <ul> <li>ARRA Case Management</li> <li>ARRA Child Care Services</li> <li>ARRA Comprehensive Assessments</li> <li>ARRA Customized Resume Assistance</li> <li>ARRA Customized Training</li> <li>ARRA Dependent Care</li> <li>ARRA Dependent Care</li> <li>ARRA Emergency Services</li> <li>ARRA Entrepreneurial Training</li> <li>ARRA Follow-Up Services - Post Placement</li> </ul>                                                                                                    |                 | ARRA Career Guidance                         |    |
| <ul> <li>ARRA Child Care Services</li> <li>ARRA Comprehensive Assessments</li> <li>ARRA Customized Resume Assistance</li> <li>ARRA Customized Training</li> <li>ARRA Dependent Care</li> <li>ARRA Emergency Services</li> <li>ARRA Entrepreneurial Training</li> <li>ARRA Follow-Up Services - Post Placement</li> </ul>                                                                                                    |                 | ARRA Case Management                         |    |
| <ul> <li>ARRA Comprehensive Assessments</li> <li>ARRA Customized Resume Assistance</li> <li>ARRA Customized Training</li> <li>ARRA Dependent Care</li> <li>ARRA Emergency Services</li> <li>ARRA Entrepreneurial Training</li> <li>ARRA Follow-Up Services - Post Placement</li> </ul>                                                                                                    |                 | ARRA Child Care Services                     |    |
| <ul> <li>ARRA Customized Resume Assistance</li> <li>ARRA Customized Training</li> <li>ARRA Dependent Care</li> <li>ARRA Emergency Services</li> <li>ARRA Entrepreneurial Training</li> <li>ARRA Follow-Up Services - Post Placement</li> </ul>                                                                                                    |                 | ARRA Comprehensive Assessments               |    |
| <ul> <li>ARRA Customized Training</li> <li>ARRA Dependent Care</li> <li>ARRA Emergency Services</li> <li>ARRA Entrepreneurial Training</li> <li>ARRA Follow-Up Services - Post Placement</li> </ul>                                                                                                    |                 | ARRA Customized Resume Assistance            |    |
| <ul> <li>ARRA Dependent Care</li> <li>ARRA Emergency Services</li> <li>ARRA Entrepreneurial Training</li> <li>ARRA Follow-Up Services - Post Placement</li> </ul>                                                                                                    |                 | ARRA Customized Training                     |    |
| <ul> <li>ARRA Emergency Services</li> <li>ARRA Entrepreneurial Training</li> <li>ARRA Follow-Up Services - Post Placement</li> </ul>                                                                                                    |                 | ARRA Dependent Care                          |    |
| Image: Construction of the second second  |                 | ARRA Emergency Services                      |    |
| ARRA Follow-Up Services - Post Placement                                                                                                    |                 | ARRA Entrepreneurial Training                |    |
|                                                                                                    |                 | ARRA Follow-Up Services - Post Placement     |    |
| ARRA General Training                                                                                                    |                 | ARRA General Training                        |    |
| ARRA Group Counseling                                                                                                    |                 | ARRA Group Counseling                        |    |
| ARRA Individual Employment Plan                                                                                                    |                 | ARRA Individual Employment Plan              |    |

#### Figure 91 Selecting Services to Voucher (Partial)

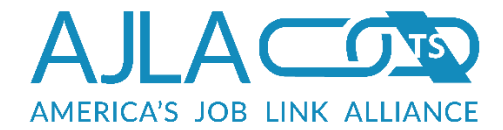

After providing your voucher criteria, a confirmation page appears.

#### Confirmation

You are about to voucher 5 payments for a total of \$2,880.31.

If you want more detailed information on the expenses to be vouchered BEFORE you actually voucher them, click the "Preview" buttons.

You can remove individual payments from this voucher by removing their checkmark in the list below.

| Payee                    | Category        | PID    | Client<br>Name | Begin<br>Date | End Date   | Rate   | Units | Amount   |  |
|--------------------------|-----------------|--------|----------------|---------------|------------|--------|-------|----------|--|
|                          |                 |        |                |               |            |        |       |          |  |
| Young<br>Sign<br>Company | OJT<br>Payments | 849384 | Lemke,<br>Glen | 11/01/2012    | 11/30/2012 | 638.57 | 1     | \$638.57 |  |
| Young<br>Sign<br>Company | OJT<br>Payments | 849384 | Lemke,<br>Glen | 01/02/2013    | 01/31/2013 | 709.18 | 1     | \$709.18 |  |
| Young<br>Sign<br>Company | OJT<br>Payments | 849384 | Lemke,<br>Glen | 03/01/2013    | 03/29/2013 | 671.62 | 1     | \$671.62 |  |
| Young<br>Sign<br>Company | OJT<br>Payments | 849384 | Lemke,<br>Glen | 02/01/2013    | 02/28/2013 | 587.48 | 1     | \$587.48 |  |
| Young<br>Sign<br>Company | OJT<br>Payments | 849384 | Lemke,<br>Glen | 04/01/2013    | 04/15/2013 | 273.46 | 1     | \$273.46 |  |

#### **Emergency Voucher?**

Emergency vouchers should be sent to paymaster immediately. You must provide an email address, which will be used to provide information on the voucher file generated (in order to provide pick-up instructions to your paymaster).

| Emergency Voucher?                                                 |  |
|--------------------------------------------------------------------|--|
| No                                                                 |  |
| ○ Yes                                                              |  |
|                                                                    |  |
| Email:                                                             |  |
| Confirm Breakdown HTML Preview Excel Preview Check All Uncheck All |  |
| Payment Voucher HTML Preview Payment Voucher Excel Preview Cancel  |  |
|                                                                    |  |

#### **Figure 92 Voucher Confirmation**

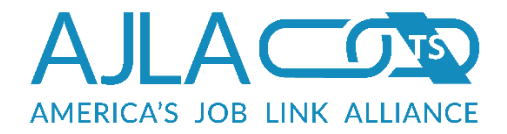

This page includes a message indicating the number of payments that match the voucher criteria and the total dollar amount of the resulting voucher. It also includes a list of each payment included in the voucher, complete with a check box to remove the payment from the voucher.

To flag a voucher as an "Emergency Voucher" and create the voucher file immediately, provide an email address and select **Yes** under Emergency Voucher.

Clicking **Payment Voucher Confirm** creates the new voucher.

Clicking **Breakdown** displays a hierarchical list of expenses by enrollment, service, and category. The numbers in parentheses are roll-up numbers and represent sums for that particular category.

| Breakdown of Vouchere   | d Expenses by Funding Stream/Se       | rvice/Expenditure Ca | tegory |
|-------------------------|---------------------------------------|----------------------|--------|
| The sub-numbers (n) are | e roll ups for the particular funding | g stream/service.    |        |
| Funding Stream          | Service                               | Expenditure          | Count  |
| Adult (Local Formula)   |                                       |                      | (3)    |
|                         | Occupational Skills Training          |                      | (3)    |
|                         |                                       | Books                | 1      |
|                         |                                       | Tuition & Fees       | 2      |
|                         |                                       |                      |        |
|                         |                                       |                      |        |
|                         |                                       |                      |        |

Figure 93 Voucher Breakdown

Clicking **Payment Voucher HTML Preview** or **Payment Voucher Excel Preview** creates an Excel spreadsheet or HTML report of all voucher information for review BEFORE actually creating the voucher.

Printing a voucher preview (before confirmation) or a voucher report (after confirmation) results in a printable Excel version of the voucher.

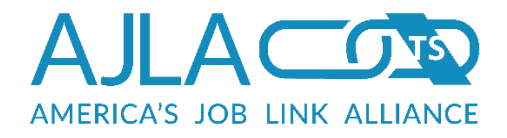

| THIS IS A VOUCHER PREVIEW. THIS IS NOT AN ACTUAL VOUCHER. |                  |                            |                                                              |                                                |                |                                  |                                        |                          |             |
|-----------------------------------------------------------|------------------|----------------------------|--------------------------------------------------------------|------------------------------------------------|----------------|----------------------------------|----------------------------------------|--------------------------|-------------|
| or                                                        | PID              | Client Name                | Training                                                     | Funding Stream                                 | Payment Status | Category                         | Payment Amount Pay Begin               | Pay End                  | PO          |
| County Commuinity Colleg                                  | 648975           | Frank, Lisa                | Occupational Skills Training                                 | Adult (Local Formula)                          | Partial        | Books                            | \$95.00 5/27/2011                      | 5/27/2011                |             |
|                                                           |                  |                            |                                                              |                                                | Paye           | ee: Allen County                 | Commuinity Colleg; Total Amo           | unt: \$95.00             |             |
| Community College/Vo-Tech<br>Community College/Vo-Tech    | 458731<br>458731 | Decker, Joy<br>Decker, Joy | Occupational Skills Training<br>Occupational Skills Training | Adult (Local Formula)<br>Adult (Local Formula) | NA<br>NA       | Tuition & Fees<br>Tuition & Fees | \$20.00 12/8/2010<br>\$50.00 12/8/2010 | 12/31/2010<br>12/31/2010 |             |
|                                                           |                  |                            |                                                              |                                                |                | Payee: Pra                       | att Community College/Vo-Tec           | h ; Total Am             | ioun        |
|                                                           |                  |                            |                                                              |                                                |                |                                  |                                        |                          |             |
|                                                           |                  |                            |                                                              |                                                |                |                                  | רא<br>TOTAL VOL                        | 2010 AMOU                | JNT:<br>UNT |

#### **Figure 94 Voucher Preview**

Voucher previews have a warning message across the top to indicate that the fiscal rep is not viewing a completed voucher.

After voucher creation, a confirmation page displays, including the voucher number.

| Success                                                                                                    | l |
|----------------------------------------------------------------------------------------------------|---|
| The voucher has been successfully created as voucher <b>109980</b> . To view the details of this voucher, click "Print Voucher Report" else click "New Voucher" to create another voucher. | l |
| Payment Voucher HTML Report Payment Voucher Excel Report New Voucher                                                                                                    | Į |

#### **Figure 95 Voucher Confirmation**

## DELETING OR RE-PRINTING VOUCHERS

Vouchers can always be re-printed for a historical record of what payments were included with each voucher number. If the fiscal rep has the appropriate privilege

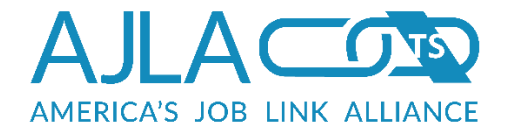

level, and the voucher has not been sent to paymaster, vouchers can also be deleted. Both of these functions are performed from the "Existing" Related Link in the Voucher section.

| ter the voucher number below:                                        |         |
|----------------------------------------------------------------------|---------|
| indicates a required field                                           |         |
| * Voucher ID:                                                        |         |
| Re-Print Payment Voucher HTML Preview Re-Print Payment Voucher Excel | Preview |
| Delete Clear                                                         |         |

#### **Figure 96 Existing Vouchers**

Provide the appropriate voucher number and click one of the re-print options or the **Delete** button. Deleting a voucher requires confirmation.

| Delete Confirmation                           | l |
|-----------------------------------------------|---|
| Are you sure you want to delete this voucher? | L |
| Confirm Cancel                                | J |

#### Figure 97 Voucher Delete Confirmation

### VOUCHER RECONCILIATION

Agency Directors and State Directors have the ability to process unreconciled vouchers for all regions and offices under their control. This function is performed from the "Reconcile" Related link in the Voucher section. To view the HMTL version of the voucher, click a voucher number. If the check date differs from current date, enter a date in the **Reconcile Date** field,. Select the check box next to a voucher to

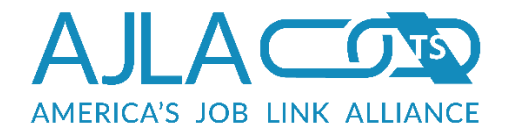

select it for reconciliation. To select all the vouchers, click **Check All**. To deselect all selected vouchers, click **Uncheck All**. To reconcile all selected vouchers, click **Submit**.

| Check all vou<br>lifferent date | chers that should have th<br>in the Reconcile Date Fie | e check date set to (<br>Id to backdate the ch | Current Date) or enter a<br>eck date. |
|---------------------------------|--------------------------------------------------------|------------------------------------------------|---------------------------------------|
| Reconcile [                     | Date: mm/dd/yyyy                                       |                                                |                                       |
| Reconcile                       | Voucher Number                                         | Create Date                                    | Voucher Type                          |
|                                 |                                                        |                                                |                                       |
|                                 | 101434                                                 | 06/07/2005                                     | Non-Wage Payments                     |
|                                 | 101823                                                 | 10/04/2005                                     | Non-Wage Payments                     |
|                                 | 101883                                                 | 10/18/2005                                     | Wage Payments                         |
|                                 | 101896                                                 | 10/19/2005                                     | Non-Wage Payments                     |
|                                 | 101912                                                 | 10/24/2005                                     | Non-Wage Payments                     |
|                                 | 102124                                                 | 01/05/2006                                     | Wage Payments                         |

Figure 98 Unreconciled Vouchers (Partial)

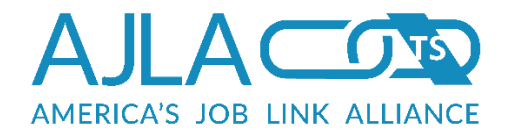

# **Reconciled Vouchers**

By clicking **Reconciled Vouchers** on the Fiscal main menu, fiscal reps have the ability to view all vouchers reconciled within the past thirty days. Agency Directors and State Directors have the ability to view reconciled vouchers for all regions and offices under their control.

| Reconciled Vouche            | rs                                                          |
|------------------------------|-------------------------------------------------------------|
| * indicates a required field |                                                             |
| Select a region below to     | view a list of all vouchers reconciled in the past 30 days. |
| * Region:                    | 25th Juvenile District Youth Services                       |
| Search Clear                 |                                                             |
|                              |                                                             |

**Figure 99 Reconciled Vouchers** 

For the voucher to appear in the list, the reconciliation file must have been received and processed by FiscalLink. Vouchers can be viewed in either Excel or HTML format.

| lumber | Entered    | File Generated | Reconciled | HTML | Excel |
|--------|------------|----------------|------------|------|-------|
| 111397 | 11/10/2011 | 11/10/2011     | 11/10/2011 | HTML | Excel |
| 111420 | 11/16/2011 | 11/16/2011     | 11/16/2011 | HTML | Excel |
| 111486 | 11/22/2011 | 11/22/2011     | 11/22/2011 | HTML | Excel |
| 111510 | 12/01/2011 | 12/01/2011     | 12/01/2011 | HTML | Excel |

#### Figure 100 Vouchers in Last 30 Days

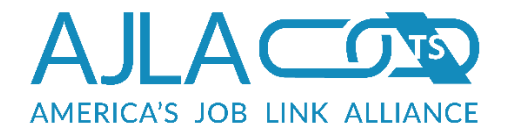

# **Allocation Management**

This application is only accessible by State Directors or staff at a specific security level. In the Fiscal main menu, click **Allocation Management**. The Fiscal Allocation desktop displays. From here, the fiscal rep can manage their State, Local Area, Region, and Office Allocations.

| State Allocation Management                                                                                                    | Local Area Allocation<br>Management                                                                                         |
|----------------------------------------------------------------------------------------------------|----------------------------------------------------------------------------------------------------|
| Add/Edit the master state allocation grant records. Allows state admin to create splits and obligate available funds to the local areas.   | Add/Edit Local Area obligation of grants. Allows local area admin to create splits and obligate available funds to regions. |
| Region Allocation Management                                                                                                    | Office Allocation Management                                                                                                |
| Add/Edit Region obligation of grants. Allows region admin to create splits and obligate available funds to the local offices.              | Add/Edit Office obligation of grants.                                                                                       |
| Disable Area Allocation<br>Management                                                                                                    |                                                                                                    |
| This function allows fiscal allocation state admin<br>the ability to turn off and on specific entities for<br>allocation management usage. |                                                                                                    |

**Figure 101 Fiscal Allocation Menu** 

## STATE ALLOCATION MANAGEMENT

On the State Allocations page, select the grant year type (PY or FY). Enter the year you want to add/edit. Funding Stream and Type of Search (active, inactive, or both) are not required, but can be used to further narrow your search. Click **Search**.

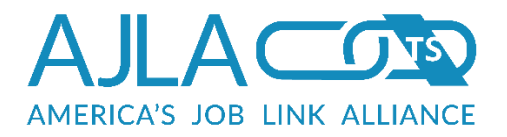

| * indicates a required field |                   |
|------------------------------|-------------------|
| * Grant Year                 | PY •              |
| * Year:                      | 2014              |
| Funding Stream:              | Please Select One |
| Type of Search               | Active •          |
| Search Clear Retu            | rn To Desktop     |
|                              |                   |

#### Figure 102 State Allocation Search

The State Allocation Search Results page shows all available funding streams.

| dit  | Туре    | Funding<br>Stream           | Grant<br>Year | Year | Effective<br>Start<br>Date | Effective<br>End Date | Grant<br>Amount | Admin<br>Amount | Set<br>Aside<br>Amount | Governor's<br>Reserve<br>Amount | Program<br>Amount | Status |
|------|---------|-----------------------------|---------------|------|----------------------------|-----------------------|-----------------|-----------------|------------------------|---------------------------------|-------------------|--------|
| Edit | Formula | Adult<br>(Local<br>Formula) | ΡY            | 2014 | 07/01/2014                 | 06/30/2017            | \$5,000,000.00  | \$0.00          | \$0.00                 | \$0.00                          | \$5,000,000.00    | Active |

#### Figure 103 State Allocation Search Results

### Adding State Allocations

To add a new state allocation to a funding stream, click the **Add New** button.

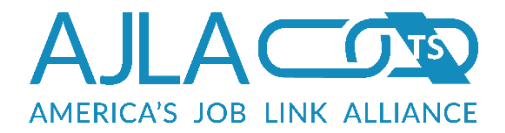

#### State Allocations

Please provide the Grant Year, Year and Funding Stream in order to add/edit a state allocation to a funding stream.

| $^{\ast}$ indicates a required field |                   |
|--------------------------------------|-------------------|
| * Grant Year                         | PY V              |
| * Year:                              | YYYY              |
| * Funding Stream:                    | Please Select One |
| Add New Clear R                      | eturn To Desktop  |

#### Figure 104 Add State Allocation

Select the grant year type. Enter the year you want to add. Select the funding stream and click **Add New**.

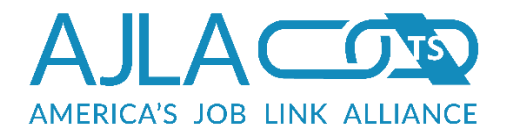

| Adult (Local Formula) for grant year type of PY 2015<br>Please provide the allocation information below. |
|----------------------------------------------------------------------------------------------------|
| * indicates a required field                                                                             |
| The amount currently obligated is: \$705,836.67                                                          |
| * Type of Allocation Please Select V                                                                     |
| Funding Availability Period                                                                              |
| * Effective<br>Start<br>Date:                                                                            |
| * Effective<br>End Date: mm/dd/yyyy                                                                      |
| * Amount: 0.00                                                                                           |
| Admin Split 0%                                                                                           |
| Set Aside Split 0%                                                                                       |
| Program Split Select One 🔻                                                                               |
| Governor's Reserve 0% ▼<br>Split                                                                         |
| Submit New Allocation Clear                                                                              |

#### Figure 105 Add State Allocation Information

To set a new allocation, select the type of allocation. Enter the effective start and end dates. Enter the total grant allocation in the amount field. Select the desired split percentages. These must add up to 100%. Note: Program Split must be set and is the only field that can be set as 100%.

#### **Editing State Allocations**

To edit the initial allocation information or confirm final splits for push down, on the State Allocation search results page, click the "Edit" link. The Edit State Allocation Information page displays. Update the information as necessary. In the "What is the status of this allocation?" field, you can set the allocation as Active or Inactive. When you are finished, click **Update Allocation**.

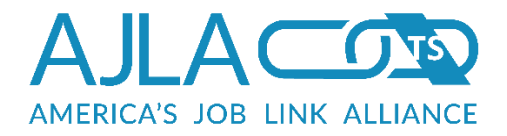

| Adult (Local<br>Please provide th | Formu              | la) for grant year type of PY 2014<br>I allocation information below. |
|-----------------------------------|--------------------|-----------------------------------------------------------------------|
| * indicates a require             | d field            |                                                                       |
| The amount cur                    | rently obli        | gated is: \$1,770,295.65                                              |
| * Type of A                       | llocation          | Formula •                                                             |
| -Funding Availa                   | ability Perio      | d                                                                     |
| * Effective<br>Start<br>Date:     | 07/01/2            | D14                                                                   |
| * Effective<br>End Date:          | 06/30/2            | D17                                                                   |
| *,                                | Amount:            | 500000.00                                                             |
| Adı                               | min Split          | 0%                                                                    |
| Set As                            | side Split         | 0%                                                                    |
| Progr                             | am Split           | 100% 🔻                                                                |
| Governor's                        | Reserve<br>Split   | 0% •                                                                  |
| * What is the this all            | status of ocation? | Active •                                                              |
| Update Allocatio                  | n Clear            |                                                                       |

#### Figure 106 Edit State Allocation Information

To view or edit the program amounts available to obligate to each local area, on the State Allocation Search Results page, click the link in the "Program Amount" column.

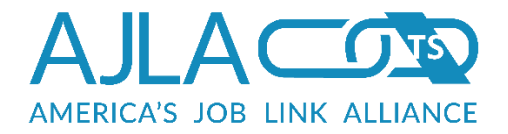

| Adult (Local Formula) for grant year type of PY 2014                                                                                                  |   |
|----------------------------------------------------------------------------------------------------|---|
| Amount available to obligate to the local area(s): \$5,000,000.00. The amount obligated to the local area(s) must equal 100% of the amount available. | I |
| Workforce Investment Area I                                                                                                    |   |
| The amount currently obligated is: \$410,850.95                                                                                                    | L |
| Amount: 1000000.00                                                                                                    |   |
| Workforce Investment Area II                                                                                                    |   |
| The amount currently obligated is: \$0.00                                                                                                    | I |
| Amount: 1000000.00                                                                                                    |   |
| Workforce Investment Area III                                                                                                    |   |
| The amount currently obligated is: \$310,272.49                                                                                                    | l |
| Amount: 1000000.00                                                                                                    |   |
| Workforce Investment Area IV                                                                                                    |   |
| The amount currently obligated is: \$649,343.57                                                                                                    | I |
| Amount: 1000000.00                                                                                                    |   |
| Workforce Investment Area V                                                                                                    |   |
| The amount currently obligated is: \$399,828.64                                                                                                    | I |
| Amount: 1000000.00                                                                                                    |   |
| Obligate Clear                                                                                                    |   |
|                                                                                                    |   |

#### Figure 107 Local Area Obligations

The Local Area Obligations page shows all available Local Areas. To indicate no allocation, leave the entry field blank. To save the changes, click **Obligate**. If the amounts obligated equal 100% of the amount available, a success message will display. If not, a message will display showing the difference between the obligated total and the total amount allocated.

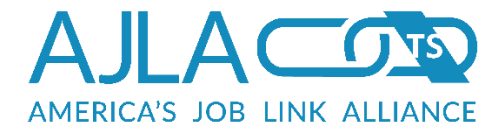

### **Closing Out State Allocations**

To close out grants with an effective end date prior to the current date, on the State Allocation search results page, click the **Close Out** button. Any grants with an effective end date prior to the current date will display.

| nactivate  | Туре    | Funding<br>Stream           | Grant<br>Year | Year | Effective<br>Start<br>Date | Effective<br>End Date | Grant<br>Amount | Admin<br>Amount | Set<br>Aside<br>Amount | Governor's<br>Reserve<br>Amount | Program<br>Amount |
|------------|---------|-----------------------------|---------------|------|----------------------------|-----------------------|-----------------|-----------------|------------------------|---------------------------------|-------------------|
| Inactivate | Formula | Adult<br>(Local<br>Formula) | PY            | 2011 | 07/01/2011                 | 06/30/2014            | \$2000000.00    | \$0.00          | \$0.00                 | \$0.00                          | \$2000000         |

#### Figure 108 Close Out State Allocations

Click the "Inactivate" link and a confirmation message will display.

## LOCAL AREA ALLOCATION MANAGEMENT

On the Local Area Allocations page, select the grant year type (PY or FY). Enter the year you want to edit. Local Area, Funding Stream, and Type of Search (active, inactive, or both) are not required, but can be used to further narrow your search. Click **Search**.

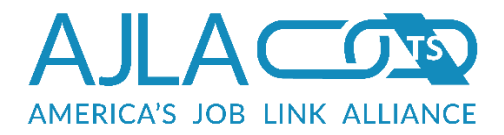

| Local Area Alloca<br>Please provide the Gran<br>allocation to a funding s | tions<br>It Year, Year and Funding Stream in order to edit a local area<br>stream. |
|---------------------------------------------------------------------------|------------------------------------------------------------------------------------|
| * indicates a required field                                              |                                                                                    |
| * Grant Year                                                              | PY                                                                                 |
| * Year:                                                                   | 2013                                                                               |
| Local Area:                                                               | Workforce Investment Area I                                                        |
| Funding Stream:                                                           | Please Select One                                                                  |
| Type of Search                                                            | Active                                                                             |
| Search Clear Re                                                           | eturn To Desktop                                                                   |
|                                                                           |                                                                                    |

#### Figure 109 Local Area Allocation Management Search

The Local Area Allocations Search Results page shows all available funding streams.

| .ocal<br>Area                     | Туре    | Funding<br>Stream           | Grant<br>Year | Year | Effective<br>Start<br>Date | Effective<br>End Date | Grant<br>Amount | Admin<br>Amount | Program<br>Amount | Status |
|-----------------------------------|---------|-----------------------------|---------------|------|----------------------------|-----------------------|-----------------|-----------------|-------------------|--------|
| Workforce<br>Investment<br>Area I | TAA     | TAA                         | PY            | 2013 | 07/01/2013                 | 06/30/2015            | \$15000.00      | \$0.00          | \$15,000.00       | Active |
| Workforce<br>Investment<br>Area I | Formula | Adult<br>(Local<br>Formula) | PY            | 2013 | 07/01/2013                 | 06/30/2015            | \$14000.00      | \$420.00        | \$13,580.00       | Active |

#### Figure 110 Local Area Allocation Search Results

To edit the initial allocation information, click the link in the "Local Area" column. The Edit Local Area Allocation Information page displays. Update the information as necessary. When you are finished, click **Update Allocation**.

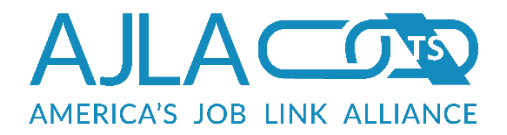

| Workforce Investment Area III<br>Adult (Local Formula) funding for grant year type of PY 2014 |  |  |  |  |  |  |  |
|-----------------------------------------------------------------------------------------------|--|--|--|--|--|--|--|
| Please provide the updated allocation information below.                                      |  |  |  |  |  |  |  |
| * indicates a required field                                                                  |  |  |  |  |  |  |  |
| The amount currently obligated from this local area is: \$310,272.49                          |  |  |  |  |  |  |  |
| Type of Allocation : Formula                                                                  |  |  |  |  |  |  |  |
| Funding Availability Period                                                                   |  |  |  |  |  |  |  |
| * Effective<br>Start<br>Date:                                                                 |  |  |  |  |  |  |  |
| * Effective<br>End Date: 06/30/2016                                                           |  |  |  |  |  |  |  |
| Grant Amount: \$100000.00                                                                     |  |  |  |  |  |  |  |
| Admin Split 0%                                                                                |  |  |  |  |  |  |  |
| Admin Amount: \$0.00                                                                          |  |  |  |  |  |  |  |
| Program Amount: \$100000.00                                                                   |  |  |  |  |  |  |  |
| Update Allocation Clear                                                                       |  |  |  |  |  |  |  |
|                                                                                               |  |  |  |  |  |  |  |

#### Figure 111 Edit Local Area Allocation

To view or edit the program amounts available to obligate to each region, on the Local Area Allocation Search Results page, click the link in the "Program Amount" column.

The Region Obligations page shows all available funding streams. Edit the obligation amounts as necessary. To indicate no allocation, leave the Amount field blank. To save the changes, click **Obligate**. If the amounts obligated equal 100% of the amount available, a success message will display. If not, a message will display showing the difference between the obligated total and the total amount allocated.

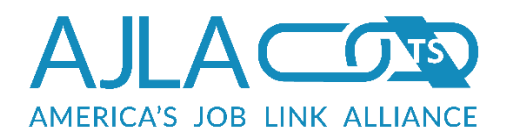

| TAA for grant year type of PY 2013                                                                                                    |     |
|----------------------------------------------------------------------------------------------------|-----|
| Amount available to obligate to the region(s): $1500.00$ . The amount obligated to the region(s) must equal 100% of the amount available. |     |
| 25th Juvenile District Youth Services                                                                                                    | .   |
| The amount currently obligated is: \$0.00                                                                                                 |     |
| Amount: 5000.00                                                                                                    |     |
| Garden City Community College                                                                                                    | . [ |
| The amount currently obligated is: \$0.00                                                                                                 |     |
| Amount: 5000.00                                                                                                    |     |
| Hutchinson Community College                                                                                                    | . [ |
| The amount currently obligated is: \$0.00                                                                                                 |     |
| Amount: 0.00                                                                                                    |     |
| Local Area I - Kansas WorkforceONE                                                                                                    | .   |
| The amount currently obligated is: \$195,322.10                                                                                           |     |
| Amount: 5000.00                                                                                                    | Ī   |
| Local Area I Administrative Entity                                                                                                    |     |
| The amount currently obligated is: \$0.00                                                                                                 |     |
| Amount: 0.00                                                                                                    |     |
| Obligate Clear                                                                                                    |     |
|                                                                                                    |     |

#### Figure 112 Region Obligations

### REGION ALLOCATION MANAGEMENT

On the Region Allocations Search page, select the grant year type (PY or FY). Enter the year you want to edit. Region, Funding Stream, and Type of Search (active, inactive, or both) are not required, but can be used to further narrow your search. Click **Search**.

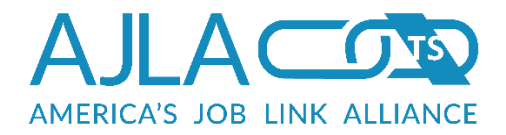

| Region Allocation<br>Please provide the Gran<br>allocation to a funding s | s<br>It Year, Year and Funding Stream in order to add/edit a Region<br>stream. |
|---------------------------------------------------------------------------|--------------------------------------------------------------------------------|
| $^{*}$ indicates a required field                                         |                                                                                |
| * Grant Year                                                              | PY v                                                                           |
| * Year:                                                                   | 2013                                                                           |
| Region:                                                                   | Please Select One                                                              |
| Funding Stream:                                                           | Please Select One                                                              |
| Type of Search                                                            | Active 🗸                                                                       |
| Search Clear Re                                                           | turn To Desktop                                                                |
| -                                                                         |                                                                                |

Figure 113 Region Allocation Search

The Region Allocation Search Results page shows all available funding streams.

| Region                                              | Туре    | Funding<br>Stream           | Grant<br>Year | Year | Effective<br>Start<br>Date | Effective<br>End Date | Grant<br>Amount | Admin<br>Amount | Program<br>Amount | Status |
|-----------------------------------------------------|---------|-----------------------------|---------------|------|----------------------------|-----------------------|-----------------|-----------------|-------------------|--------|
| Local Area III -<br>Workforce<br>Partnership        | TAA     | TAA                         | ΡY            | 2013 | 07/01/2013                 | 06/30/2015            | \$59617.74      | \$0.00          | \$59,617.74       | Active |
| Arbor                                               | Formula | Adult<br>(Local<br>Formula) | ΡY            | 2013 | 07/01/2013                 | 06/30/2015            | \$11177.00      | \$0.00          | \$0.00            | Active |
| Local Area IV -<br>Workforce<br>Alliance            | Formula | Adult<br>(Local<br>Formula) | PY            | 2013 | 07/01/2013                 | 06/30/2015            | \$12233.00      | \$0.00          | \$0.00            | Active |
| Workforce<br>Alliance of<br>South Central<br>Kansas | Formula | Adult<br>(Local<br>Formula) | ΡY            | 2013 | 07/01/2013                 | 06/30/2015            | \$28772.83      | \$0.00          | \$0.00            | Active |
| 25th Juvenile<br>District Youth<br>Services         | Formula | Adult<br>(Local<br>Formula) | ΡY            | 2013 | 07/01/2013                 | 06/30/2015            | \$5555.59       | \$0.00          | \$0.00            | Active |
| Garden City<br>Community<br>College                 | Formula | Adult<br>(Local<br>Formula) | PY            | 2013 | 07/01/2013                 | 06/30/2015            | \$1899.79       | \$0.00          | \$0.00            | Active |
| Hutchinson<br>Community<br>College                  | Formula | Adult<br>(Local<br>Formula) | PY            | 2013 | 07/01/2013                 | 06/30/2015            | \$3333.33       | \$0.00          | \$0.00            | Active |
| Local Area I -<br>Kansas<br>WorkforceONE            | Formula | Adult<br>(Local<br>Formula) | ΡY            | 2013 | 07/01/2013                 | 06/30/2015            | \$2791.29       | \$0.00          | \$0.00            | Active |
| Local Area I<br>Administrative<br>Entity            | Formula | Adult<br>(Local<br>Formula) | PY            | 2013 | 07/01/2013                 | 06/30/2015            | \$0.00          | \$0.00          | \$0.00            | Active |

#### Figure 114 Region Allocation Search Results (Partial)

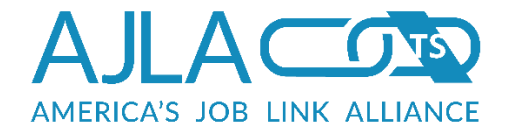

To edit the initial allocation information, click the link in the "Region" column. If the region is not a link, there is no money allocated to it. The Edit Region Allocation Information page displays. Update the information as necessary. When you are finished, click **Update Allocation**.

| Local Area III<br>Adult (Local F<br>Please provide the | I - Workforce Partnership<br>Formula) funding for grant year type of PY 2014<br>updated allocation information below. |  |  |  |  |  |  |
|--------------------------------------------------------|----------------------------------------------------------------------------------------------------|--|--|--|--|--|--|
| * indicates a required fie                             | ald                                                                                                    |  |  |  |  |  |  |
| The amount currer                                      | ntly obligated from this region is: \$311,292.48                                                                      |  |  |  |  |  |  |
| Type of Allocation:                                    | Formula                                                                                                    |  |  |  |  |  |  |
| - Funding Availabi                                     | lity Period                                                                                                    |  |  |  |  |  |  |
| * Effective<br>Start<br>Date: 07/01/2014               |                                                                                                    |  |  |  |  |  |  |
| * Effective<br>End Date:                               | 06/30/2016                                                                                                    |  |  |  |  |  |  |
| Grant Amount: \$1                                      | 30000.00                                                                                                    |  |  |  |  |  |  |
| Adm                                                    | in Split 5%                                                                                                    |  |  |  |  |  |  |
| Admin Amount: \$6                                      | \$5000.00                                                                                                    |  |  |  |  |  |  |
| Program Amount:                                        | \$1235000.00                                                                                                    |  |  |  |  |  |  |
| Update Allocation                                      | Clear                                                                                                    |  |  |  |  |  |  |
| -                                                      |                                                                                                    |  |  |  |  |  |  |

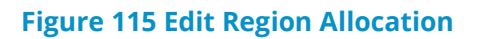

To view or edit the program amounts available to obligate to each office, on the Region Allocation Search Results page, click the link in the "Program Amount" column. The Office Obligations page shows all available funding streams. Edit the obligation amounts as necessary. To indicate no allocation, leave the Amount field blank. To save the changes, click **Obligate**. If the amounts obligated equal 100% of the amount available, a success message will display. If not, a message will display showing the difference between the obligated total and the total amount allocated.
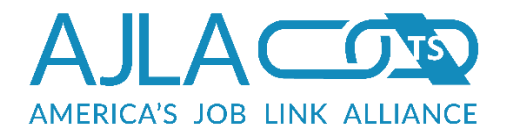

| TAA for grant year type of PY 2013                                                                                                    |  |  |  |  |
|----------------------------------------------------------------------------------------------------|--|--|--|--|
| Amount available to obligate to the office(s): $$59617.74$ . The amount obligated to the office(s) must equal 100% of the amount available. |  |  |  |  |
| Johnson County Workforce Center                                                                                                    |  |  |  |  |
| The amount currently obligated is: \$878,112.81                                                                                             |  |  |  |  |
| Amount: 15000.00                                                                                                    |  |  |  |  |
| Leavenworth (Vet Outreach)                                                                                                    |  |  |  |  |
| The amount currently obligated is: \$0.00                                                                                                   |  |  |  |  |
| Amount: 18655.00                                                                                                    |  |  |  |  |
| Leavenworth County Workforce Center                                                                                                    |  |  |  |  |
| The amount currently obligated is: \$0.00                                                                                                   |  |  |  |  |
| Amount: 25962.74                                                                                                    |  |  |  |  |
| Workforce Partnership Administrative Office                                                                                                 |  |  |  |  |
| The amount currently obligated is: \$0.00                                                                                                   |  |  |  |  |
| Amount: 0.00                                                                                                    |  |  |  |  |
| Wyandotte County Workforce Center                                                                                                    |  |  |  |  |
| The amount currently obligated is: \$104,118.00                                                                                             |  |  |  |  |
| Amount: 0.00                                                                                                    |  |  |  |  |
| Obligate Clear                                                                                                    |  |  |  |  |
|                                                                                                    |  |  |  |  |

**Figure 116 Office Obligations Page** 

# OFFICE ALLOCATION MANAGEMENT

On the Office Allocations Search page, select the grant year type (PY or FY). Enter the year you want to edit. Region, Funding Stream, and Type of Search (active, inactive, or both) are not required, but can be used to further narrow your search. Click **Search**.

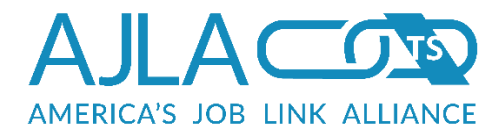

| Office Allocations<br>Please provide the Grant<br>allocation to a funding s | : Year, Year and Funding Stream in order to edit an Office<br>tream. |
|-----------------------------------------------------------------------------|----------------------------------------------------------------------|
| indicates a required field                                                  |                                                                      |
| * Grant Year                                                                | PY •                                                                 |
| * Year:                                                                     | YYYY                                                                 |
| Office:                                                                     | Please Select One                                                    |
| Funding Stream:                                                             | Please Select One                                                    |
| Type of Search                                                              | Active 🔻                                                             |
| Search Clear Ret                                                            | Irn To Desktop                                                       |

# Figure 117 Office Allocations

The Office Allocation Search Results page shows all available funding streams.

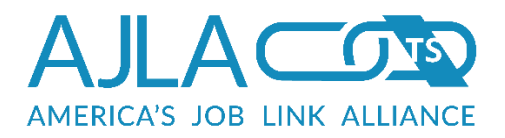

#### Office Allocation Search Results (1-5)

Click on the Edit link to change initial allocation information.

| Office                                               | Туре    | Split<br>Type | Funding<br>Stream           | Grant<br>Year | Year | Effective<br>Start<br>Date | Effective<br>End Date | Grant<br>Amount | Admin<br>Amount | Program<br>Amount | Status |
|------------------------------------------------------|---------|---------------|-----------------------------|---------------|------|----------------------------|-----------------------|-----------------|-----------------|-------------------|--------|
|                                                      |         |               |                             |               |      |                            |                       |                 |                 |                   |        |
| Johnson<br>County<br>Workforce<br>Center             | Formula | Program       | Adult<br>(Local<br>Formula) | ΡY            | 2014 | 07/01/2014                 | 06/30/2016            | \$333333.00     | \$3333.33       | \$329999.67       | Active |
| Leavenworth<br>(Vet<br>Outreach)                     | Formula | Program       | Adult<br>(Local<br>Formula) | PY            | 2014 | 07/01/2014                 | 06/30/2016            | \$0.00          | \$0.00          | \$0.00            | Active |
| Leavenworth<br>County<br>Workforce<br>Center         | Formula | Program       | Adult<br>(Local<br>Formula) | ΡY            | 2014 | 07/01/2014                 | 06/30/2016            | \$333333.00     | \$0.00          | \$333333.00       | Active |
| Workforce<br>Partnership<br>Administrative<br>Office | Formula | Program       | Adult<br>(Local<br>Formula) | ΡY            | 2014 | 07/01/2014                 | 06/30/2016            | \$1.00          | \$0.00          | \$0.00            | Active |
| Wyandotte<br>County<br>Workforce<br>Center           | Formula | Program       | Adult<br>(Local<br>Formula) | ΡY            | 2014 | 07/01/2014                 | 06/30/2016            | \$333333.00     | \$0.00          | \$333333.00       | Active |

### **Figure 118 Office Allocation Search Results**

To edit the initial allocation information, click the link in the "Office" column. The Edit Office Allocation Information page displays. If the region is not a link, there is no money allocated to it. Update the information as necessary. When you are finished, click **Update Allocation**.

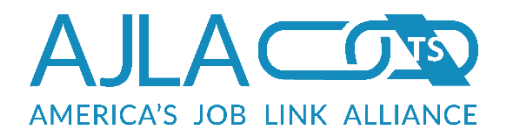

| Johnson County Workforce Center                                  |  |  |  |  |
|------------------------------------------------------------------|--|--|--|--|
| Adult (Local Formula) funding for grant year type of PY 2014     |  |  |  |  |
| Please provide the updated allocation information below.         |  |  |  |  |
| * indicates a required field                                     |  |  |  |  |
| The amount currently obligated from this office is: \$187,872.13 |  |  |  |  |
| Type of Allocation: Formula                                      |  |  |  |  |
| Funding Availability Period                                      |  |  |  |  |
| * Effective<br>Start<br>Date: 07/01/2014                         |  |  |  |  |
| * Effective<br>End Date: 06/30/2016                              |  |  |  |  |
| Grant Amount: \$333333.00                                        |  |  |  |  |
| Admin Split 1%                                                   |  |  |  |  |
| Admin Amount: \$3333.33                                          |  |  |  |  |
| Program Amount: \$329999.67                                      |  |  |  |  |
| Update Allocation Clear                                          |  |  |  |  |
|                                                                  |  |  |  |  |

### **Figure 119 Edit Office Allocation**

# DISABLE AREA ALLOCATION MANAGEMENT

On the Disable/Enable page, select the funding stream and choose a level (Local Area, Region, or Office) to turn off or on. To save the changes, click **Submit**.

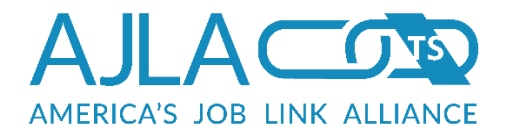

| Disable/Enable Entities for allocation of funds<br>In order to enable or disable entities for use of allocation funds please select the<br>funding stream and local area, region or office below to get a list of options. If you do<br>not see the funding stream in the dropdown and you believe it should be please<br>confirm the funding stream settings have been setup for allocation usage. |
|----------------------------------------------------------------------------------------------------|
| * indicates a required field                                                                                                    |
| * Funding Stream: Please Select One 🗸                                                                                                    |
| * Choose which level to enable or disable for allocation management                                                                                                    |
| <ul> <li>Region</li> </ul>                                                                                                    |
| O Office                                                                                                    |
|                                                                                                    |
| Submit Return To Desktop                                                                                                    |
|                                                                                                    |

# Figure 120 Disable Area Allocation Management

A list of options to disable/enable displays. Carefully read the text on this page. Select the entities you want to disable/enable and click **Confirm**. A confirmation message displays.

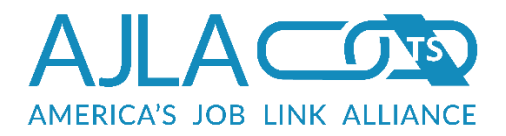

#### **Available Entities To Disable**

Please select from the list of available entities to be disabled for the use of the allocation management system.

| -L                                                              | Local Ar                                                               | eas:                                                                                                    |
|-----------------------------------------------------------------|------------------------------------------------------------------------|----------------------------------------------------------------------------------------------------|
|                                                                 |                                                                        | Workforce Investment Area I                                                                                                    |
|                                                                 |                                                                        | Workforce Investment Area II                                                                                                    |
|                                                                 |                                                                        | Workforce Investment Area III                                                                                                    |
|                                                                 |                                                                        | Workforce Investment Area IV                                                                                                    |
|                                                                 |                                                                        | Workforce Investment Area V                                                                                                    |
|                                                                 |                                                                        |                                                                                                    |
| Please<br>office<br>are co<br>partic<br>becor<br>alloca<br>down | e note l<br>es tied to<br>urrently<br>cular en<br>me activ<br>ation mo | by selecting any of these areas, it will result in disabling all regions and<br>to the chosen local area(s). If there are any existing allocation entries that<br>active they will be set to inactivate and no longer accessible unless that<br>tity is enabled again for allocation usage. The existing entries will then not<br>be by default you must access the master allocation record in the state<br>bodule and activate area again to reinstate all regions and offices from the top |
| Cont                                                            | firm(                                                                  | Check All Uncheck All Return                                                                                                    |
|                                                                 |                                                                        |                                                                                                    |

Figure 121 Available Entities to Disable/Enable

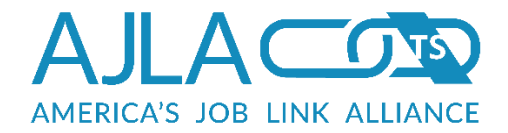

# Audit Trail

Every time information is inserted, edited, or deleted in FiscalLink, an audit trail is created. "Before" and "after" snapshots of all information are saved, as well as the following information:

- Which case manager made the change.
- Which client was being worked with.
- The IP address from which the change was made.
- The template in which the change was made.
- General use debugging information supplied by the code.

The audit trail information is not available from the web application. Actions can only be viewed or reconstructed by technical staff.

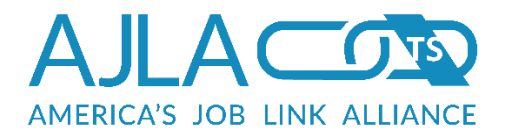

# Paymaster File Generation

FiscalLink generates the following five pay files each night:

| Wage payment              | (FiscalWyyyymmddhhmmss)   |
|---------------------------|---------------------------|
| Non-wage payment          | (FiscalNWyyyymmddhhmmss)  |
| Wage payment returned     | (FiscalWRyyyymmddhhmmss)  |
| Non-wage payment returned | (FiscalNWRyyyymmddhhmmss) |
| Mail Address              | (FiscalMyyyymmddhhmmss)   |

These are placed on an FTP server for the ASC (payment service) to pick up. Each week the ASC puts a reconciliation file on the FTP server. FiscalLink uses this file to update check dates, numbers, and employee contributions.

A special process allows the generation of pay files outside of the normal nightly process. The voucher is marked for special expedited processing within FiscalLink. The expedited vouchers are monitored and 2 files are created for each special voucher. The file names will be in the same format as above: (FiscalXXXyyyymmddhhmmss). Once these files are created, an email listing the file name is sent to the fiscal rep who requested the special voucher. The fiscal rep will then notify the ASC, and the ASC can then retrieve the files from the FTP server.

# Wage Payments/Wage Payment Returns

One file is created for each. Wage payments are payments made directly to the client. The withholding is done by the ASC.

### Record 1 – File Header – (1<sup>st</sup> record in the file)

| MMDDCCYY,  | - Date file created                      |
|------------|------------------------------------------|
| 999999.99, | - Total sum of dollars on detail records |
| 9          | - Total count of detail records          |

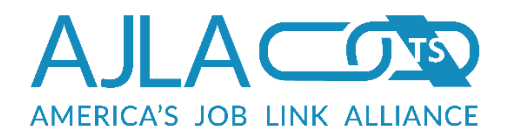

### Voucher Header – (1 for each voucher)

| 9,          | - Voucher number (void)                                     |
|-------------|-------------------------------------------------------------|
| 9,          | - Office Group ID number (ogiid)                            |
| 9,          | - Fiscal Contact ID (fciid)                                 |
| 999999.99   | - Total sum of dollars for voucher                          |
| 9           | - Total count of detail records for voucher                 |
|             | Voucher Detail                                              |
| 9,          | - Voucher number                                            |
| 9,          | - ID number (SSN or Vendor number) (fviid)                  |
| 9,          | - Office Group ID number (ogiid)                            |
| REG,        | - Hard coded                                                |
| 9,          | - Category number (exiid)                                   |
| 9,          | - Training activity number (ssiid)                          |
| 9,          | - Funding Stream (fsiid)                                    |
| CCYY,       | - Funding year (cacyear)                                    |
| XXX,        | - Participant Group number (pgiid)                          |
| 999999.99,  | - Amount (epmamount or esmamount)                           |
| XXXXXXXXXX, | -Check Number (ckvchecknum) (Return file only)              |
| XXXXXXXXXX, | -Refund check number (epvrefundchecknum) (Return file only) |
| X (max 20), | -Invoice/Reference Number (epvinvoicenum)                   |

# Non-Wage Payments/Non-Wage Payment Returns

One file is created for each .Non-wage payments can be made directly to client or to a business on behalf of the client.

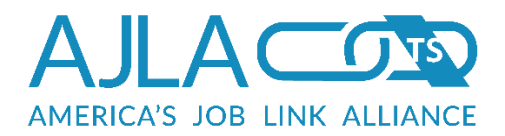

# Record 1 – File Header – (1<sup>st</sup> record in the file)

| MMDDCCYY,  | - Date file created                                  |
|------------|------------------------------------------------------|
| 999999.99, | - Total sum of dollars on detail records             |
| 9          | - Total count of detail records                      |
|            | Voucher Header – (1 for each voucher)                |
| 9,         | - Voucher number (void)                              |
| 9,         | - Office Group ID number (ogiid)                     |
| 999999.99, | - Total sum of dollars for voucher                   |
| 9          | - Total count of detail records for voucher          |
|            | Document Header – (1 for each unique SSN, Vendor ID) |
| 9,         | - Voucher number (void)                              |
| 9,         | - ID number (SSN or Vendor ID) (fviid)               |
| MMDDCCYY,  | - Begin Date (epdpaybegindate)                       |
| MMDDCCYY,  | - End Date (epdpayenddate)                           |
| 999999.99  | - Total check amount                                 |
|            | Voucher Detail                                       |
| 9,         | - Voucher number (void)                              |
| 9,         | - ID number (SSN or Vendor number) (fviid)           |
| 9,         | - Category number (exiid)                            |
| 9,         | - Training activity number (ssiid)                   |
| 9,         | - Funding Stream ID number (fsiid)                   |
| ΥΥΥΥ,      | - Program year (cacyear)                             |
| XXX,       | - Participant Group number (pgiid)                   |

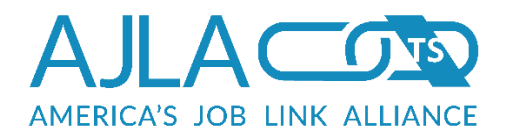

- 999999.99, Amount (epmamount or esmamount)
- XXXXXXXXXX, -Check number (ckvchecknum) (Return file only)
- XXXXXXXXXX, -Refund check number (epvrefundchecknum)(Return file only)
- X... (max 20) -Invoice/Reference number(epvinvoicenum)

# **Mail Address**

Mailing address of each client or vendor.

Record 1 – File Header – (1<sup>st</sup> record in the file)

| MMDDCCYY, | - Date file created                                         |
|-----------|-------------------------------------------------------------|
| 9         | - Total count of detail records                             |
|           | Mail Address – (1 for each SSN/Vendor ID)                   |
| 9,        | - ID number (SSN or Vendor ID) (fviid)                      |
| Х,        | - Name                                                      |
| Х,        | - Address line 1                                            |
| Х,        | - Address line 2                                            |
| Х,        | - City                                                      |
| XX,       | - State                                                     |
| XXXXX,    | - Zip (xxxxx or xxxxx-xxxx)                                 |
| 9,        | - Case manager ID (ctiid)                                   |
| 9,        | - FEIN (Federal Employment Identification Number) (fvcfein) |
| 9         | -Office ID (ofiid)                                          |

# **Reconciliation**

File sent back from ASC. This is used to update FiscalLink with the check number, check date, and employee contributions.

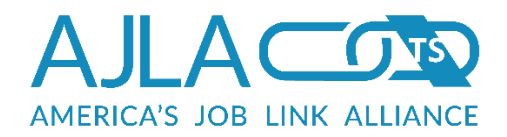

# Reconciliation – (1 for each transaction)

| 9,           | - Voucher number (void)                               |
|--------------|-------------------------------------------------------|
| 9,           | - Fund number (pliid)                                 |
| 9,           | - ID number (SSN or Vendor ID) (fviid)                |
| X,           | - Name                                                |
| X,           | - Address                                             |
| X,           | - City                                                |
| XX,          | - State                                               |
| XXXXX,       | - Zip (xxxxx or xxxxx-xxxx)                           |
| XXXXXXXXXX,  | - Check Number (ckvchecknum)                          |
| MM/DD/CCYY,  | - Date of check (ckdcheckdate)                        |
| 99999.99,    | - Check amount (epmamount)                            |
| 99999.99,    | - Employee contributions (.00 for zeroes) (ckmcontri) |
| 999999999.99 | - Garnishment amount (.00 for zeroes) (ckmcontri)     |